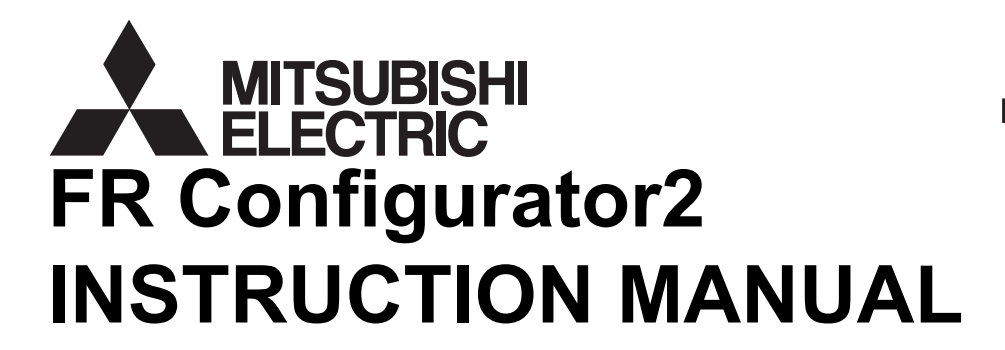

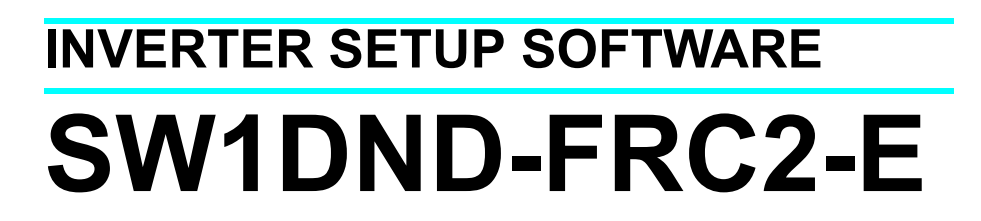

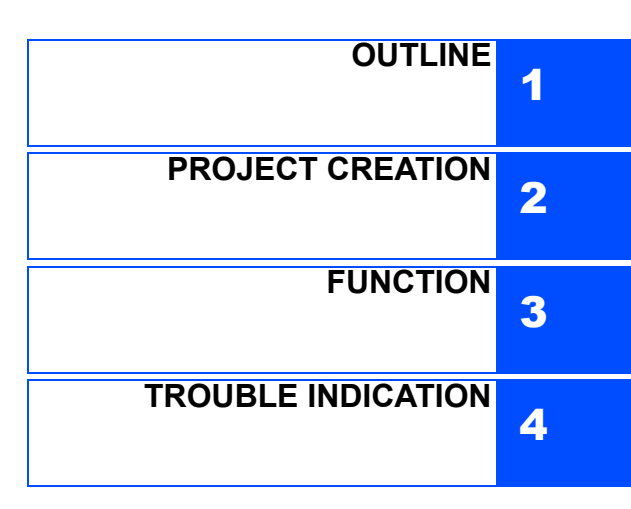

# INTRODUCTION

Thank you for choosing this Mitsubishi Inverter Setup Software.

This instruction manual gives handling information and precautions for the use of this software. Incorrect handling might cause an unexpected fault. Before using the software, please read this manual carefully to use the software to its optimum performance.

Please forward this manual to the end user.

When reading this manual, note the following.

- This manual is written on the basis that Windows<sup>®</sup> 7 Professional (English version) is the operating system.
- Drive D is described as the DVD drive and Drive C as the hard disk drive.

Trademarks

- Microsoft Windows and Excel are registered trademarks or trademarks of Microsoft Corporation in the United States and/or other countries.
- (1) The formal name of Windows<sup>®</sup> XP is Microsoft<sup>®</sup> Windows<sup>®</sup> XP operating system.
- (2) The formal name of Windows Vista<sup>®</sup> is Microsoft<sup>®</sup> Windows Vista<sup>®</sup> operating system.
- (3) The formal name of Windows<sup>®</sup> 7 is Microsoft<sup>®</sup> Windows<sup>®</sup> 7 operating system.
- (4) The formal name of Windows<sup>®</sup> 8 is Microsoft<sup>®</sup> Windows<sup>®</sup> 8 operating system.
- "FR Configurator2" is a registered trademark of Mitsubishi Electric Corporation.
   The copyright and other rights of this software all belong to Mitsubishi Electric Corporation.
- No part of this manual may be copied or reproduced without the permission of Mitsubishi Electric Corporation.
- · Other company and product names herein are the trademarks and registered trademarks of their respective owners.
- SPREAD
  - Copyright (C) 2003-2004, FarPoint Technologies, Inc. All rights reserved.
- TeeChart
- Copyright (C) 1997-2005 by David Berneda, Steema Software
- XtremeToolkit

Copyright (C) 1998-2009 Codejock Software, a division of Codejock Technologies, LLC

CodeProject

"A slider with 2 buttons" by includeh10, an Australia member of www.codeproject.com, licensed under CPOL

### A For Maximum Safety

- This product has not been designed or manufactured for the use with any equipment or system operated under lifethreatening conditions.
- Please contact our sales office when you are considering using this product in special applications such as passenger mobile, medical, aerospace, nuclear, power or undersea relay equipment or system.
- Although this product was manufactured under conditions of strict quality control, you are strongly advised to install safety devices to prevent serious accidents when it is used in facilities where breakdowns of the product are likely to cause a serious accident.

# - CONTENTS -

5

33

# **1 OUTLINE**

| 1.1 | B   | efore using this software                              | 6  |
|-----|-----|--------------------------------------------------------|----|
| 1.1 | 1.1 | Product confirmation                                   | 7  |
| 1.2 | S   | ystem configuration                                    | 8  |
| 1.2 | 2.1 | System requirement for FR Configurator2                | 8  |
| 1.2 | 2.2 | Compatible inverters                                   | 8  |
| 1.2 | 2.3 | System configuration                                   | 9  |
| 1.3 | In  | stallation and uninstallation                          | 10 |
| 1.3 | 3.1 | Installation of FR Configurator2                       | 10 |
| 1.3 | 3.2 | Uninstallation of FR Configurator2                     | 13 |
| 1.4 | C   | onnection and parameter setting                        | 14 |
| 1.4 | l.1 | Connection method                                      | 14 |
| 1.4 | 1.2 | Connection using USB connector                         | 16 |
| 1.4 | 1.3 | Connection using PU connector                          | 19 |
| 1.4 | 1.4 | Connection of multiple inverters using RS-485 terminal | 22 |
| 1.4 | 1.5 | Connection through GOT (FA transparent function)       | 24 |
| 1.5 | Se  | etting of operation mode of the inverter               | 28 |
| 1.6 | St  | art and close of FR Configurator2                      | 31 |
| 1.6 | 6.1 | Starting FR Configurator2                              | 31 |
| 1.6 | 6.2 | Closing FR Configurator2                               | 32 |

# **2 PROJECT CREATION**

| 2.1 | Р     | oject file operation                                   | 34 |
|-----|-------|--------------------------------------------------------|----|
| 2   | 2.1.1 | Procedure to create a project                          | 34 |
| 2   | 2.1.2 | Creating a new project file                            | 35 |
| 2   | 2.1.3 | Connection setting                                     |    |
| 2.2 | Ex    | cplanation of the operating window of FR Configurator2 | 37 |
| 2   | 2.2.1 | Main frame                                             | 37 |
| 2   | 2.2.2 | Project tree area                                      | 38 |
| 2   | 2.2.3 | Sub-window area                                        | 39 |
| 2   | 2.2.4 | Menu bar and toolbar                                   | 40 |
| 2   | 2.2.5 | Status bar                                             | 42 |
| 2.3 | Fi    | le operation and print                                 | 43 |

| 2.3.1 | List of file types | . 43 |
|-------|--------------------|------|
| 2.3.2 | Open the file      | . 43 |
| 2.3.3 | Save the file      | . 43 |
| 2.3.4 | Import the data    | . 44 |
| 2.3.5 | Print              | . 44 |
| 2.3.6 | Print preview      | . 45 |
|       |                    |      |

# **3 FUNCTION**

| 3.1                                                                       | Pa                                                             | arameter list                                                                                                    |                       |
|---------------------------------------------------------------------------|----------------------------------------------------------------|----------------------------------------------------------------------------------------------------|-----------------------|
| 3.1                                                                       | 1.1                                                            | Parameter list                                                                                                    |                       |
| 3.1                                                                       | 1.2                                                            | Parameter clear / all parameter clear                                                                                                    | 50                    |
| 3.1                                                                       | 1.3                                                            | Parameter read (batch read) and write (batch write)                                                                                                    | 50                    |
| 3.                                                                        | 1.4                                                            | Parameter verification                                                                                                    |                       |
| 3.2                                                                       | G                                                              | raph                                                                                                    | 53                    |
| 3.2                                                                       | 2.1                                                            | Graph window                                                                                                    |                       |
| 3.2                                                                       | 2.2                                                            | Graph window toolbar                                                                                                    |                       |
| 3.2                                                                       | 2.3                                                            | Sampling settings                                                                                                    | 56                    |
| 3.2                                                                       | 2.4                                                            | Trigger settings                                                                                                    | 60                    |
| 3.2                                                                       | 2.5                                                            | Changing scale and the graph display                                                                                                    |                       |
| 3.2                                                                       | 2.6                                                            | Cursor function                                                                                                    | 64                    |
| 3.2                                                                       | 2.7                                                            | Displaying history                                                                                                    |                       |
| 3.2                                                                       | 2.8                                                            | Graph measurement procedure example<br>(monitoring output frequency, terminal RUN, and terminal FU)                                                                                                    |                       |
|                                                                           |                                                                |                                                                                                    |                       |
| 3.3                                                                       | Ва                                                             | atch monitor                                                                                                    | 69                    |
| <b>3.3</b>                                                                | <b>Ba</b><br>3.1                                               | atch monitor<br>Batch monitor window                                                                                                    | <b>69</b><br>69       |
| <b>3.3</b><br>3.3                                                         | <b>Ba</b><br>3.1<br>3.2                                        | atch monitor<br>Batch monitor window<br>Monitor setting window                                                                                                    | <b>69</b><br>69<br>70 |
| <b>3.3</b><br>3.3<br>3.3<br><b>3.4</b>                                    | <b>Ba</b><br>3.1<br>3.2<br><b>Di</b>                           | atch monitor<br>Batch monitor window<br>Monitor setting window<br>agnostics                                                                                                    | 69<br>69<br>70<br>73  |
| <b>3.3</b><br>3.3<br>3.4<br><b>3.4</b><br>3.4                             | Ba<br>3.1<br>3.2<br>Di<br>4.1                                  | atch monitor<br>Batch monitor window<br>Monitor setting window<br>agnostics<br>Faults history function                                                                                                    |                       |
| 3.3<br>3.3<br>3.4<br>3.4<br>3.5                                           | Ba<br>3.1<br>3.2<br>Di<br>4.1<br>Te                            | atch monitor         Batch monitor window.         Monitor setting window.         agnostics         Faults history function.         est Operation                                                                                                    |                       |
| 3.3<br>3.3<br>3.4<br>3.4<br>3.5<br>3.5                                    | Ba<br>3.1<br>3.2<br>Di<br>4.1<br>Te<br>5.1                     | atch monitor         Batch monitor window.         Monitor setting window         agnostics         Faults history function         est Operation         Test operation window                                                                                                    |                       |
| 3.3<br>3.3<br>3.4<br>3.5<br>3.5<br>3.9                                    | Ba<br>3.1<br>3.2<br>Di<br>4.1<br>Te<br>5.1<br>5.2              | atch monitor         Batch monitor window.         Monitor setting window         agnostics         Faults history function.         est Operation         Test operation window.         Displaying and switching the operation mode                                                                         |                       |
| 3.3<br>3.3<br>3.4<br>3.5<br>3.5<br>3.9<br>3.9<br>3.9<br>3.9<br>3.9<br>3.9 | Ba<br>3.1<br>3.2<br>Di<br>4.1<br>Te<br>5.1<br>5.2<br>5.3       | atch monitor         Batch monitor window.         Monitor setting window         agnostics         Faults history function         est Operation         Test operation window         Displaying and switching the operation mode         Specifying the running frequency (rotation speed, machine speed). |                       |
| 3.3<br>3.3<br>3.4<br>3.5<br>3.5<br>3.9<br>3.9<br>3.9<br>3.9<br>3.9<br>3.9 | Ba<br>3.1<br>3.2<br>Di<br>4.1<br>Te<br>5.2<br>5.3<br>5.4       | atch monitor         Batch monitor window.         Monitor setting window         agnostics         Faults history function.         est Operation         Test operation window.         Displaying and switching the operation mode                                                                         |                       |
| 3.3<br>3.4<br>3.4<br>3.5<br>3.9<br>3.9<br>3.9<br>3.9<br>3.9<br>3.9        | Ba<br>3.1<br>3.2<br>Di<br>4.1<br>Te<br>5.2<br>5.3<br>5.4       | atch monitor         Batch monitor window                                                                                                    |                       |
| 3.3<br>3.4<br>3.4<br>3.5<br>3.5<br>3.9<br>3.9<br>3.9<br>3.9<br>3.6<br>3.0 | Ba<br>3.1<br>3.2<br>Di<br>4.1<br>Te<br>5.2<br>5.3<br>5.4<br>Us | atch monitor         Batch monitor window                                                                                                    |                       |

47

#### 3.6.4 3.6.5 3.6.6 3.6.7 3.6.8 USB memory parameter copy file edit function ...... 89 3.7 3.7.1 3.7.2 3.7.3 3.8 3.8.1 3.8.2

# **4 TROUBLE INDICATION**

3.6.3

| 4.1   | Error code                                     | . 96 |
|-------|------------------------------------------------|------|
| 4.1.1 | Communication error with the inverter          | 96   |
| 4.1.2 | Communication error when connected through GOT | 100  |

95

# **1** OUTLINE

This chapter explains the "OUTLINE" for use of this product. Always read the instructions before using the software.

| 1.1 | Before using this software                | 6         |
|-----|-------------------------------------------|-----------|
| 1.2 | System configuration                      | 8         |
| 1.3 | Installation and uninstallation           | 10        |
| 1.4 | Connection and parameter setting          | 14        |
| 1.5 | Setting of operation mode of the inverter | <b>28</b> |
| 1.6 | Start and close of FR Configurator2       | 31        |

#### <Abbreviations>

- PU: Operation panel (FR-DU08) and parameter unit (FR-PU07)
- Inverter: Mitsubishi inverter FR-A800 series
- FR-A800: Mitsubishi inverter FR-A800 series
- Pr.: Parameter number (Number assigned to function)
- PU operation: Operation and frequency commands are given by the operation panel (FR-DU08), parameter unit (FR-PU07), or RS-485 communication, via the PU connector.
- External operation: Operation and frequency commands are given by an external potentiometer and switches, via control circuit terminals.
- Combined operation: Combined operation using the PU (FR-DU08/FR-PU07) and External operation
- Mitsubishi standard motor: SF-JR
- Mitsubishi constant-torque motor: SF-HRCA
- Vector control dedicated motor: SF-V5RU

#### <Mark>

- [ ] :Indicates a menu selected from menu bar, or button used on windows.
  - " :Indicates a title name of a window.

# **1.1** Before using this software

• This software is an effective support tool for startup and maintenance of the Mitsubishi general-purpose inverter. The following functions can be performed efficiently on a personal computer.

| Function                                  | Function Description                                                                                                    |   |  |
|-------------------------------------------|----------------------------------------------------------------------------------------------------|---|--|
| Parameter List                            | Displays parameter list, functional list, and initial value change list and allows editing of the parameters.                                                                                                    | 0 |  |
| Diagnosis                                 | Displays faults history.                                                                                                    | 0 |  |
| Graph                                     | Displays the values monitored by the high speed or monitor sampling and the USB trace file in a graph format.                                                                                                    | × |  |
| Batch Monitor                             | Displays the monitored items of the inverter in a batch.                                                                                                    | × |  |
| Test operation                            | "Test operation" allows the selected inverter's frequency to be displayed, operation mode to be switched<br>and displayed, forward and reverse operation commands to be sent, setting frequency to be written, and<br>other functions to be done. | 0 |  |
| Developer                                 | Used for creating sequence programs and writing them to the inverter to enable the use of the PLC function of the inverter.                                                                                                    | × |  |
| USB memory<br>parameter copy<br>file edit | Used for editing the parameter setting values (USB memory parameter copy file) read from the inverter to the USB memory.                                                                                                    | × |  |
| Help                                      | Displays contents of the inverter and software instruction manuals.                                                                                                    | 0 |  |

(O: Available, x: Unavailable)

### NOTE

- If a file name or folder name is using Unicode, file writing or reading may not be performed correctly. Please use a file name and folder name without Unicode.
- The following functions are not compatible with this software.
  - · Application starting with Windows<sup>®</sup> compatibility mode
  - · Starting using "Run As..."
  - · Fast User Switching
  - · Remote Desktop
  - · Large font size (Advanced setting of screen property)
  - $\cdot$  DPI setting other than the normal size (Advanced setting of screen property)
  - Windows XP Mode
  - · Windows Touch
- A part of this software is using a function of Internet Explorer. This software may not operate properly depending on Internet Explorer setting.
- FR Configurator2 is not available when inverter is activated with FR-PU07BB Battery mode. FR Configurator2 may not
  operate properly.

#### Related manuals

The manuals related to this product are shown below.

The download of the latest manuals is free at the Mitsubishi Electric FA Global Website.

| Manual name                                                      |               |  |  |  |
|------------------------------------------------------------------|---------------|--|--|--|
| FR-A800 Instruction Manual (Startup)                             | IB-0600493    |  |  |  |
| FR-A800 Instruction Manual (Detailed)                            | IB-0600503ENG |  |  |  |
| FR-A802 (Separated Converter Type) Instruction Manual (Hardware) |               |  |  |  |
| FR-A800 PLC Function Programing Manual                           | IB-0600492ENG |  |  |  |
| GX Works2 Version 1 Operating Manual (Common)                    | SH-080779ENG  |  |  |  |

• Check the following settings before configuring the inverter with this software. For the details of communication parameters, refer to page 14.

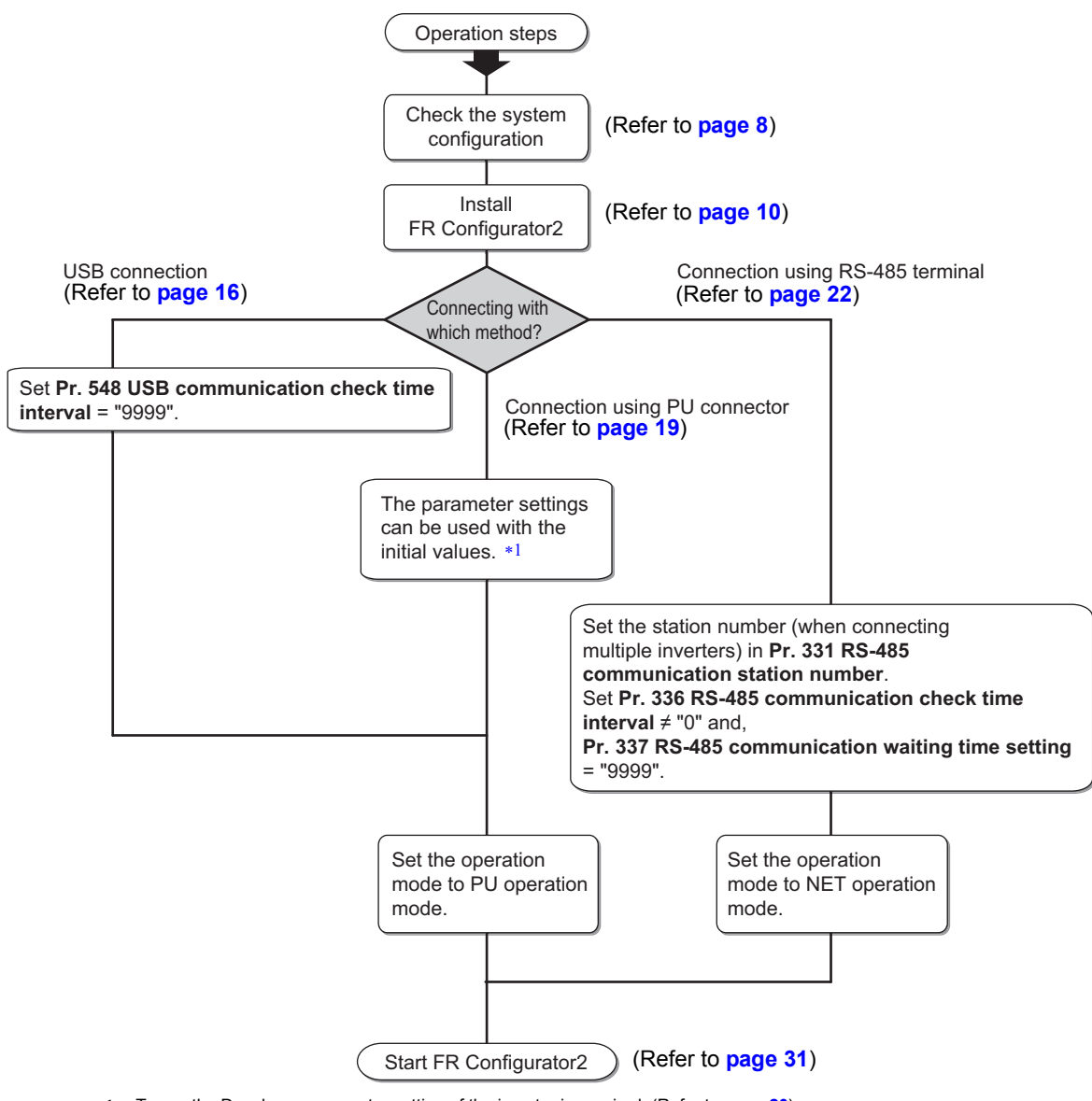

\*1 To use the Developer, parameter setting of the inverter is required. (Refer to page 20)

# **1.1.1 Product confirmation**

After unpacking, check that the following items are contained in the package:

| Item                | Quantity |
|---------------------|----------|
| DVD                 | 1        |
| Installation Manual | 1        |

# **1.2** System configuration

# **1.2.1** System requirement for FR Configurator2

| Components *2                                         | Its *2 Description *1                                                                                                    |                                                                                                    |  |  |  |
|-------------------------------------------------------|----------------------------------------------------------------------------------------------------|----------------------------------------------------------------------------------------------------|--|--|--|
|                                                       | IBM PC/AT compatible machine with DVD drive (for installation), USB port or serial port                                                |                                                                                                    |  |  |  |
|                                                       | OS *3                                                                                                    | <ul> <li>Windows<sup>®</sup> 7, Windows<sup>®</sup> 8, Windows<sup>®</sup> 8.1/Pro/Enterprise (32-bit Edition and 64-bit Edition)</li> <li>Windows Vista<sup>®</sup> (32-bit Edition)</li> <li>Windows<sup>®</sup> XP Professional SP3 or later (32-bit Edition)</li> <li>Windows<sup>®</sup> XP Home Edition SP3 or later</li> </ul>                                                       |  |  |  |
| Personal<br>computer                                  | Processor                                                                                                    | Desktop PC: Intel <sup>®</sup> Celeron <sup>®</sup> Processor 2.8 GHz or higher     Laptop PC: Intel <sup>®</sup> Pentium <sup>®</sup> M Processor 1.7 GHz or higher                                                                                                    |  |  |  |
|                                                       | Memory                                                                                                    | <ul> <li>1 GB or more (Windows<sup>®</sup> 7, Windows<sup>®</sup> 8, Windows<sup>®</sup> 8.1 32-bit Edition)</li> <li>2 GB or more (Windows<sup>®</sup> 7, Windows<sup>®</sup> 8, Windows<sup>®</sup> 8.1 64-bit Edition)</li> <li>512 MB or more (Windows Vista<sup>®</sup>)</li> <li>128 MB or more (Windows<sup>®</sup> XP Professional, Windows<sup>®</sup> XP Home Edition)</li> </ul> |  |  |  |
|                                                       | Hard disk                                                                                                    | Free area of 1.5 GB or more                                                                                                    |  |  |  |
| Software                                              | Internet Explorer                                                                                                    | 5.0 or later                                                                                                    |  |  |  |
| Display                                               | Applicable to display at resolution of $1024 \times 768$ or more, and 256 colors or more. Compatible with the above personal computer. |                                                                                                    |  |  |  |
| Keyboard Compatible with the above personal computer. |                                                                                                    | he above personal computer.                                                                                                    |  |  |  |
| Mouse                                                 | Compatible with t                                                                                                    | he above personal computer.                                                                                                    |  |  |  |
| Printer                                               | Compatible with t                                                                                                    | he above personal computer.                                                                                                    |  |  |  |

\*1 Windows is a registered trademark of Microsoft Corporation in the United States and other countries.

Pentium is a registered trademark of Intel Corporation.

\*2 FR Configurator2 may not function properly depending on the using personal computer, peripheral devices, and software.

\*3 Operation on an operating system not listed here is not guaranteed.

# **1.2.2 Compatible inverters**

FR Configurator2 is compatible with the following inverters.

| Series         | Model   | Capacity                   | Structure, functionality |  |
|----------------|---------|----------------------------|--------------------------|--|
|                | FR-A820 | 00046(0.4K) to 04750(90K)  | Standard model           |  |
| FR-A800 series | FR-A840 | 00023(0.4K) to 06830(280K) | Standard model           |  |
|                | FR-A842 | 07700(315K) to 12120(500K) | Separated converter type |  |

# **1.2.3** System configuration

The following devices are required to use FR Configurator2. Set up the system in accordance with the instruction manual of each device.

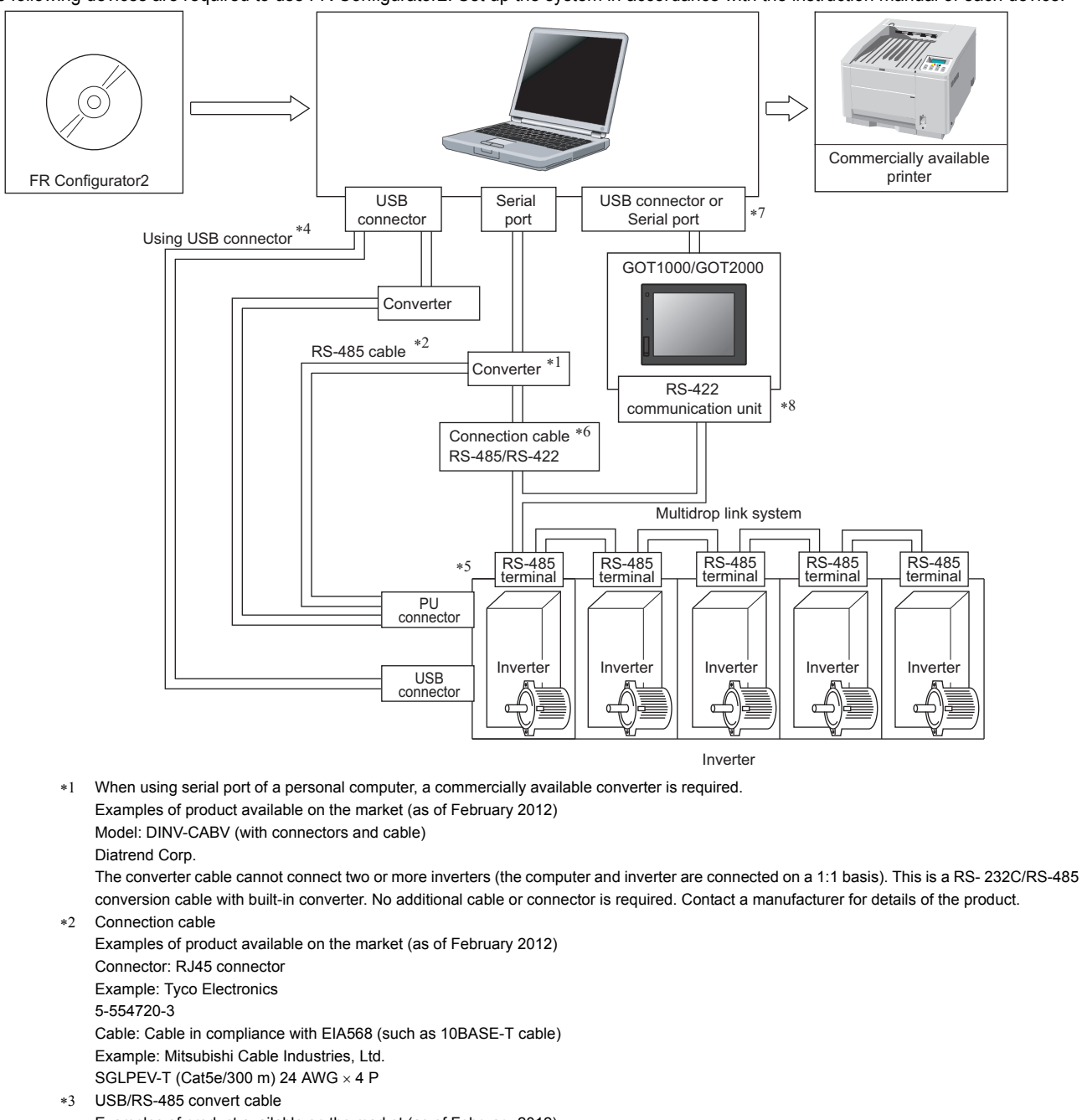

- Examples of product available on the market (as of February 2012) Model: DINV-U4
- Diatrend Corp.

Refer to page 36 for the communication setting with DINV-U4. When using USB/RS-485 convert cable, use the newest driver software. For a product details or the newest driver software, contact the cable manufacturer.

- \*4 Recommended USB cable for computer-inverter connection
- MR-J3USBCBL3M Cable Length 3 m
- \*5 Communication with PU connector, RS-485 terminal, or USB connector is available.
- \*6 Maximum overall length of connection cable: 500 m

\*7 The USB or a serial port (one of ports 1 to 63) can be used as the communication port. Set the communication port in the Communication settings screen of FR Configurator2. (Multiple ports cannot be used at the same time.) One personal computer is connected to one GOT. When using the USB for connecting a GOT, use a dedicated cable, GT09-C30USB-5P or GT09-C20USB-5P. Only the USB connection is available for connecting the GOT2000 series to a personal computer. For the GOT1000 series, an RS-422 communication unit (GT15-RS4-9S) is required.

\*8 For the compatible version of GOT or details of the RS-422/485 connection, refer to the GOT1000/GOT2000 Series Connection Manual.

| Name                | Model                                | Manufacturer                      |
|---------------------|--------------------------------------|-----------------------------------|
| Communication cable | SGLPEV-T (Cat5e/300 m)<br>24AWG × 4P | Mitsubishi Cable Industries, Ltd. |
| RJ-45 connector     | 5-554720-3                           | Tyco Electronics                  |

# **1.3** Installation and uninstallation

# **1.3.1 Installation of FR Configurator2**

To use FR Configurator2 (SW1DND-FRC2-E), the files included on the setup disk (DVD) or the downloaded file must be installed onto the personal computer.

Check the following points before the installation.

- · Close any other applications that have already been running.
- For the installation, log on as an administrator (Administrator account) and start installation.
- · If an inverter is connected by the USB cable, disconnect the USB cable.
- Installation files are compressed. Copying the files does not start FR Configurator2 yet. Install the software using the setup program.
- To install the software, follow the installation procedure in Windows screen.
- In an operation system with antivirus/security software, a warning may appear when installing FR Configurator2. If a
  warning appears, permit the installation of FR Configurator2 according to the setting procedure of your antivirus/security
  software.

#### Installation procedure

The following section describes the procedures of installing FR Configurator2.

(1) Insert the DVD to an available DVD drive. Installation starts automatically.

#### • NOTE

• Installation can be started by double-clicking the icon of DVD drive or the following procedure.

1)Choose the [Run...] command from [Start] menu.

2)"Run" window appears.

3)Type "D:\SETUP" (with one-byte characters) in "Open" field and click [OK]. (When DVD drive is D drive)

• When using Windows Vista or Windows 7, the following window may appear during the installation. Click "Continue".

| Program name: setup.exe<br>Publicher: <b>Unknown</b><br>File origin: Network drive |                                             | olisher to make                              | changes to | this computer? | ? |  |
|------------------------------------------------------------------------------------|---------------------------------------------|----------------------------------------------|------------|----------------|---|--|
|                                                                                    | Program name:<br>Publisher:<br>File origin: | setup.exe<br><b>Unknown</b><br>Network drive |            |                |   |  |
| Show details Yes No                                                                | Show details                                |                                              | Ye         | No             |   |  |

(2) The window shown on the right is displayed. Click [Next>].

- (3) Enter user name and company name. Click [Next>] after entering.
- (4) Check the installation folder and click [Next>]. To change the installation folder, click [Change...] and select an installation folder. A new folder "FRC2" is created at the selected installation folder. This software is installed there. (If the installation folder is not changed, the software is installed at "C:\Program Files\MELSOFT\FRC2")

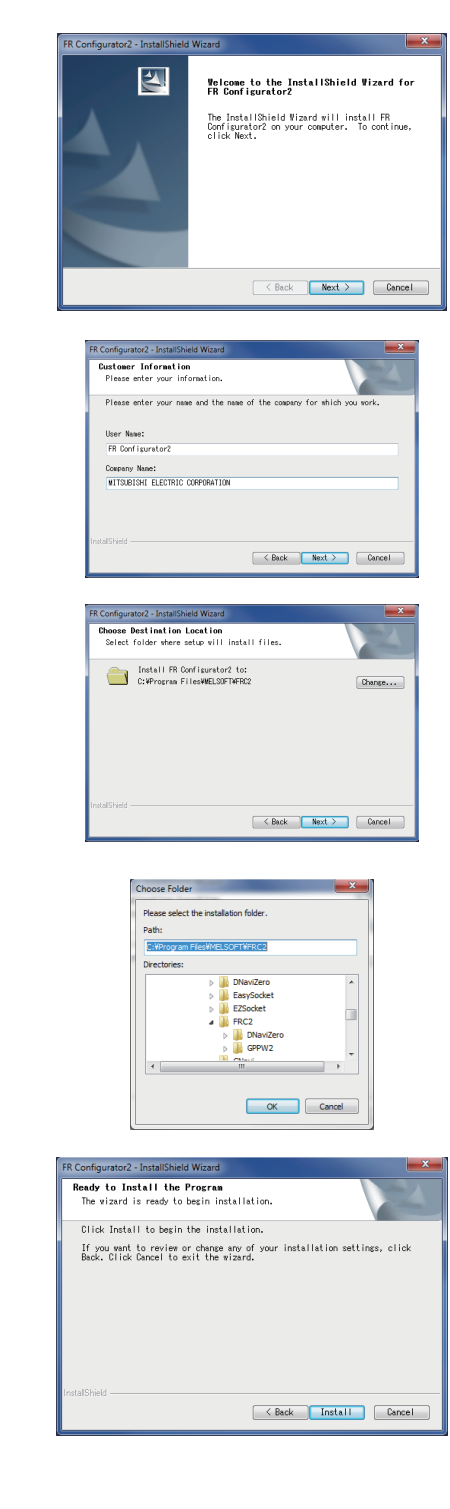

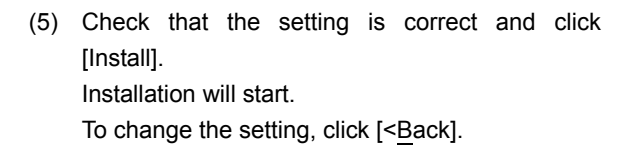

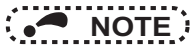

• The following window may appear during the installation.

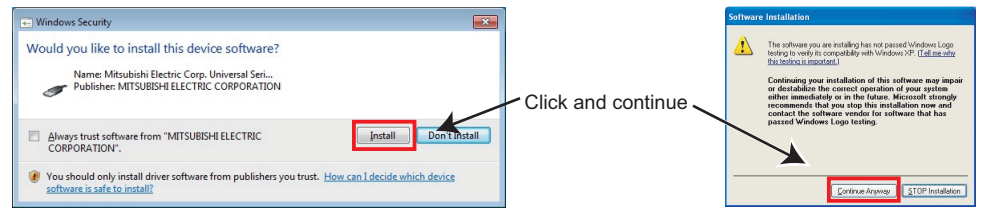

For Windows Vista or Windows 7

For Windows XP

Continue the installation by clicking [Continue Anyway] for Windows XP and "Install" for Windows Vista, Windows 7 or Windows 8.

(6) Installation is completed.Click [Finish] to close the window. Restart the personal computer before using the software.

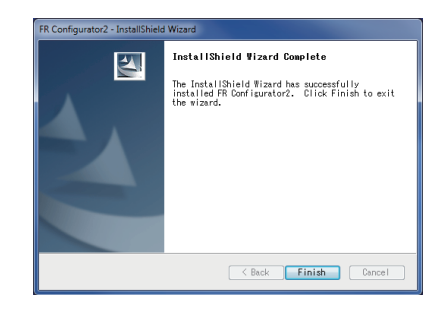

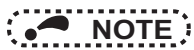

- When Windows Vista or Windows 7 is used, the "Program Compatibility Assistant" dialog box may appear when completing the installation. If the window appears, select "This program installed correctly".
- If the user is not an administrator (Administrator account), the installation cannot be performed. Log in as a user with administrator authority, and start the installation again.

# **1.3.2 Uninstallation of FR Configurator2**

Open the [Start] menu of Windows, and then click [Control Panel]. Click "Programs" in the "Control Panel" window. When "Programs and Features" window is displayed, select "FR Configurator2" to start uninstallation.

|                                                                                    |                                                                                                    |                                     |              |             |                   | - 0  | × |
|------------------------------------------------------------------------------------|----------------------------------------------------------------------------------------------------|-------------------------------------|--------------|-------------|-------------------|------|---|
| Control Panel >                                                                    | Programs   Programs and Features                                                                                  |                                     | <b>•</b> 4   | 🕈 Search Pr | rograms and Featu | ires | ٩ |
| Control Panel Home<br>View installed updates<br>Turn Windows features on or<br>off | Uninstall or change a program<br>To uninstall a program, select it from the list and then<br>Organize  Vininstall | click Uninstall, Change, or Repair. |              |             |                   | 8≡ . | 0 |
| Install a program from the<br>network                                              | Name                                                                                                    | Publisher                           | Installed On | Size        | Version           |      | * |
|                                                                                    | Microsoft Visual C++ 2008 Redistributable - x86 9.0.3                                                             | Microsoft Corporation               | 2013/07/02   | 592 KB      | 9.0.30729.4148    |      |   |
|                                                                                    | FR Configurator2                                                                                                  | MITSUBISHI ELECTRIC CORPOR          | 2013/07/02   |             | adia_direj        |      | - |
|                                                                                    | MITSUBISHI ELECTRIC CORPORATION Pro                                                                               | duct version:                       |              |             |                   |      |   |

When the uninstallation starts, the following confirmation dialog appears.

| FR Configurator2 - InstallShield Wizard    | X                                         |
|--------------------------------------------|-------------------------------------------|
| Do you want to completely remove the selec | cted application and all of its features? |
|                                            | Yes No                                    |

Click [Yes] to proceed the uninstallation. (Click [No] to cancel the uninstallation.)

The following window is displayed when the uninstallation is completed. Click [Finish] to close the window.

| FR Configurator2 - InstallShield | Wizard                                                                                    |
|----------------------------------|-------------------------------------------------------------------------------------------|
|                                  | Uninstall Complete<br>InstallShield Wizard has finished uninstalling FR<br>Configurator2. |
|                                  | < Back Finish Cancel                                                                      |

#### NOTE :

- Uninstallation is unavailable while the application is running. Perform the uninstallation after closing the application.
- For Windows XP, uninstall the software as follows.
  - 1. Select [Control panel] on the start menu and display the [Add or Remove Programs] window.
  - 2. Select FR Configurator2 and click the [Delete] button.

# **1.4** Connection and parameter setting

# 1.4.1 Connection method

For FR Configurator2, communication via USB connector, PU connector, RS-485 terminal block, or GOT is available. USB connection is initially selected. The Developer function is available only during communication via the PU connector.

USB connection (Refer to page 16)
Connect to USB connector (mini B connector) of the inverter.
1:1 connection is supported. Connection with using USB hub is not supported.

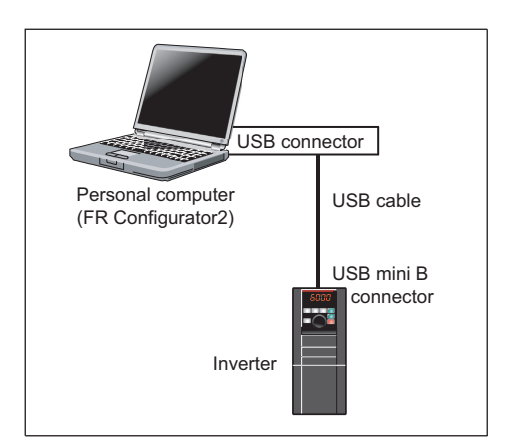

 Serial communication (PU connector) (Refer to page 19) Connect to PU connector of the inverter. Serial port/RS-485 converter (cable) or USB/RS-485 converter (cable) is required.

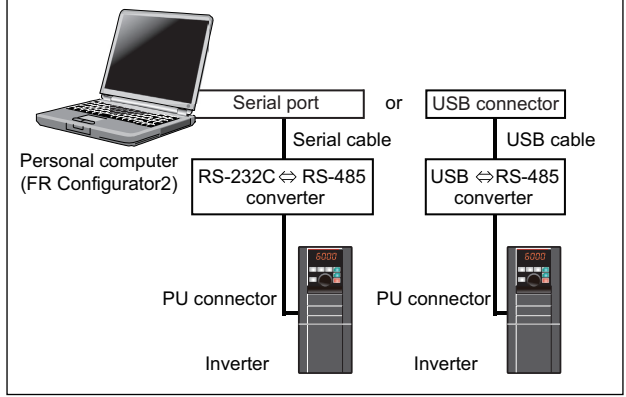

Serial communication (RS-485 terminal) (Refer to page 22)
 Connect to RS-485 terminal of the inverter. Up to 32 inverters can be connected.

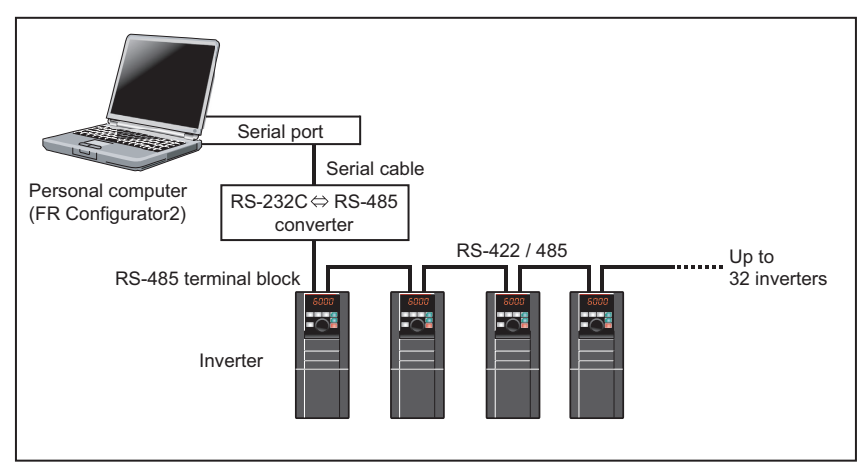

#### **Connection and parameter setting**

 Communication through GOT (USB / Serial communication) (Refer to page 22)

Through a GOT (Human Machine Interface), connection to the RS-485 terminal block is available. For the GOT1000 series, an RS-422 communication unit is required. For the compatible version of GOT or details of the RS-422/485 connection, refer to the GOT1000/GOT2000 Series Connection Manual.

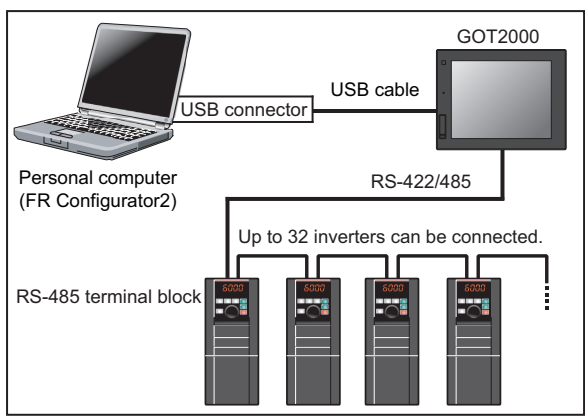

#### NOTE :

- Inserting or pulling out a USB cable during FR Configurator2 operation may cause the inverter to be unrecognized. Insert and
  pull out the USB cable for several times, or reset the inverter with the USB cable connected to the personal computer.
- If the **Pr. 999 Automatic parameter setting** setting is changed to "10 or 11" using the operation panel, parameter unit, etc. during FR Configurator2 operation, the inverter communication parameters will be changed, and such setting may disable the communication with FR Configurator2.
- Do not set **Pr. 999** while FR Configurator2 is used. (For **Pr. 999**, refer to the Instruction Manual (Detailed) of the inverter.) • Only the USB connection is available for connecting the GOT2000 series to a personal computer.

# **1.4.2** Connection using USB connector

A personal computer and inverter can be easily connected with USB cable. 1:1 connection is supported. Connection using USB hub is not supported.

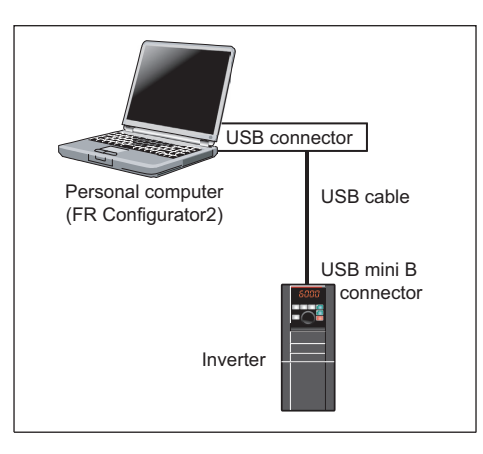

To communicate with FR Configurator2 by the USB connection between the inverter and a personal computer, use the USB mini B connector at the inverter side

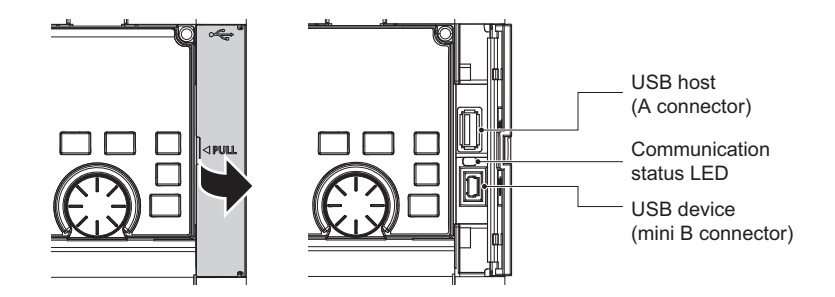

Applicable cable

| Interface             | Conforms to USB1.1                            |
|-----------------------|-----------------------------------------------|
| Transmission speed    | 12 Mbps                                       |
| Wiring length         | Maximum 5 m                                   |
| Connector             | USB mini B-connector (receptacle mini B type) |
| Recommended USB cable | MR-J3USBCBL3M (cable length: 3 m)             |

#### Related parameters for USB connection

Set the following communication parameter when connecting the USB connector of the inverter. When performing parameter writing or run command input, set the following command source parameters, and switch the operation mode to PU operation mode.

| Inverter | Parameter setting                                                     |                                                                                            |      |  |
|----------|-----------------------------------------------------------------------|--------------------------------------------------------------------------------------------|------|--|
|          | Communication parameter                                               | Command source parameter                                                                   | mode |  |
| FR-A800  | Pr.548 USB communication check time interval = "9999 (initial value)" | Pr.551 PU mode operation command source<br>selection = "3 or 9999"<br>(initial value 9999) | PU   |  |

#### • NOTE

- Switching of the operation mode is available using "test operation" (on page 75) or "parameter list" (on page 49) on the sub window.
- Set a station number of the each inverter in **Pr.547 USB communication station number**. Perform inverter reset after setting the parameter.

#### · Related parameter list

| Pr.           | Name                                       | Initial value | Setting<br>range | Description                                                                                                    |
|---------------|--------------------------------------------|---------------|------------------|----------------------------------------------------------------------------------------------------|
| 547*1<br>N040 | USB communication station number           | 0             | 0 to 31          | Inverter station number specification.                                                                                                    |
|               |                                            |               | 0                | USB communication is possible.<br>Trips in the PU operation mode (E.USB)                                                                                       |
| 548•1<br>N040 | USB communication check time interval      | 9999          | 0.1 to 999.8 s   | Sets the interval of communication check time.<br>If a no-communication state persists for longer<br>than the permissible time, the inverter trips<br>(E.USB). |
|               |                                            |               | 9999             | No communication check                                                                                                    |
| 551-2<br>D013 | PU mode operation command source selection | 9999          | 1                | Selects the RS-485 terminal as the PU operation mode command source.                                                                                           |
|               |                                            |               | 2                | Selects the PU connector as the PU operation mode command source.                                                                                              |
|               |                                            |               | 3                | Selects the USB connector as the PU operation mode command source.                                                                                             |
|               |                                            |               | 9999             | USB automatic recognition<br>Normally, operation panel (PU connector) is the<br>command source. During USB connection,<br>USB is the command source.           |

\*1 Changed settings are enabled at the next power-ON or inverter reset.

\*2 **Pr. 551** is always write-enabled.

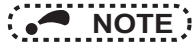

• Always reset the inverter after making the setting of the parameters. After you have changed the communication-related parameters, communication cannot be established until the inverter reset.

#### When connecting USB for the first time

If a personal computer and inverter are connected via USB for the first time with the inverter power ON, "Found New Hardware Wizard" window is displayed.

The following additional wizard is displayed for Windows XP. For Windows Vista and Windows 7, inverter is automatically detected.

(1) Select "No, not this time", and click [Next].

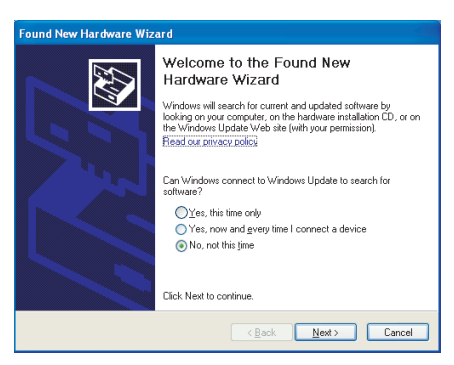

(2) Select "Install the software automatically (Recommended)" and click [Next].

(3) If the dialog box shown on the right is displayed when using Windows XP, click [Continue Anyway] to proceed the installation.

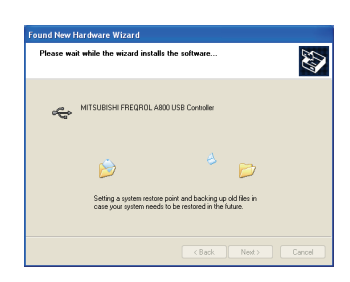

(4) The installation of the driver is completed. Click [Finish] to close the window.

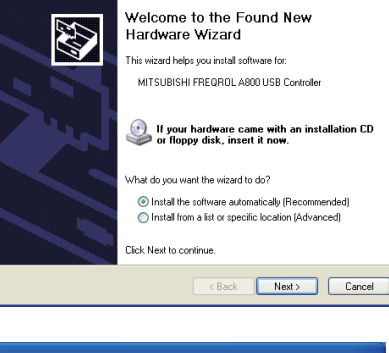

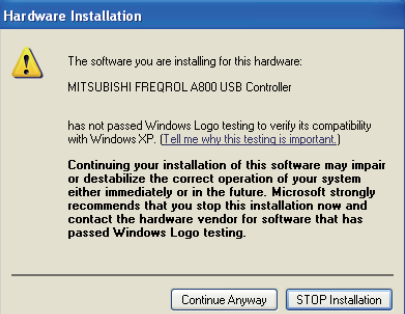

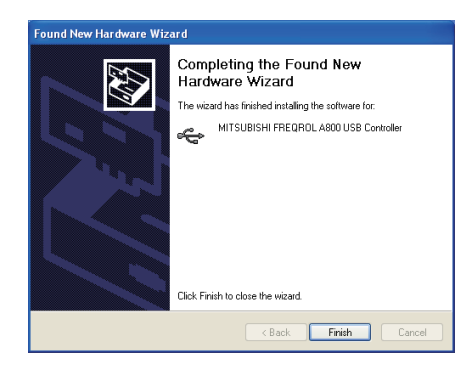

# **1.4.3 Connection using PU connector**

PU connector is used for connecting with a computer. Serial port/RS-485 converter (cable) or USB/RS-485 converter (cable) is required. 1:1 connection is supported.

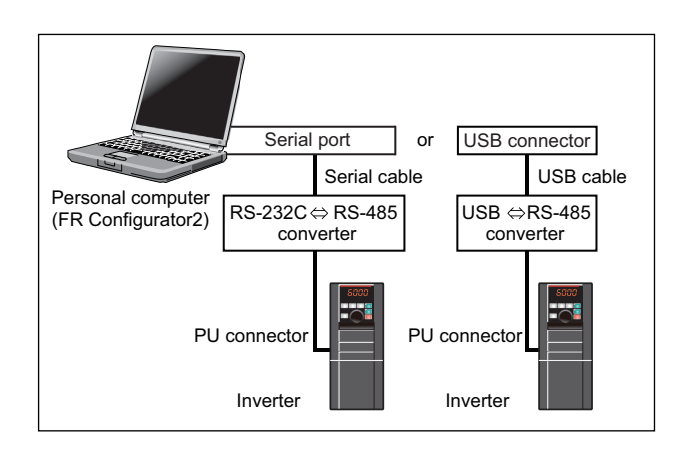

## ♦PU connector pin layout

Example with FR-A800

| (receptacle)<br>Front view |  |  |  |
|----------------------------|--|--|--|
|                            |  |  |  |
| 8 ~ 1                      |  |  |  |

| Pin<br>number | Name | Description                                 |
|---------------|------|---------------------------------------------|
| 1             | SG   | Earth (Ground)<br>(Connected to terminal 5) |
| 2             | -    | Operation panel power supply                |
| 3             | RDA  | Inverter receive+                           |
| 4             | SDB  | Inverter send-                              |
| 5             | SDA  | Inverter send+                              |
| 6             | RDB  | Inverter receive-                           |
| 7             | SG   | Earth (Ground)<br>(Connected to terminal 5) |
| 8             | _    | Operation panel power supply                |

### NOTE

• Refer to the following when fabricating the cable on the user side. Commercially available product example (as of February 2012)

| Product name    | Туре                          | Manufacturer                      |
|-----------------|-------------------------------|-----------------------------------|
| 10BASE-T cable  | SGLPEV-T 0.5 mm $\times$ 4P*1 | Mitsubishi Cable Industries, Ltd. |
| RJ-45 connector | 5-554720-3                    | Tyco Electronics                  |

\*1 Do not use pins No. 2, 8 of the 10BASE-T cable.

- Distributor is necessary when connecting multiple inverters. Refer to the inverter manual for connecting multiple inverters.
- Pins No. 2 and 8 provide power to the operation panel or parameter unit. Do not use these pins for RS-485 communication. (Refer to the inverter Instruction Manual for details.)
- Do not connect the PU connector to the computer's LAN board, FAX modem socket or telephone modular connector. The product could be damaged due to differences in electrical specifications.

#### Related parameters for connection using PU connector

Set the following communication parameter when connecting PU connector of the inverter.

When performing parameter writing or run command input, set the following command source parameters, and switch the operation mode to the following operation mode.

| Inverter | Communication | Parameter setting                                                                                                    |                                                                                            |      |
|----------|---------------|----------------------------------------------------------------------------------------------------|--------------------------------------------------------------------------------------------|------|
|          | option        | Communication parameter                                                                                                    | Command source parameter                                                                   | mode |
| FR-A800  | _             | Pr.122 PU communication check time<br>interval ≠ "0"<br>Pr.123 PU communication waiting time<br>setting = "9999 (initial value)" | Pr.551 PU mode operation command<br>source selection = "2 or 9999"<br>(initial value 9999) | PU   |

#### • NOTE

- Set 3 s or more (or 9999) in Pr.122 PU communication check time interval.
- Set a station number of the each inverter in **Pr.117 PU communication station number** when connecting multiple inverters. Perform inverter reset after setting the parameter.
- Related parameter list

| Pr.             | Name                                              | Initial value              | Setting<br>range                       | Desci                                                                                                    | ription                                                                                                    |  |
|-----------------|---------------------------------------------------|----------------------------|----------------------------------------|----------------------------------------------------------------------------------------------------|----------------------------------------------------------------------------------------------------|--|
| 117<br>N020     | PU communication station number                   | 0                          | 0 to 31 *1                             | Inverter station number speci<br>Set the inverter station numb<br>inverters are connected to or                                                                | fication.<br>ers when two or more<br>e personal computer.                                                                                                    |  |
| 118<br>N021     | PU communication speed                            | 192                        | 48, 96, 192,<br>384, 576,<br>768, 1152 | Set the communication speed<br>The setting value × 100 equa<br>For example, if 192 is set, the<br>19200 bps.                                                   | d.<br>Is the communication speed.<br>e communication speed is                                                                                                    |  |
| E022            | PLI communication data longth                     | 0                          | 0                                      | Data length 8 bits                                                                                                    |                                                                                                    |  |
| EUZZ            |                                                   | 0                          | 1                                      | Data length 7 bits                                                                                                    |                                                                                                    |  |
| E023            | PU communication stop bit                         | 1                          | 0                                      | Stop bit length 1 bit                                                                                                    |                                                                                                    |  |
| L023            | length                                            | 1                          | 1                                      | Stop bit length 2 bits                                                                                                    |                                                                                                    |  |
|                 |                                                   |                            | 0                                      | Stop bit length 1 bit                                                                                                    | Data longth 9 bits                                                                                                    |  |
| 119             | PU communication stop bit<br>length / data length | 1                          | 1                                      | Stop bit length 2 bits                                                                                                    | Data length o bits                                                                                                    |  |
|                 |                                                   | 1                          | 10                                     | Stop bit length 1 bit                                                                                                    | Data lanath 7 hita                                                                                                    |  |
|                 |                                                   |                            | 11                                     | Stop bit length 2 bits                                                                                                    | Data length 7 bits                                                                                                    |  |
|                 | PU communication parity check                     | 2                          | 0                                      | Without parity check                                                                                                    |                                                                                                    |  |
| 120 F<br>N024 c |                                                   |                            | 1                                      | With parity check at odd numbers                                                                                                    |                                                                                                    |  |
|                 |                                                   |                            | 2                                      | With parity check at even numbers                                                                                                    |                                                                                                    |  |
| 121<br>N025     | Number of PU communication                        | Number of PU communication |                                        | 0 to 10                                                                                                    | Set the permissible number of retries for unsuccessful data<br>reception. If the number of consecutive errors exceeds the<br>permissible value, the inverter will trip. |  |
|                 |                                                   |                            | 9999                                   | If a communication error occurs, the inverter will not trip.                                                                                                   |                                                                                                    |  |
| 122             |                                                   |                            | 0                                      | RS-485 communication is enabled. Note that a communication fault (E.PUE) occurs as soon as the inverter is switched to the operation mode with control source. |                                                                                                    |  |
| N026            | interval                                          | 9999                       | 0.1 to 999.8 s                         | Communication check (signa<br>If a no-communication state p<br>permissible time, the inverter                                                                  | l loss detection) time interval.<br>bersists for longer than the<br>trips (depends on <b>Pr. 502</b> ).                                                                 |  |
|                 |                                                   |                            | 9999                                   | No communication check (sig                                                                                                    | nal loss detection).                                                                                                    |  |
| 123<br>N027     | PU communication waiting time                     | 9999                       | 0 to 150 ms                            | Set the waiting time between inverter and response.                                                                                                    | data transmission to the                                                                                                    |  |
|                 |                                                   | İ                          | 9999                                   | Set with communication data.                                                                                                    |                                                                                                    |  |
| 549             | Protocol selection                                | 0                          | 0                                      | Mitsubishi inverter protocol (c                                                                                                    | computer link)                                                                                                    |  |
| N000            |                                                   | 0                          | 1                                      | Modbus-RTU protocol                                                                                                    |                                                                                                    |  |

#### **Connection and parameter setting**

| Pr.           | Name                                       | Initial value | Setting<br>range | Description                                                                                                    |
|---------------|--------------------------------------------|---------------|------------------|----------------------------------------------------------------------------------------------------|
| 551*2<br>D013 | PU mode operation command source selection | 9999          | 1                | Selects the RS-485 terminal as the PU operation mode command source.                                                                                 |
|               |                                            |               | 2                | Selects the PU connector as the PU operation mode command source.                                                                                    |
|               |                                            |               | 3                | Selects the operation panel as the PU operation mode command source.                                                                                 |
|               |                                            |               | 9999             | USB automatic recognition<br>Normally, operation panel (PU connector) is the command<br>source. During USB connection, USB is the command<br>source. |

\*1 **Pr.549 = "0"** (Mitsubishi inverter (Computer link) protocol).

\*2 **Pr.551** is always write-enabled.

#### • NOTE :

- Always reset the inverter after making the setting of the parameters. After you have changed the communication-related parameters, communication cannot be established until the inverter reset.
- To change an inverter parameter value, use the operation panel (FR-DU08) or parameter unit (FR-PU07). Only one of the operation unit and FR Configurator2 (personal computer) can be connected to the PU connector.
- For details on each inverter communication parameter, refer to the Instruction Manual (Detailed) of the inverter.
- Parameter clear/All parameter clear by the operation panel or the parameter unit clears communication parameter settings and disables the communication with FR Configurator2.

# 1.4.4 Connection of multiple inverters using RS-485 terminal

RS-485 terminal is used for connecting multiple inverters with Serial port of a computer. Up to 32 inverters can be connected. Serial/RS-485 converter (on page 19) is required.

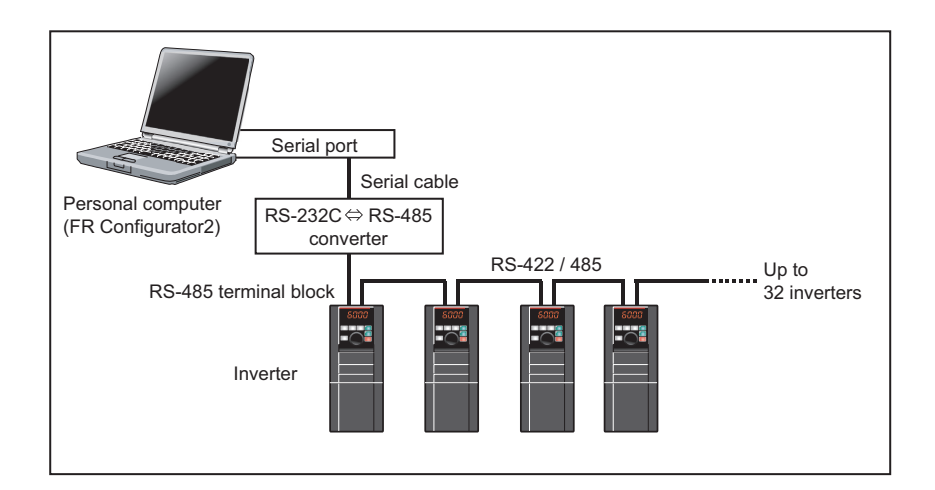

#### Related parameters for multiple connection using RS-485 terminal

Set the following communication parameter when connecting RS-485 terminal of the inverter.

When performing parameter writing or run command input, set the following command source parameters, and switch the operation mode to the following operation mode.

| Invortor | Communication | Parameter setting                                                                                                    |                                                                                                    |      |  |  |  |
|----------|---------------|----------------------------------------------------------------------------------------------------|----------------------------------------------------------------------------------------------------|------|--|--|--|
| Inverter | option        | Communication parameter                                                                                                    | Command source parameter                                                                                | mode |  |  |  |
|          | No            | Set the station number of the each inverter in<br><b>Pr.331 RS-485 communication station number</b><br>(when connecting multiple inverters)<br><b>Br 236 RS 485</b> communication shock time | Command source parameter<br>initial value<br>Pr.551 PU mode operation<br>command source selection = "1" | NET  |  |  |  |
| FR-A800  | Yes           | interval ≠ "0"<br>(initial value 0)<br>Pr.337 RS-485 communication waiting time<br>setting = "9999 (initial value)"                                                                          | Pr.551 PU mode operation<br>command source selection = "1"<br>(initial value 9999)                      | PU   |  |  |  |

#### • NOTE

- For the details of wiring, refer to the Instruction Manual (Detailed) of the inverter.
- Set 3 s or more (or 9999) in Pr.122 PU communication check time interval, Pr.336 RS-485 communication check time interval.
- Set a station number of the each inverter in **Pr.117 PU communication station number** and **Pr.331 RS-485** communication station number when connecting multiple inverters.

#### · Related parameter list

| Pr.           | Name                                          | Initial value | Setting<br>range                                                                                                    | Description                                                                                                    |
|---------------|-----------------------------------------------|---------------|----------------------------------------------------------------------------------------------------|----------------------------------------------------------------------------------------------------|
| 331<br>N030   | RS-485 communication station number           | 0             | 0 to 31<br>(0 to 247) •1                                                                                                    | Set the inverter station number.<br>Set the inverter station numbers when two or<br>more inverters are connected to one personal<br>computer.                                                                                                    |
|               |                                               |               | 0                                                                                                    | RS-485 communication is enabled. However,<br>the inverter trips if operation is changed to NET<br>operation mode.                                                                                                    |
| 336<br>N036   | RS-485 communication check time interval      | 0s            | tial valueSetting<br>range0 to 31<br>(0 to 247) -1Set the inverter<br>Set the inverter<br>more inverters<br>computer.00 to 31<br>(0 to 247) -1RS-485 commu<br>the inverter trip<br>operation model0RS-485 commu<br>the inverter trip<br>operation model0.1 to 999.8 sSet the interval<br>loss detection)<br>state persists for<br>time, the inverter<br>and the inverter and<br>99990 to 150 msSet the waiting<br>to the inverter and<br>99990 to 150 msSet with communica<br>Set with communica0Mitsubishi inverter<br>and<br>99991Modbus-RTU p<br>to the inverter and<br>99990The communica<br>source when in<br>the number of<br>source when in<br>the number of<br>automatically.<br>                                                                                                    | Set the interval of communication check (signal<br>loss detection) time. If a no-communication<br>state persists for longer than the permissible<br>time, the inverter trips.                                                                                                    |
|               |                                               |               | 9999                                                                                                    | Description           Set the inverter station number.<br>Set the inverter station numbers when two of<br>more inverters are connected to one person<br>computer.           RS-485 communication is enabled. However<br>the inverter trips if operation is changed to N<br>operation mode.           Set the interval of communication check (sign<br>loss detection) time. If a no-communication<br>state persists for longer than the permissible<br>time, the inverter trips.           No communication check (signal loss detect<br>Set the waiting time between data transmiss<br>to the inverter and response.           Set with communication data.           Mitsubishi inverter protocol (computer link)           Modbus-RTU protocol           The communication option is the command<br>source when in the NET operation mode.           The RS-485 terminals are the command source<br>when in the NET operation mode.           Communication option is recognized<br>automatically.<br>Normally, the RS-485 terminals are the<br>command source. When the communication<br>option is mounted, the communication<br>option is mounted, the communication<br>option is mounted, the communication<br>option is mounted, the communication<br>option is mounted, the communication<br>option is mounted.           Selects the RS-485 terminals as the PU<br>operation mode command source.           Selects the USB connector as the PU operation<br>mode command source.           Selects the USB connector as the PU operation<br>mode command source.           USB automatic recognition<br>Normally, operation panel (PUS connector) is<br>command source. During USB connection,<br>USB is the command source. |
| 337<br>N027   | RS-485 communication waiting time             | 9999          | 0 to 150 ms                                                                                                    | Set the waiting time between data transmission to the inverter and response.                                                                                                    |
| NU37          | setting                                       |               | 9999                                                                                                    | Set with communication data.                                                                                                    |
| 549           | Protocol selection                            | 0             | 0                                                                                                    | Mitsubishi inverter protocol (computer link)                                                                                                    |
| N000          |                                               | 0             | 1                                                                                                    | Modbus-RTU protocol                                                                                                    |
|               |                                               |               | 0                                                                                                    | Mitsubishi inverter protocol (computer link)           Modbus-RTU protocol           The communication option is the command source when in the NET operation mode.           The RS-485 terminals are the command source when in the NET operation mode.                                                                                                    |
|               |                                               |               | ial valueSetting<br>rangeDescription0 to 31<br>(0 to 247) -1Set the inverter station number.<br>Set the inverter station numbers w<br>more inverters are connected to or<br>computer.00 to 247) -1RS-485 communication is enabled<br>the inverter trips if operation is char<br>operation mode.00RS-485 communication is enabled<br>the inverter trips if operation is char<br>operation mode.0.1 to 999.8 sSet the interval of communication or<br>loss detection) time. If a no-commi-<br>state persists for longer than the putime, the inverter trips.9999No communication check (signal lo<br>to to 150 ms0 to 150 msSet the waiting time between data 1<br>to the inverter and response.9999Set with communication data.0Mitsubishi inverter protocol (computi<br>11Modbus-RTU protocol1The RS-485 terminals are the commi-<br>when in the NET operation mode.9999Set with communication option is recognized<br>automatically.9999Normally, the RS-485 terminals are the commi-<br>when in the NET operation mode.9999Selects the RS-485 terminals are the commi-<br>option is mounted, the communication<br>option is mounted, the communication<br>the command source.1Selects the RS-485 terminals as the<br>operation mode command source.2Selects the USB connector as the P<br>mode command source.3Selects the USB connector as the P<br>mode command source.9999Selects the USB connector as the P<br>mode command source.3Selects the USB connector as the P<br>mode command source.3Selects the                                                                    | The RS-485 terminals are the command source when in the NET operation mode.                                                                                                    |
| 550<br>D012   | NET mode operation command source selection   | 9999          |                                                                                                    | Communication option is recognized<br>automatically.<br>Normally, the RS-485 terminals are the<br>command source. When the communication<br>option is mounted, the communication option is<br>the command source.                                                                                                    |
|               |                                               |               | 1                                                                                                    | Selects the RS-485 terminals as the PU operation mode command source.                                                                                                    |
|               |                                               |               | 2                                                                                                    | Selects the PU connector as the PU operation mode command source.                                                                                                    |
| 551*2<br>D013 | PU mode operation command<br>source selection | 9999          | 3                                                                                                    | Selects the USB connector as the PU operation mode command source.                                                                                                    |
|               |                                               |               | tial valueSetting<br>rangeDescription0 to 31<br>(0 to 247)Set the inverter station number.<br>Set the inverter station numbers or<br>more inverters are connected to or<br>computer.00 to 247)RS-485 communication is enabled<br>the inverter trips if operation is char<br>operation mode.00Set the inverter station numbers or<br>more inverters are connected to or<br>computer.00RS-485 communication is enabled<br>the inverter trips if operation is char<br>operation mode.00.1 to 999.8 sSet the interval of communication<br>loss detection) time. If a no-comm<br>state persists for longer than the p<br>time, the inverter trips.9999No communication check (signal I<br>operation mode.0to 150 msSet the waiting time between data<br>to the inverter and response.9999Set with communication option is the<br>source when in the NET operation<br>source when in the NET operation<br>mode.0The RS-485 terminals are the com<br>when in the NET operation mode.0The RS-485 terminals are the com<br>source when in the NET operation mode.0The RS-485 terminals are the com<br>option is mounted, the communication<br>option is mounted, the communication<br>option is mounted, the communication<br>option is mounted, the communication<br>option is mounted, the communication<br>option is mounted, the command source.1Selects the RS-485 terminals as to<br>operation mode command source.2Selects the USB connector as the<br>mode command source.3Selects the USB connector as the<br>mode command source.9999USB automatic recognition<br>Normally, operat | USB automatic recognition<br>Normally, operation panel (PU connector) is the<br>command source. During USB connection,<br>USB is the command source.                                                                                                    |

\*1 **Pr.549** = "0" (Mitsubishi inverter (Computer link) protocol).

\*2 **Pr.551** is always write-enabled.

#### NOTE :

• Always reset the inverter after making the setting of parameters. After you have changed the communication-related parameters, communication cannot be established until the inverter reset.

# **1.4.5 Connection through GOT (FA transparent function)**

Using the FA transparent function of GOT1000/GOT2000 series, connecting an inverter to FR Configurator2 is available through GOT.

The FA transparent function enables reading, writing and monitoring of a programmable controller of Mitsubishi Electric Corporation through GOT, while connecting the Mitsubishi programmable controller and a personal computer.

A serial port or USB is used for connecting the personal computer and GOT. RS422/485 is used for connecting GOT and the inverter.

[Example of RS-485 terminal connection]

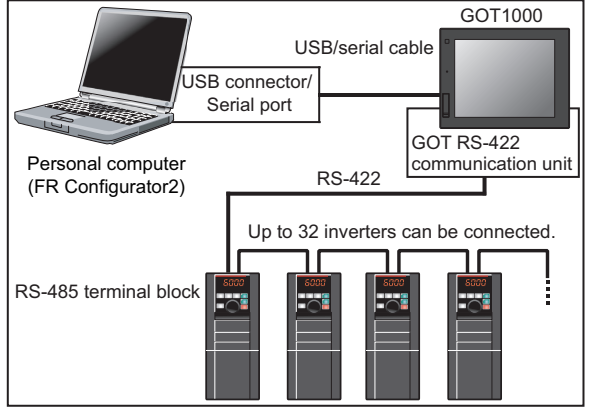

GOT1000 connection example

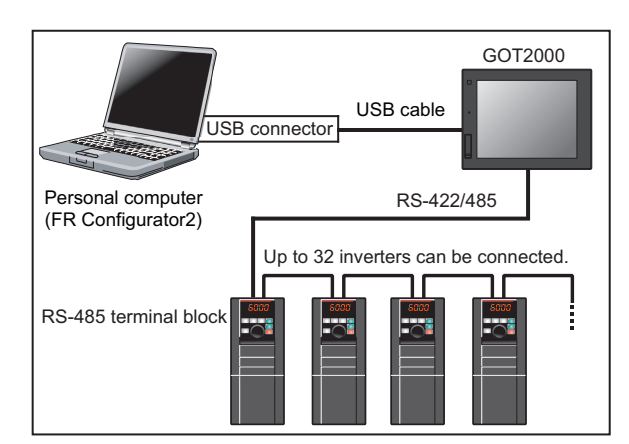

GOT2000 connection example

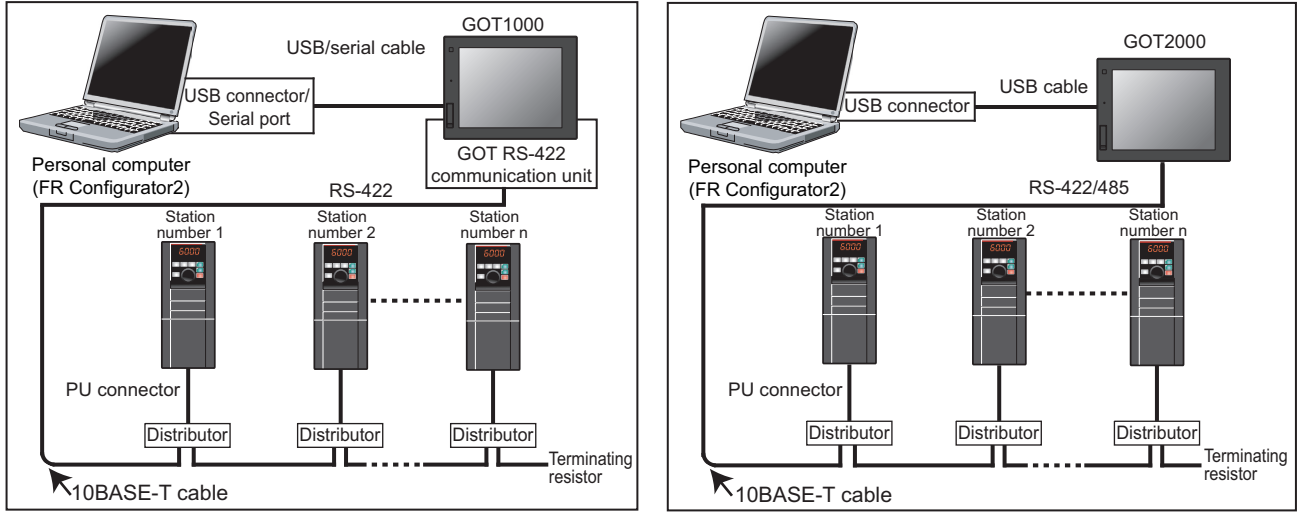

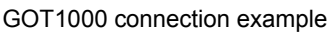

GOT2000 connection example

For the GOT1000 series, an RS-422 communication unit (GT15-RS4-9S) is required. When using the USB for connecting a GOT, use a dedicated cable, GT09-C30USB-5P or GT09-C20USB-5P.

For the compatible version of the GOT or details of the RS-422/485 connection, refer to the GOT1000/GOT2000 Series Connection Manual.

#### [Example of PU connector connection]

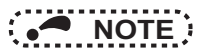

- Do not perform the following operation while the FA transparent function is valid and FR Configurator2 is ONLINE. Online operation (project download, etc.) from GT Designer/GT Designer2 to GOT
- Online operation to programmable controller CPU by using FA transparent function of GX Developer or GX Works2
  When using FA transparent communication, communication error (timeout) may occur when FR Configurator2 starts communication during timeout occurrence in GOT (when GOT is monitoring the inverter which is not connected). In that case, set the timeout time value more than the following. (Refer to page 36.)
- Timeout value of GOT [s]  $\times$  (Retry count of GOT + 1)

If the value above is more than 30 [s], make adjustment to "Timeout value" [s] and "Retry count" of GOT to make the value above become less than 30 [s].

#### ♦ GOT2000 series automatic recognition

- When the GOT2000 series is connected, the parameters required for the GOT connection are automatically changed by setting the automatic recognition on the GOT2000 series side.
- Set the station number (Pr.117 or Pr.331) of the inverter before the automatic recognition is performed.
- Connect all the stations of inverters with GOT before the automatic recognition is performed. The inverter newly added after automatic recognition will not be recognized automatically. (When an inverter is added, perform the initial setting in Pr.999 Automatic parameter setting or set the automatic recognition on the GOT side again.)

| Automatic change                  | Automatic change                                                           |                            |                                                                     |  |
|-----------------------------------|----------------------------------------------------------------------------|----------------------------|---------------------------------------------------------------------|--|
| item                              | PU connector<br>connection                                                 | RS-485 terminal connection | Setting value after change                                          |  |
| Communication speed               | Pr.118                                                                     | Pr.332                     |                                                                     |  |
| Data length/stop bit              | Pr.119                                                                     | Pr.333                     |                                                                     |  |
| Parity                            | Pr.120                                                                     | Pr.334                     | Depending on the setting of the<br>connected device on the GOT side |  |
| Waiting time setting Pr.123       |                                                                            | Pr.337                     |                                                                     |  |
| CR/LF selection                   | Pr.124                                                                     | Pr.341                     |                                                                     |  |
| Number of communication retries   | Pr.121                                                                     | Pr.335                     | 9999 (fixed)                                                        |  |
| Communication check time interval | Pr.122                                                                     | Pr.336                     | 9999 (fixed)                                                        |  |
| Protocol selection                | - ( <b>Pr.549</b> holds the value<br>before the automatic<br>recognition.) | Pr.549                     | 0 (fixed to Mitsubishi inverter protocol)                           |  |

#### NOTE

- If the automatic recognition cannot be performed, initial setting in Pr.999 is required.
- For connection to a device other than the GOT2000 series, initial setting in Pr.999 is required.
- For details, refer to the GOT2000 Series Connection Manual (Mitsubishi Product) (SH-081197ENG).

#### Related parameters for connection through GOT

Set communication-related parameters automatically as follows. For connection through GOT, set **Pr.123 PU** communication waiting time setting = "0", **Pr.337 RS-485 communication waiting time setting** = "0". For connection to the PU connector, set **Pr.999 Automatic parameter setting** = "12". For connection to the RS-485 terminals, set **Pr.999** = "13".

· List of related parameters

| Pr.         | Name                                 | Initial value | Setting<br>range                                               | Desc                                                                                                    | cription                                                                                   |
|-------------|--------------------------------------|---------------|----------------------------------------------------------------|----------------------------------------------------------------------------------------------------|--------------------------------------------------------------------------------------------|
| 117<br>N020 | PU communication station number      | 0             | 0 to 31 *1                                                     | Set the inverter station nu<br>The inverter station numb<br>multiple inverters are con<br>computer.                       | umbers.<br>per setting is required when<br>nected to one personal                          |
| 118<br>N021 | PU communication speed               | 192           | 48, 96,<br>192, 384,<br>576, 768,<br>1152                      | Set the communication sp<br>The setting value × 100 e<br>speed.<br>For example, the communi-<br>when the setting value is | beed.<br>quals the communication<br>nication speed is 19200 bps<br>"192".                  |
| N022        | PLI communication data length        | 0             | 0                                                              | Data length: 8 bits                                                                                                    |                                                                                            |
| 11022       |                                      | 0             | 1                                                              | Data length: 7 bits                                                                                                    |                                                                                            |
| N023        | PU communication stop bit            | 1             | 0                                                              | Stop bit length: 1 bit                                                                                                    |                                                                                            |
| 11025       | length                               | •             | 1                                                              | Stop bit length: 2 bits                                                                                                   |                                                                                            |
|             |                                      |               | 0                                                              | Stop bit length: 1 bit                                                                                                    | Data length: 8 hits                                                                        |
| 110         | PU communication stop bit            | 1             | 1                                                              | Stop bit length: 2 bits                                                                                                   | Data length. O bits                                                                        |
| 110         | length / data length                 |               | 10                                                             | Stop bit length: 1 bit                                                                                                    | Data length: 7 hits                                                                        |
|             |                                      |               | 11                                                             | Stop bit length: 2 bits                                                                                                   |                                                                                            |
| 100         |                                      |               | 0                                                              | Without parity check                                                                                                    |                                                                                            |
| 120<br>N024 | PU communication parity check        | 2             | 1                                                              | With odd parity                                                                                                    |                                                                                            |
|             |                                      |               | 2                                                              | With even parity                                                                                                    |                                                                                            |
| 121<br>N025 | Number of PU communication retries   | 1             | 0 to 10                                                        | Set the permissible numb<br>unsuccessful data recept<br>consecutive errors excee<br>the inverter trips.                   | er of retries for<br>ion. If the number of<br>ds the permissible value,                    |
|             |                                      |               | 9999                                                           | Even if a communication of not trip.                                                                                      | error occurs, the inverter will                                                            |
|             |                                      |               | 0                                                              | PU connector communica                                                                                                    | ation is disabled.                                                                         |
| 122<br>N026 | PU communication check time interval | 9999          | 0.1 to 999.8 s                                                 | Set the communication cl<br>time interval.<br>If a no-communication sta<br>the permissible time, the<br><b>Pr.502</b> ).  | neck (signal loss detection)<br>ate persists for longer than<br>inverter trips (depends on |
|             |                                      |               | 9999                                                           | No communication check                                                                                                    | (signal loss detection).                                                                   |
| 123         | PU communication waiting time        | 9999          | 0 to 150 ms                                                    | Set the waiting time betwee inverter and response.                                                                        | een data transmission to the                                                               |
| INUZ7       | setting                              |               | 9999                                                           | Set with communication of                                                                                                 | lata.                                                                                      |
|             |                                      |               | 0                                                              | Without CR/LF                                                                                                    |                                                                                            |
| 124<br>N028 | PU communication CR/LF<br>selection  | 1             | 1                                                              | With CR                                                                                                    |                                                                                            |
|             |                                      |               | 2                                                              | With CR/LF                                                                                                    |                                                                                            |
| 331<br>N030 | RS-485 communication station number  | 0*1           | 0 to 31 (0 to<br>247)                                          | Sets the inverter station r<br>(the same specifications a                                                                 | umber.<br>as <b>Pr.117</b> )                                                               |
| 332<br>N031 | RS-485 communication speed           | 96            | 3 to 6, 12 to<br>24, 48, 96,<br>192, 384, 576<br>to 768, 1152, | Select the communication (the same specifications a                                                                       | n speed.<br>as <b>Pr.118</b> )                                                             |
| N032        | PU communication data length         | 0             | 0, 1                                                           | Select the data length. (th <b>P.E022</b> )*3                                                                             | ne same specifications as                                                                  |

#### **Connection and parameter setting**

| Pr.                                                            | Name                                               | Initial value | Setting<br>range    | Desc                                                                                                    | cription                                                                                                    |
|----------------------------------------------------------------|----------------------------------------------------|---------------|---------------------|----------------------------------------------------------------------------------------------------|----------------------------------------------------------------------------------------------------|
| N033                                                           | PU communication stop bit length                   | 1             | 0, 1                | Select the stop bit length.<br>P.E023)*4                                                                  | (the same specifications as                                                                                                    |
| 333                                                            | RS-485 communication stop bit length / data length | 1             | 0, 1, 10, 11        | Select the stop bit length specifications as <b>Pr.119</b> )*                                             | and data length. (the same 3*4                                                                                                    |
| 334<br>N034                                                    | RS-485 communication parity<br>check selection     | 2             | 0, 1, 2             | Select the parity check sp<br>(the same specifications                                                    | becifications.<br>as <b>Pr.120</b> )                                                                                                    |
| 335*5<br>N035                                                  | RS-485 communication retry count                   | 1             | 0 to 10, 9999       | Set the permissible numb<br>unsuccessful data recepti<br>as <b>Pr.121</b> )                               | er of retries for<br>on. (the same specifications                                                                                                    |
| 336*5                                                          | RS-485 communication check                         |               | 0                   | RS-485 communication is<br>inverter trips if operation i<br>mode.                                         | s enabled. However, the<br>s changed to NET operation                                                                                                    |
| N036                                                           | time interval                                      | 0 s           | 0.1 to 999.8 s      | Set the communication cl<br>time interval. (the same s                                                    | neck (signal loss detection)<br>pecifications as <b>Pr.122</b> )                                                                                                    |
|                                                                |                                                    |               | 9999                | No communication check                                                                                    | (signal loss detection).                                                                                                    |
| 337*5<br>N037                                                  | RS-485 communication waiting time setting          | 9999          | 0 to 150 ms<br>9999 | Set the waiting time betwee<br>inverter and response. (the<br><b>Pr.123</b> )                             | een data transmission to the<br>ne same specifications as                                                                                                    |
| 341*5<br>N038                                                  | RS-485 communication CR/LF selection               | 1             | 0, 1, 2             | Select presence/absence<br>(the same specifications                                                       | of CR/LF.<br>as <b>Pr.124</b> )                                                                                                    |
| 549                                                            | Protocol solaction                                 | 0             | 0                   | Mitsubishi inverter (comp                                                                                 | uter link) protocol                                                                                                    |
| N000                                                           |                                                    | 0             | 1                   | Modbus-RTU protocol                                                                                       |                                                                                                    |
|                                                                |                                                    |               | 1                   | The RS-485 terminals are the command source when in the PU operation mode.                                |                                                                                                    |
|                                                                |                                                    |               | 2                   | The PU connector is the the PU operation mode.                                                            | command source when in                                                                                                    |
| 551*2<br>D013                                                  | PTC thermistor protection level                    | 9999          | 3                   | The USB connector is the the PU operation mode.                                                           | . (the same specifications a<br>and data length. (the same<br>*3*4<br>pecifications.<br>as <b>Pr.120</b> )<br>ber of retries for<br>tion. (the same specification<br>is enabled. However, the<br>is changed to NET operatio<br>check (signal loss detection).<br>specifications as <b>Pr.122</b> )<br>k (signal loss detection).<br>reen data transmission to th<br>he same specifications as<br>e of CR/LF.<br>as <b>Pr.124</b> )<br>puter link) protocol<br>e the command source when in<br>the command source when in<br>the command source when in<br>as command source when in<br>as command source when in<br>a command source when in<br>banel (PU connector) is the<br>the USB is connected, the<br>mmand source.<br>GOT side model selection<br>FR 500/700/800,<br>sensorless servo<br>GOT side model selection<br>FR 800<br>Automatic setting |
|                                                                |                                                    |               | 9999                | USB automatic recognitic<br>Normally, the operation p<br>command source. When<br>USB connector is the con | on<br>anel (PU connector) is the<br>the USB is connected, the<br>nmand source.                                                                                                    |
|                                                                |                                                    |               | 1                   | Standard PID setting                                                                                      |                                                                                                    |
|                                                                |                                                    |               | 2                   | Extended PID setting                                                                                      |                                                                                                    |
| 337*5<br>N037<br>341*5<br>N038<br>549<br>N000<br>551*2<br>D013 |                                                    |               | 10                  | GOT initial setting<br>(PU connector)                                                                     | GOT side model selection:                                                                                                    |
|                                                                |                                                    |               | 11                  | GOT initial setting<br>(RS-485 terminals)                                                                 | sensorless servo                                                                                                    |
| 999<br>E431                                                    | Automatic parameter setting                        | 9999*6        | 12                  | GOT initial setting<br>(PU connector)                                                                     | GOT side model selection:                                                                                                    |
|                                                                |                                                    |               | 13                  | GOT initial setting<br>(RS-485 terminals)                                                                 |                                                                                                    |
|                                                                |                                                    |               | 20                  | 50 Hz rated frequency                                                                                     |                                                                                                    |
|                                                                |                                                    |               | 21                  | 60Hz rated frequency                                                                                      |                                                                                                    |
|                                                                |                                                    |               | 9999                | No action                                                                                                 |                                                                                                    |

\*1 Set **Pr.549 = "0"** (Mitsubishi inverter (Computer link) protocol).

\*2 **Pr.551** can be always written regardless of the operation mode.

\*3 With the Modbus-RTU protocol, the data bit length is fixed at 8 bits.

\*4 With the Modbus-RTU protocol, the stop bit length is depending on the Pr.334 setting.

\*5 With the Modbus-RTU protocol, the setting is invalid.

\*6 The read value is always "9999".

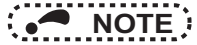

 Always perform an inverter reset after performing the initial setting of each parameter. After changing the communicationrelated parameters, communication cannot be made until the inverter is reset.

# **1.5** Setting of operation mode of the inverter

The inverter has three operation modes.

External operation mode: Operation and frequency commands are given by an external potentiometer and switches, via control circuit terminals.

PU operation mode: Operation and frequency commands are given by the operation panel (FR-DU08), parameter unit (FR-PU07), or RS-485 communication, via the PU connector.

Network operation mode (NET operation mode): Operation and frequency commands are given via the RS-485 terminals or a communication option.

| Pr. 79<br>setting       | Operation mode at power ON, at power restoration, or after a reset. | Operation mode switchover                                                                                        |  |  |
|-------------------------|---------------------------------------------------------------------|----------------------------------------------------------------------------------------------------|--|--|
| 0<br>(initial<br>value) | External operation mode                                             | Switching among the External, PU, and NET operation mode is enabled. *1                                          |  |  |
| 1                       | PU operation mode                                                   | PU operation mode fixed.                                                                                         |  |  |
| 2                       | External operation mode                                             | Switching between the External and NET operation mode is enabled.<br>Switching to PU operation mode is disabled. |  |  |
| 3, 4                    | External/PU combined operation mode                                 | Operation mode switching is disabled.                                                                            |  |  |
| 6                       | External operation mode                                             | Switching among the External, PU, and NET operation mode is enabled while running.                               |  |  |
| 7                       | X12 (MRS) signal ONExternal operation mode                          | Switching among the External, PU, and NET operation mode is enabled. $_{\ast 1}$                                 |  |  |
| '                       | X12 (MRS) signal OFFExternal operation mode                         | External operation mode fixed. (Forcibly switched to External operation mode.)                                   |  |  |

\*1 Operation mode cannot be directly changed between the PU operation mode and Network operation mode.

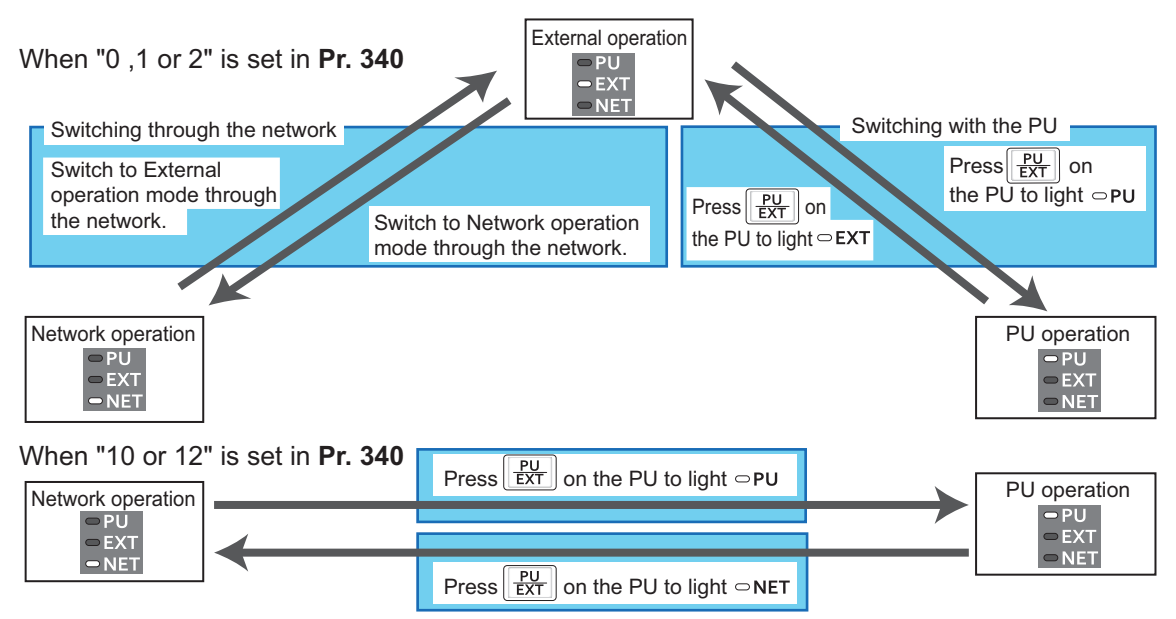

\*When using USB connection, operation mode changing is available from FR Configurator2. (Refer to page 49, 75)

#### Setting of operation mode of the inverter

Refer to the following table to select the appropriate operation mode for the connection. Switching of the operation mode is available using "test operation" (on **page 75**) or "parameter list" (on **page 49**) on the sub window. Refer to the Instruction Manual (Detailed) of the inverter for details of each parameter.

#### Controllability through communication

• Monitoring and parameter read can be performed from any operation regardless of the operation mode.

| Operation<br>location | Condition<br>(Pr. 551<br>setting) | Operation<br>mode            | PU<br>operation | External operation | External/<br>PU<br>combined<br>operation<br>mode 1<br>(Pr. 79 = 3) | External/<br>PU<br>combined<br>operation<br>mode 2<br>(Pr. 79 = 4) | NET<br>operation<br>(when<br>RS-485<br>terminals) <sub>*6</sub> | NET operation<br>(with<br>communication<br>option) <sub>*7</sub> |
|-----------------------|-----------------------------------|------------------------------|-----------------|--------------------|--------------------------------------------------------------------|--------------------------------------------------------------------|-----------------------------------------------------------------|------------------------------------------------------------------|
|                       |                                   | Run command<br>(start)       | 0               | ×                  | ×                                                                  | 0                                                                  | ×                                                               |                                                                  |
| ector                 | 2<br>(PU<br>connector)            | Run command<br>(stop)        | 0               | Δ*3                | Δ*3                                                                | 0                                                                  | Δ*3                                                             |                                                                  |
| J conne               | 9999<br>(automatic                | Running frequency setting    | 0               | ×                  | 0                                                                  | ×                                                                  | ×                                                               |                                                                  |
| a Pl                  | recognition,                      | Monitor                      | 0               | 0                  | 0                                                                  | 0                                                                  | 0                                                               |                                                                  |
| n vi                  | without USB                       | Parameter write              | O*4             | ×*5                | O*4                                                                | O*4                                                                | ×*5                                                             |                                                                  |
| atio                  | connection)                       | Parameter read               | 0               | 0                  | 0                                                                  | 0                                                                  | 0                                                               |                                                                  |
| unic                  |                                   | Inverter reset               | 0               | 0                  | 0                                                                  | 0                                                                  | 0                                                               |                                                                  |
| comm                  |                                   | Run command<br>(start)       | ×               | ×                  | ×                                                                  | ×                                                                  | ×                                                               |                                                                  |
| S-485                 | Other than<br>the above           | Run command<br>(stop)        | Δ*3             | Δ*3                | Δ*3                                                                | Δ*3                                                                | Δ*3                                                             |                                                                  |
| ol by R               |                                   | Running frequency setting    | ×               | ×                  | ×                                                                  | ×                                                                  | ×                                                               |                                                                  |
| ontr                  |                                   | Monitor                      | 0               | 0                  | 0                                                                  | 0                                                                  | 0                                                               |                                                                  |
| O                     |                                   | Parameter write              | ×*5             | ×*5                | ×*5                                                                | ×*5                                                                | ×*5                                                             |                                                                  |
|                       |                                   | Parameter read               | 0               | 0                  | 0                                                                  | 0                                                                  | 0                                                               |                                                                  |
|                       |                                   | Inverter reset               | 0               | 0                  | 0                                                                  | 0                                                                  | 0                                                               |                                                                  |
| erminals              | 1                                 | Run command<br>(start, stop) | 0               | ×                  | ×                                                                  | 0                                                                  | ×                                                               |                                                                  |
|                       |                                   | Running frequency setting    | 0               | ×                  | 0                                                                  | ×                                                                  | ×                                                               |                                                                  |
| 85 1                  | (RS-485<br>terminals)             | Monitor                      | 0               | 0                  | 0                                                                  | 0                                                                  | 0                                                               |                                                                  |
| S-4                   | torrininais)                      | Parameter write              | O*4             | ×*5                | O*4                                                                | O*4                                                                | ×*5                                                             |                                                                  |
| ia<br>F               |                                   | Parameter read               | 0               | 0                  | 0                                                                  | 0                                                                  | 0                                                               |                                                                  |
| v no                  |                                   | Inverter reset               | 0               | 0                  | 0                                                                  | 0                                                                  | 0                                                               |                                                                  |
| Inicatio              |                                   | Run command<br>(start, stop) | ×               | ×                  | ×                                                                  | ×                                                                  | O*1                                                             | ×                                                                |
| comm                  | Other than                        | Running frequency setting    | ×               | ×                  | ×                                                                  | ×                                                                  | O*1                                                             | ×                                                                |
| by                    | the above                         | Monitor                      | 0               | 0                  | 0                                                                  | 0                                                                  | 0                                                               | 0                                                                |
| ntrol                 |                                   | Parameter write              | ×*5             | ×*5                | ×*5                                                                | ×*5                                                                | O*4                                                             | ×*5                                                              |
| CO                    |                                   | Parameter read               | 0               | 0                  | 0                                                                  | 0                                                                  | 0                                                               | 0                                                                |
|                       |                                   | Inverter reset               | ×               | ×                  | ×                                                                  | ×                                                                  | O*2                                                             | ×                                                                |

1

#### Setting of operation mode of the inverter

| Operation<br>location     | Condition<br>(Pr. 551<br>setting) | Operation<br>mode<br>Item    | PU<br>operation | External operation | External/<br>PU<br>combined<br>operation<br>mode 1<br>(Pr. 79 = 3) | External/<br>PU<br>combined<br>operation<br>mode 2<br>(Pr. 79 = 4) | NET<br>operation<br>(when<br>RS-485<br>terminals)•6 | NET operation<br>(with<br>communication<br>option)•7 |
|---------------------------|-----------------------------------|------------------------------|-----------------|--------------------|--------------------------------------------------------------------|--------------------------------------------------------------------|-----------------------------------------------------|------------------------------------------------------|
|                           | 3 (USB<br>connector)<br>9999      | Run command<br>(start, stop) | 0               | ×                  | ×                                                                  | 0                                                                  | ×                                                   |                                                      |
|                           |                                   | Running frequency setting    | 0               | ×                  | 0                                                                  | ×                                                                  | ×                                                   |                                                      |
| nnector                   | recognition.                      | Monitor                      | 0               | 0                  | 0                                                                  | 0                                                                  | 0                                                   |                                                      |
|                           | with USB                          | Parameter write              | O*4             | ×*5                | ×*5                                                                | ×*5                                                                | ×*5                                                 |                                                      |
| 8                         | connection)                       | Parameter read               | 0               | 0                  | 0                                                                  | 0                                                                  | 0                                                   |                                                      |
| USE                       |                                   | Inverter reset               | 0               | 0                  | 0                                                                  | 0                                                                  | 0                                                   |                                                      |
| ia the                    |                                   | Run command<br>(start, stop) | ×               | ×                  | ×                                                                  | ×                                                                  | ×                                                   |                                                      |
| ation v                   | Other than<br>the above           | Running frequency setting    | ×               | ×                  | ×                                                                  | ×                                                                  | ×                                                   |                                                      |
| ber                       |                                   | Monitor                      | 0               | 0                  | 0                                                                  | 0                                                                  | 0                                                   |                                                      |
| 0                         |                                   | Parameter write              | ×*5             | ×*5                | ×*5                                                                | ×*5                                                                | ×*5                                                 |                                                      |
|                           |                                   | Parameter read               | 0               | 0                  | 0                                                                  | 0                                                                  | 0                                                   |                                                      |
|                           |                                   | Inverter reset               | 0               | 0                  | 0                                                                  | 0                                                                  | 0                                                   |                                                      |
| ation<br>option           |                                   | Run command<br>(start, stop) | ×               | ×                  | ×                                                                  | ×                                                                  | ×                                                   | O*1                                                  |
| imunica<br>cation o       |                                   | Running frequency setting    | ×               | ×                  | ×                                                                  | ×                                                                  | ×                                                   | O*1                                                  |
| com                       | _                                 | Monitor                      | 0               | 0                  | 0                                                                  | 0                                                                  | 0                                                   | 0                                                    |
| by                        |                                   | Parameter write              | ×*5             | ×*5                | ×*5                                                                | ×*5                                                                | ×*5                                                 | O*4                                                  |
| n co                      |                                   | Parameter read               | 0               | 0                  | 0                                                                  | 0                                                                  | 0                                                   | 0                                                    |
| fror                      |                                   | Inverter reset               | ×               | ×                  | ×                                                                  | ×                                                                  | ×                                                   | O*2                                                  |
| al at the control circuit |                                   | Inverter reset               | 0               | 0                  | 0                                                                  | 0                                                                  | 0                                                   | 0                                                    |
|                           | _                                 | Run command<br>(start, stop) | ×               | 0                  | 0                                                                  | ×                                                                  | X*1                                                 |                                                      |
| ⊑xternal termi            |                                   | Running frequency setting    | ×               | 0                  | ×                                                                  | 0                                                                  | ×*1                                                 |                                                      |

O: Enabled,  $\times$ : Disabled,  $\Delta$ : Some are enabled

\*1 As set in Pr.338 Communication operation command source, Pr.339 Communication speed command source.

\*2 At occurrence of RS-485 communication error from PU connector, the inverter cannot be reset from the computer.

\*3 Enabled only when stopped by the PU. At a PU stop, PS is displayed on the operation panel. As set in **Pr.75 Reset selection/disconnected PU** detection/PU stop selection.

\*4 Some parameters may be write-disabled according to the Pr.77 Parameter write selection setting and operating status.

\*5 Some parameters are write-enabled independently of the operation mode and command source presence/absence. When **Pr. 77** = "1", write is enabled. Parameter clear is unavailable.

\*6 When **Pr.550 NET mode operation command source selection =** "1" (RS-485 terminals valid) or **Pr.550 NET mode operation command source selection =** "9999" and the communication option is not mounted.

\*7 When **Pr.550 NET mode operation command source selection** = "0" (communication option valid) or **Pr.550 NET mode operation** command source selection = "9999" and the communication option is mounted.

# **1.6** Start and close of FR Configurator2

# **1.6.1 Starting FR Configurator2**

There are the following ways to start FR Configurator2.

· Start from Start menu

Click [Start] on the Taskbar of Windows, and point to [All Programs], [MELSOFT Application], [FR Configurator2], and select [FR Configurator2] in the sub menu to start FR Configurator2.

- Start from the project file (\*.frc2) (Refer to page 43 for the project file (\*.frc2).)
  - Select the project file (\*.frc2) and execute it (or press the Enter key). The project file settings will be read and FR Configurator2 will be started.
  - Drag and drop the project file to the execution file (FR2.exe) or to the shortcut icon of FR Configurator2. FR Configurator2 will be started.
- · Start from Windows Explorer

Select the executable file of FR Configurator2 (FR2.exe) by using Windows Explorer, and double-click (or hit Enter key) to start FR Configurator2.

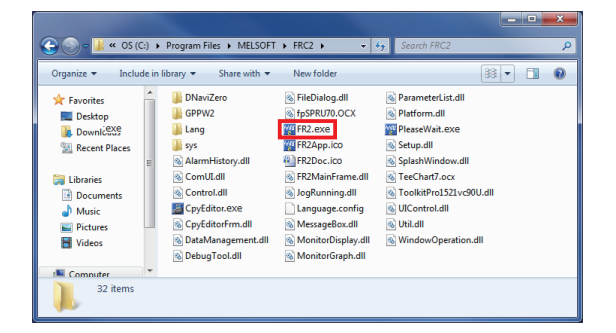

#### NOTE

The following window may appear at the start up of FR Configurator2. If the window appears, select "Allow ".

| Den's use the mean many values and the set of the set of the set o |                |
|----------------------------------------------------------------------------------------------------|----------------|
| before.                                                                                                    |                |
| Unidentified Publisher                                                                                                    |                |
| Cancel<br>I don't know where this program is from or what it's for.                                                                                                    |                |
| Allow<br>Itrust this program. I know where it's from or I've used it before.                                                                                                    |                |
|                                                                                                    | Select "Allow' |

- In an operation system with antivirus/security software, a warning may appear at starting FR Configurator2. If a warning
  appears, permit FR Configurator2 according to the setting procedure of your antivirus/security software.
- If files shown in [Recent Items] of Windows Vista and [Recent] of Windows 7, Windows 8 or Windows 8.1 are stored in system folders (Program Files for example), the files may not be opened correctly.

# 1.6.2 Closing FR Configurator2

Close FR Configurator2 in the following procedure.

Select [Exit] in [File] menu to close FR Configurator2.

(Press Alt + P to open [Project] menu, and press Ctrl + F4 also to close FR Configurator2)

#### • NOTE

• If a project file (\*.frc2) is not saved yet when closing FR Configurator2, the dialog box is displayed to confirm the closing.

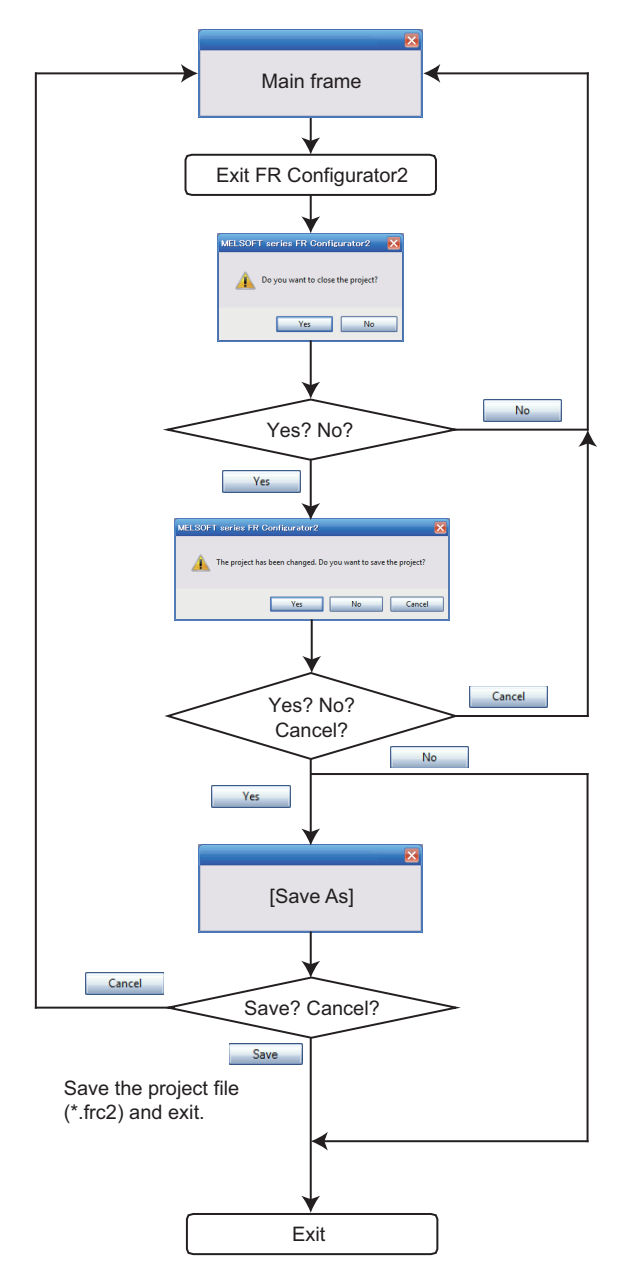

# 2 PROJECT CREATION

This chapter explains the "PROJECT CREATION". Always read the instructions before using the equipment.

| 2.1 | Project file operation                                  | 34 |
|-----|---------------------------------------------------------|----|
| 2.2 | Explanation of the operating window of FR Configurator2 | 37 |
| 2.3 | File operation and print                                | 43 |

2

# **2.1** Project file operation

# 2.1.1 Procedure to create a project

The following shows the procedure from creating project to operating the functions of FR Configurator2.

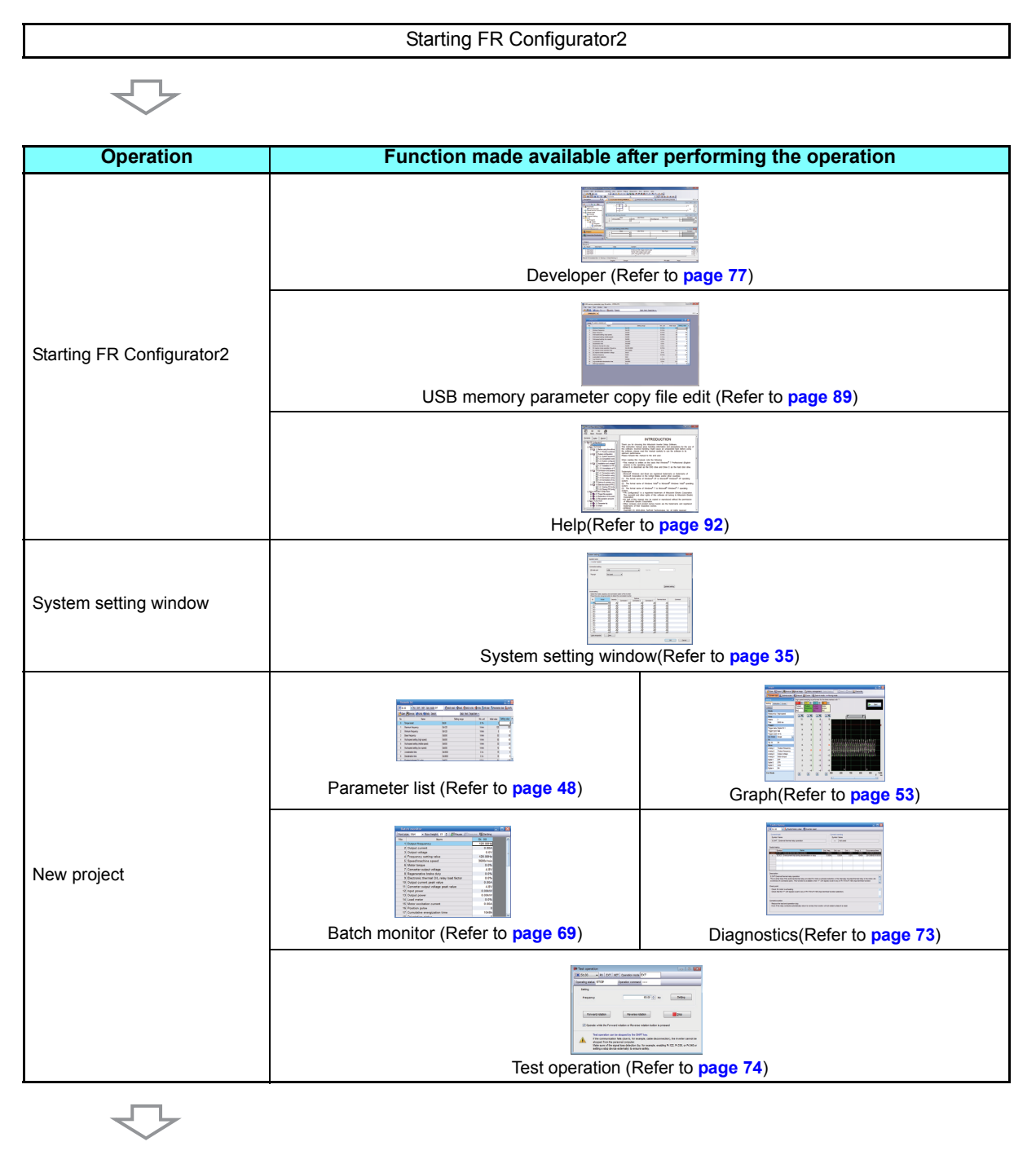

Exit

# 2.1.2 Creating a new project file

Enter information required for creating a project file on the "System setting" window.

Select [New] in the [Project] menu or click 📋 on the toolbar to display the "System setting" window.

|                     | System setting                       |                                        |                     | M.                                        |             |                   |                |             | ×        |
|---------------------|--------------------------------------|----------------------------------------|---------------------|-------------------------------------------|-------------|-------------------|----------------|-------------|----------|
|                     | System name                          |                                        |                     |                                           |             |                   |                |             |          |
| $A \longrightarrow$ | Inverter Syste                       | em                                     |                     |                                           |             |                   |                |             |          |
| (                   | Connection setti                     | ng                                     |                     |                                           |             |                   |                |             |          |
|                     | PC-side port                         | USB                                    |                     |                                           | •           | P <u>o</u> rt No. |                | 1           |          |
|                     | Through                              | GOT2                                   | 000                 | ] -                                       |             |                   |                |             |          |
| в                   | Use automatic o<br>Alternatively, se | connection of GO<br>et Pr.123 (Pr.337) | T.<br>Communicatior | n waiting time = 0.                       |             |                   | Detai          | led setting |          |
|                     | Model setting                        |                                        |                     |                                           |             |                   |                |             |          |
|                     | Select the mod<br>Press the Auto     | lel, capacity, and<br>recognize button | connection opt      | tion of the inverter<br>connected inverte | r.          |                   |                |             |          |
|                     | St.                                  | Model                                  | Capacity            | Constant of                               | Options     | 0                 | Terminal block | Comment     | <u>^</u> |
|                     | 00 -                                 | <b>•</b>                               | · · ·               | Connector 1                               | Connector 2 | - Vonnector 3     | - •            | 1           |          |
|                     | 01 -                                 | •                                      | · •                 | -                                         | •           | - 🗸               | - 🔽            |             | -        |
|                     | 02 -                                 | •                                      | · •                 | •                                         | •           | - •               | - 🔻            |             | -        |
| 1                   | 03 -                                 | ▼ -                                    | · · ·               | -                                         | · · ·       | - •               | - •            |             |          |
| c/                  | 05 -                                 |                                        |                     | -                                         | · · ·       | -<br>-            | · · ·          |             |          |
| υų                  | 06 -                                 | -                                      | · ·                 | •                                         | •           | - •               | - •            |             |          |
|                     | 07 -                                 | <b>.</b>                               | · •                 | •                                         |             | - 🔻               | - 🔽            |             |          |
|                     | - 80                                 | <b>*</b>                               | · ·                 | +                                         | •           | - 🔻               | - •            |             |          |
|                     | 09 -                                 | -                                      | · • -               | <u>•</u>                                  | • <u>•</u>  | - •               | - •            |             |          |
|                     | 10 -                                 | -                                      | -                   | -                                         | · · ·       |                   | · ·            |             |          |
|                     | 12 -                                 | -                                      |                     | -                                         | · · ·       |                   |                |             |          |
|                     | 13 -                                 | -                                      | · · ·               | -                                         | . 🔽         | - 🔻               | - 🔻            |             | -        |
|                     | Auto recognia                        | ze <u>C</u> lea                        | r                   |                                           |             |                   |                |             |          |
| (                   |                                      |                                        |                     |                                           |             |                   |                | ОК          | Cancel   |
|                     | L                                    |                                        |                     |                                           |             |                   |                |             |          |
|                     |                                      |                                        |                     |                                           |             |                   |                | Î           | T        |
|                     |                                      |                                        |                     |                                           |             |                   |                | L .         | Ė        |
|                     |                                      |                                        |                     |                                           |             |                   |                | U           |          |

| Symbol | Name                | Function / description                                                                                                    |  |  |  |
|--------|---------------------|----------------------------------------------------------------------------------------------------|--|--|--|
| А      | <u>S</u> ystem name | Enter the name of the system within 32 characters.                                                                                                    |  |  |  |
| В      | Connection setting  | Set the connection type in [PC-side port], [Port No.], [Through], and [Detailed setting].                                                                                                    |  |  |  |
| С      | Model setting       | <ul> <li>For manual recognition</li> <li>Select the model, capacity, and connection option of the inverter from the list.</li> <li>For automatic recognition</li> <li>Select "Auto recognize" to enable FR Configurator2 to recognize the information about the connected inverter.</li> </ul> |  |  |  |
| D      | ОК                  | Applies the setting to the project and closes the "System setting" window.                                                                                                    |  |  |  |
| E      | Cancel              | Closes the "System setting" window without applying the setting to the project.                                                                                                    |  |  |  |
### 2.1.3 Connection setting

In the "Connection setting" of the "System setting" window, set the communication between the personal computer and inverter, etc.

For communication with the inverter using the USB port of personal computer, set "USB" in the box of "PC-side port". For communication with the inverter using the serial port of personal computer, set "COM\*" in the box of "PC-side port".

| Connection setting<br>PC-side port                                                                   | USB 🔹      | Port No. | 1                |  |  |  |
|----------------------------------------------------------------------------------------------------|------------|----------|------------------|--|--|--|
| Through                                                                                              | (GOT2000 - |          |                  |  |  |  |
| Use automatic connection of GOT.<br>Atematively, set Pr:123 (Pr.337) Communication waiting time = 0. |            |          |                  |  |  |  |
|                                                                                                    |            |          | Detailed setting |  |  |  |

#### • NOTE

 To use the USB/RS-485 conversion cable DINV-U4, select [COM\*: DTC DINV-U4 USB Serial Port (COM\*)] for the PC-side port.

### Detailed setting

Select [Detailed setting] in the "System setting" window to open the "Detailed setting" window. The connection setting is in accordance with the initial value of the inverter.

Check the PC-side port (serial port/USB) and the port number (1 to 63) of the personal computer.

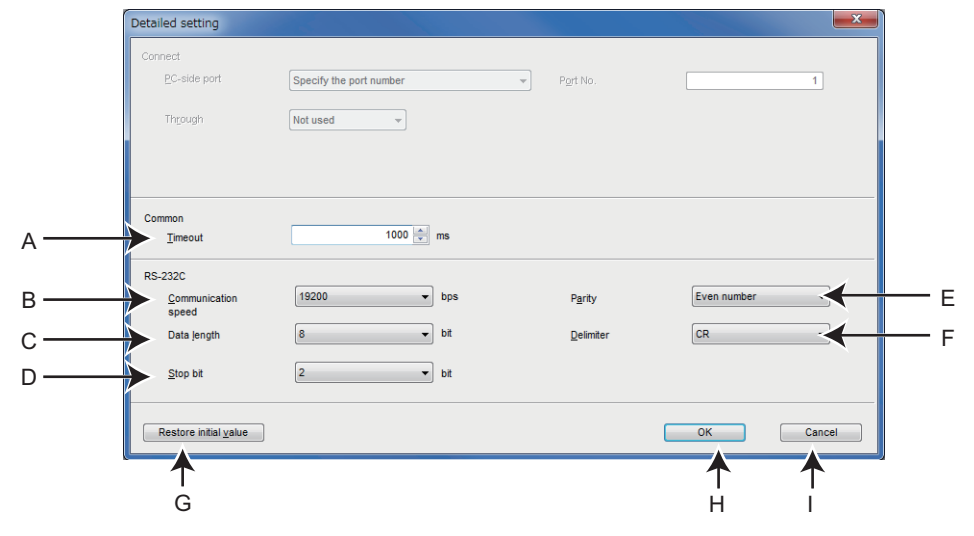

| Symbol | Name                   | lnitial<br>value | Function / description                                                                                                    |
|--------|------------------------|------------------|----------------------------------------------------------------------------------------------------|
| A      | Timeout                | 1000             | Set the time after transmitting data from the personal computer to the inverter until the personal computer receives a response from the inverter. When no response comes after the set time elapsed, the error of "timeout occurs" is displayed. |
| В      | Communication<br>speed | 19200            | Set the communication speed. (Refer to Pr.118 and Pr.332.)                                                                                                    |
| С      | Data <u>l</u> ength    | 8                | Set the data bit length. (Refer to Pr.119 and Pr.333.)                                                                                                    |
| D      | <u>S</u> top bit       | 2                | Set the stop bit length. (Refer to Pr.119 and Pr.333.)                                                                                                    |
| E      | <u>P</u> arity         | Even             | Specify the parity bit. (Refer to Pr.120 and Pr.334.)                                                                                                    |
| F      | <u>D</u> elimiter      | CR               | Specify the delimiter at the end of the data. (Refer to Pr.124 and Pr.341.)                                                                                                    |
| G      | Restore initial value  | —                | A button to return the communication setting to the initial value of the inverter.                                                                                                    |
| Н      | ОК                     | —                | Proceeds to the "System setting" window. (Refer to page 35.)                                                                                                    |
| Ι      | Cancel                 | —                | Clears the setting and closes the "Detailed setting" window.                                                                                                    |

# **2.2** Explanation of the operating window of FR Configurator2

This section explains the screen configuration of FR Configurator2.

### 2.2.1 Main frame

The main frame (main screen) of FR Configurator2 consists of two areas.

• Project tree area (Refer to page 38)

An area for showing information of the registered inverter, or for making settings. "System setting", "Graph", and "Batch monitor" are available in this area.

• Sub-window area (Refer to page 39)

An area for showing obtained monitor data of the inverter. "Parameter list", "Graph", "Batch monitor", and "Faults history" are available in this area.

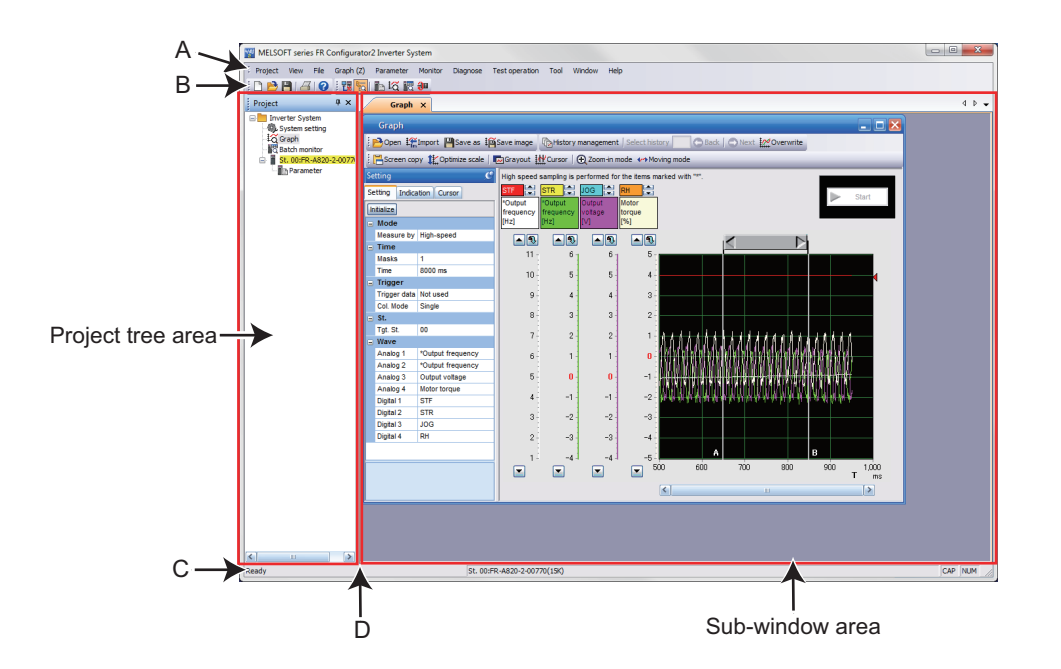

| Symbol | Name                                                                 | Function / description                                                                               |    |
|--------|----------------------------------------------------------------------|----------------------------------------------------------------------------------------------------|----|
| А      | Menu bar The window of each function is displayed from the menu bar. |                                                                                                    |    |
| В      | Toolbar                                                              | The window of each function is displayed in the sub-window area by selecting an icon on the toolbar. | 40 |
| С      | Status bar                                                           | The model name, operating status, etc. are displayed.                                                | 42 |
| D      | Split line                                                           | Adjustment of the project tree area size and sub-window area size is available.                      |    |

### 2.2.2 Project tree area

The project tree area displays a list of the project data including "Parameter list" of the inverters registered in the project, "System setting", "Graph", and "Batch monitor". Select such an item to display the window in the sub-window area.

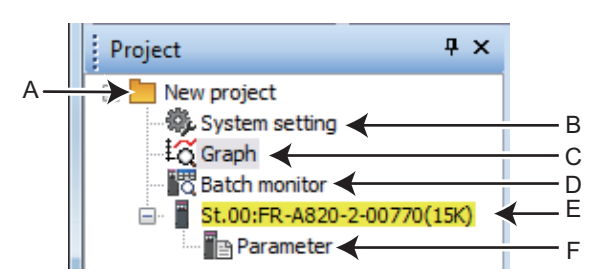

· Details of the project tree area

| Symbol | Name                              | Function / description                                                                                                    |  |  |  |
|--------|-----------------------------------|----------------------------------------------------------------------------------------------------|--|--|--|
| А      | Project name                      | Displays the project name.                                                                                                    |  |  |  |
| В      | System setting                    | Displays the system setting window in the sub-window area.                                                                                                    |  |  |  |
| С      | Graph                             | Displays the graph window in the sub-window area.                                                                                                    |  |  |  |
| D      | Batch monitor                     | Displays the batch monitor screen in the sub-window area.                                                                                                    |  |  |  |
| E      | Station number:<br>inverter model | Displays the station number and the model of the inverter registered in the project.<br>Click "Station number: inverter model" to select the corresponding station number. The selected<br>"Station number: inverter model" is highlighted in yellow. (If the main frame is not selected, "Station<br>number: inverter model" is displayed in gray.)<br>Click • on the left of the icon to spread the tree view and display [Parameter]. |  |  |  |
| F      | Parameter                         | Click [Parameter] to display the "parameter list" in the sub window area.                                                                                                    |  |  |  |

Display and switching of the project tree area

Select [Project window] from [Docking Window] in the [View] menu to switch the display of the project tree area among display, tab display, and hidden.

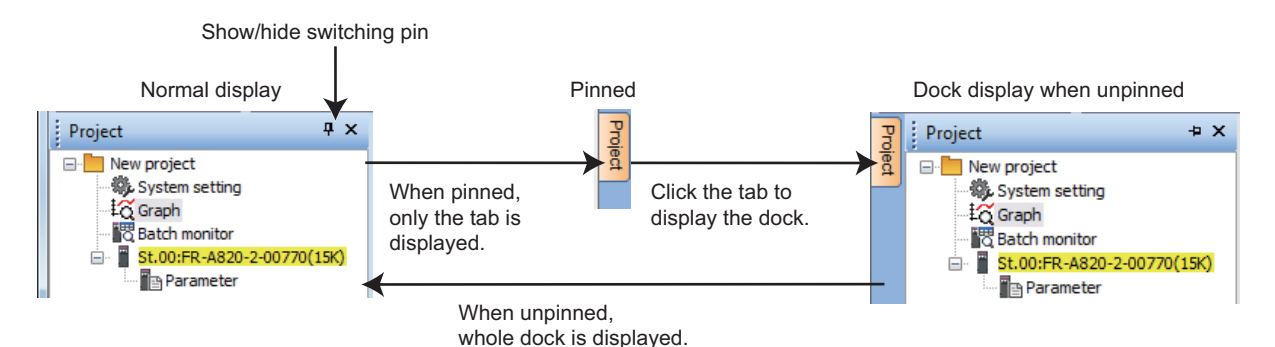

### 2.2.3 Sub-window area

The sub-window area is for displaying, reading, and writing parameters, and for displaying the information read from the inverter.

Select a function in the [Window] menu or click an icon on the toolbar to switch the windows in the sub-window area.

|     |                                                                         | A                                |                  |                 |                     |          |
|-----|-------------------------------------------------------------------------|----------------------------------|------------------|-----------------|---------------------|----------|
|     |                                                                         |                                  |                  |                 |                     |          |
| /   |                                                                         |                                  |                  |                 |                     | 4 N -    |
|     | Parameter list X Graph Batch monito                                     | r Faults history                 | -                | 87%             | -                   | 1.1      |
| St. | 00 V PU EXT NET Opn. mode EXT                                           | TBatch read 📲 Read 📲 Batch write | 📲 Write 🛞 All cl | lear 🍪 Parameti | er clear 🛛 🙀 Verify |          |
| POp | en 💾 Save as 🐚 Undo 🎮 Redo Search                                       | Back Next Targeti                | tem 👻            |                 |                     |          |
| No. | Name                                                                    | Setting range                    | Min. unit        | Initial value   | Setting value       | <u>^</u> |
| 0   | Torque boost                                                            | 0to30                            | 0.1%             | 2               | 6                   |          |
| 1   | Maximum frequency                                                       | 0to120                           | 1r/min           | 120             | 120                 |          |
| 2   | Minimum frequency                                                       | 0to120                           | 1r/min           | 0               | 0                   |          |
| 3   | Base frequency                                                          | 0to590                           | 1r/min           | 50              | 60                  |          |
| 4   | Multi-speed setting (high speed)                                        | 0to590                           | 1r/min           | 50              | 60                  |          |
| 5   | Multi-speed setting (middle speed)                                      | 0to590                           | 1r/min           | 30              | 30                  |          |
| 6   | Multi-speed setting (low speed)                                         | 0to590                           | 1r/min           | 10              | 10                  |          |
| 7   | Acceleration time                                                       | 0to3600                          | 0.1s             | 15              | 5                   |          |
| 8   | Deceleration time                                                       | 0to3600                          | 0.1s             | 15              | 5                   |          |
| 9   | Electronic thermal O/L relay                                            | 0to500                           | 0.01A            | 61              | 4.25                |          |
| 10  | DC injection brake operation frequency                                  | 0to120,9999                      | 1r/min           | 3               | 3                   |          |
| 11  | DC injection brake operation time                                       | 0to10,8888                       | 0.1s             | 0.5             | 0.5                 |          |
| 12  | DC injection brake operation voltage                                    | 0to30                            | 0.1%             | 2               | 4                   |          |
| 13  | Starting frequency                                                      | 0to60                            | 1r/min           | 0.5             | 0.5                 |          |
| 14  | Load pattern selection                                                  | 0to5                             | 1                | 0               | 0                   |          |
| 15  | Jog frequency                                                           | 0to590                           | 1r/min           | 5               | 5                   |          |
| 16  | Jog acceleration/deceleration time                                      | 0to3600                          | 0.1s             | 0.5             | 0.5                 |          |
| 17  | MRS input selection                                                     | 0,2,4                            | 1                | 0               | 0                   |          |
| 18  | High speed maximum frequency                                            | 0to590                           | 1r/min           | 120             | 120                 |          |
| 19  | Base frequency voltage                                                  | 0to1000,8888,9999                | 0.1V             | 8888            | 9999                |          |
| 20  | Acceleration/deceleration reference frequency                           | 1to590                           | 1r/min           | 50              | 60                  |          |
| 21  | Acceleration/deceleration time increments                               | 0,1                              | 1                | 0               | 0                   |          |
| 22  | Stall prevention operation level (torque limit level)                   | 0to400                           | 0.01%            | 150             | 150                 |          |
| 23  | Stall prevention operation level compensation factor<br>at double speed | 0to200,9999                      | 0.1%             | 9999            | 9999                |          |
| 24  | Multi-speed setting (speed 4)                                           | 0to590,9999                      | 1r/min           | 9999            | 9999                |          |
| 25  | Multi-speed setting (speed 5)                                           | 0to590,9999                      | 1r/min           | 9999            | 9999                |          |
| 26  | Multi-speed setting (speed 6)                                           | 0to590,9999                      | 1r/min           | 9999            | 9999                |          |
| 27  | Multi-speed setting (speed 7)                                           | 0to590,9999                      | 1r/min           | 9999            | 9999                |          |
| 28  | Multi-speed input compensation selection                                | 0,1                              | 1                | 0               | 0                   |          |
| 29  | Acceleration/deceleration nattern selection                             | 0to6                             | 1                | 0               | 0                   | ×        |

| Symbol | Name                        | Function / description                                                                                                    |  |
|--------|-----------------------------|----------------------------------------------------------------------------------------------------|--|
| A      | Tab                         | Displays the names of functions in tab format.<br>Click a tab to move the corresponding sub window to the front and operate it.<br>Drag a tab to change the order of the sub windows.<br>Click the × button on the tab to close the corresponding sub window.<br>(When the window cannot display all the tabs, the tabs can be scrolled by the button.) |  |
| В      | Sub-window selection button | Displays a list of the displayed sub windows. Select a sub window from the list to display it front.                                                                                                    |  |
| С      | Sub-window display area     | Displays a function window of FR Configurator2.                                                                                                    |  |

### 2.2.4 Menu bar and toolbar

The window of a desired function can be displayed by selecting it from the menu or on the toolbar.

#### Menu/Toolbar list

The following functions are available on the menu.

| Menu            | Pull-down menu              |                | Toolbar<br>icon | Function / operation                                                                                                    |
|-----------------|-----------------------------|----------------|-----------------|----------------------------------------------------------------------------------------------------|
|                 | <u>N</u> ew                 |                |                 | Displays the system setting window.                                                                                                    |
|                 | <u>O</u> pen                | <u>O</u> pen   |                 | Opens a project file (*.frc2).                                                                                                    |
|                 | <u>C</u> lose               |                | —               | Closes the project file (*.frc2).                                                                                                    |
| <u>P</u> roject | <u>S</u> ave                |                |                 | Saves the project file (*.frc2). When the project file (*.frc2) has not been read or not created yet, the "Save As" window is displayed to save the project file.    |
|                 | Save <u>A</u> s             |                | —               | Names the current setting and saves it as a project file (*.frc2).                                                                                                   |
|                 | System setting              |                | —               | Used to check and change the system setting.                                                                                                    |
|                 | Print preview               |                | —               | Used to check the print screen of the selected sub window.                                                                                                    |
|                 | <u>P</u> rint               |                | 4               | Prints the selected sub window.                                                                                                    |
|                 | Exit FR Configura           | tor2           | _               | Exits FR Configurator2.                                                                                                    |
|                 | System                      |                | —               | Shows or hides the system toolbar.                                                                                                    |
|                 | Call function               |                | —               | Shows or hides the call function toolbar.                                                                                                    |
| View            | <u>S</u> tatus bar          |                | -               | Shows or hides the status bar.                                                                                                    |
|                 | Docking Window              | Project window |                 | Shows or hides the project window.                                                                                                    |
|                 | <u>O</u> pen                |                | Þ               | Opens a file related to the function of the sub window that is displayed front.                                                                                      |
| <u>F</u> ile*1  | Import                      |                | T.              | Imports files (*.gp4 or *.st1) when the graph window is opened.<br>Use this function to compare them with the previous waveform<br>data by displaying them together. |
|                 | Save <u>A</u> s             |                |                 | Saves the data related to the function of the sub window that is displayed front as new data with a name.                                                            |
|                 | Save i <u>m</u> age in file |                | <b>i</b>        | Saves the graph window as graph data (*.jpg or *.emf) when the graph window is opened.                                                                               |
|                 | <u>P</u> U                  |                | —               | Activates the PU operation mode.                                                                                                    |
|                 | <u>E</u> XT                 |                | —               | Activates the External operation mode.                                                                                                    |
|                 | <u>N</u> ET                 |                | —               | Activates the NET operation mode.                                                                                                    |
|                 | Batch <u>r</u> ead          |                | <b>P</b>        | Reads all the set values of the parameters of the selected inverter.                                                                                                 |
|                 | Re <u>a</u> d               |                | Ţ               | Reads the set value of the selected parameter of the selected inverter.                                                                                              |
| Parameter list  | Batch <u>w</u> rite         |                | <b>1</b>        | Writes all the parameter setting values entered in the setting field to the selected inverter.                                                                       |
| (∠)*1           | Wr <u>i</u> te              |                |                 | Writes the set value of the selected parameter to the selected inverter.                                                                                             |
|                 | All <u>c</u> lear           |                |                 | Returns all parameters which can be cleared including calibration parameters and terminal function selection parameters to their initial values.                     |
|                 | Parameter clear             |                |                 | Returns parameters excluding calibration parameters and terminal function selection parameters to their initial values.                                              |
|                 | Verify                      | Verify         |                 | Verifies the set values of the parameters set in FR Configurator2 with those of the parameters written in the inverter.                                              |

#### Explanation of the operating window of FR Configurator2

| Menu                            | Pull-dov                           | wn menu                  | Toolbar<br>icon | Function / operation                                                                                                    |
|---------------------------------|------------------------------------|--------------------------|-----------------|----------------------------------------------------------------------------------------------------|
|                                 | <u>P</u> ause                      |                          | 뤝               | Pauses the acquisition of the monitor data.                                                                                                    |
| Batch monitor<br>( <u>Z</u> )*1 | <u>R</u> esume                     |                          |                 | Resumes the acquisition of the monitor data.                                                                                                    |
|                                 | <u>S</u> etting                    |                          | Ŗ               | Sets the monitored item to be displayed.                                                                                                    |
|                                 | S <u>c</u> reen copy               |                          |                 | Saves the entire sub window as image data (*.bmp) to the clipboard.                                                                                        |
|                                 | Scale <u>o</u> ptimizatior         | 1                        | 1Ľ              | Adjusts the scale of the vertical axis and the position of zero so<br>that the entire waveform of the selection history can be displayed<br>in the window. |
|                                 | Moving mode                        |                          | **              | Used to scroll the displayed waveform data.                                                                                                    |
|                                 | Zoom-in mode                       |                          | Ð               | Used to zoom in the specified area of a waveform.                                                                                                    |
| Graph ( <u>Z</u> )*1            | C <u>u</u> rsor                    |                          | ₩.              | Shows or hides the cursor on the screen.                                                                                                    |
|                                 | <u>G</u> rayout                    |                          |                 | Switches the display color (color or gray scale) of the waveform and the graph on the screen.                                                              |
|                                 | O <u>v</u> erwrite                 |                          | ~               | Enables or disables overwriting for all the histories.                                                                                                    |
|                                 | History managem                    | ent                      | ſĿ              | Shows or hides the waveform history screen.                                                                                                    |
|                                 |                                    | Setting                  | —               | Shows or hides the setting tab.                                                                                                    |
|                                 | Property window                    | Indication               | —               | Shows or hides the indication tab.                                                                                                    |
|                                 |                                    | Cursor                   | _               | Shows or hides the cursor tab                                                                                                    |
| Faults history                  | Faults history <u>c</u> lea        | ar                       | E®              | Clears the faults history of the inverter.                                                                                                    |
| ( <u>∠</u> )*1                  | Inve <u>r</u> ter reset            |                          | ٢               | Resets the inverter.                                                                                                    |
|                                 | <u>P</u> U                         |                          | —               | Activates the PU operation mode.                                                                                                    |
| Operation mode                  | EXT                                |                          | _               | Activates the External operation mode.                                                                                                    |
| ( <u>∠</u> )*1                  | NET                                |                          | _               | Activates the NET operation mode.                                                                                                    |
| P <u>a</u> rameter              | Parameter list                     |                          |                 | Displays the "Parameter list" window in the sub-window area.                                                                                               |
| Diagnose                        | Faults history                     |                          | _               | Displays the "Faults history" window in the sub-window area.                                                                                               |
| Monitor                         | <u>G</u> raph                      |                          | ŧą              | Displays the "Graph" window in the sub-window area.                                                                                                    |
|                                 | Batch monitor                      |                          |                 | Displays the "Batch monitor" window in the sub-window area.                                                                                                |
| Test operation                  | Test operation                     |                          | <b>9</b> 0      | Shows or hides the command sending section of "Test operation".                                                                                            |
| Tool                            | Developer                          |                          | 뱐               | Starts Developer.                                                                                                    |
|                                 | USB memory para<br>function edit   | ameter copy file         | 1               | Starts the USB memory parameter copy file editor.                                                                                                    |
|                                 | Cascade                            |                          | —               | Cascades sub windows.                                                                                                    |
|                                 | Tile horizontally                  |                          | —               | Tiles sub windows horizontally.                                                                                                    |
|                                 | Tile vertically                    |                          | _               | Tiles sub windows vertically.                                                                                                    |
|                                 | Arrange icons                      |                          | _               | Arranges sub windows that are displayed as icons.                                                                                                    |
| Window                          | Close all                          |                          |                 | Closes all the sub windows                                                                                                    |
| _                               | Reset window lay                   | out                      | _               | Resets the layout and the sizes of the toolbar, docking windows, and sub windows to each initial status.                                                   |
|                                 | Opened sub wind<br>(Example) Param | ow<br>eter list <u>1</u> |                 | Select this item to display the opened sub window.                                                                                                    |

| Menu                                                                                                    | Pull-down menu                | Toolbar<br>icon | Function / operation                    |  |  |
|----------------------------------------------------------------------------------------------------|-------------------------------|-----------------|-----------------------------------------|--|--|
| <u>H</u> elp                                                                                                    | FR Configurator2 <u>h</u> elp | 0               | Starts the help.                        |  |  |
|                                                                                                    | Version information           | _               | Opens the "Version information" window. |  |  |
| *1. The function menu related to the front sub window is displayed. When no sub window is displayed in the sub-window area, these items are not |                               |                 |                                         |  |  |

The function menu related to the front sub window is displayed. When no sub window is displayed in the sub-window area, these items are not displayed on the menu bar.

#### Communication management

Online/offline can be switched for communication between FR Configurator2 and the inverter from the menu on the toolbar.

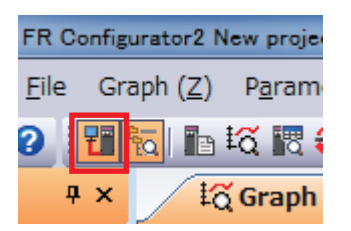

The online/offline condition of communication between FR Configurator2 and the inverter can be checked by the icon that is displayed.

| Display | Status  |
|---------|---------|
| 2       | offline |
| 2       | online  |

### 2.2.5 Status bar

The status bar displays the operation mode of the inverter, the model information etc.

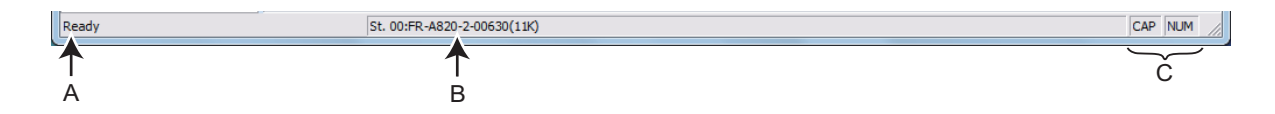

| Symbol | Name                  | Function / description                                                                                                    |
|--------|-----------------------|----------------------------------------------------------------------------------------------------|
| А      | Window status display | Displays the function description when the mouse cursor is on an item on the menu bar or an icon on the toolbar.                                |
| В      | Station information   | Displays the model information of the inverter that is selected in the project tree.<br>The display format is "Station number: Inverter model". |
| С      | Keyboard status       | Displays the keyboard status.                                                                                                    |

· Keyboard status list

| ltom  | Character color |                |  |  |
|-------|-----------------|----------------|--|--|
| nem   | Black           | Gray           |  |  |
| "CAP" | Caps Lock: ON   | Caps Lock: OFF |  |  |
| "NUM" | Num Lock: ON    | Num Lock: OFF  |  |  |

# **2.3** File operation and print

### 2.3.1 List of file types

| Extension | Description                                                                                                    | Open                                      | Save | Import | Refer<br>to<br>page |    |
|-----------|----------------------------------------------------------------------------------------------------|-------------------------------------------|------|--------|---------------------|----|
| *.frc2    | Manages the system setting, model information,<br>parameter list, sampling data of graph, and data of the<br>batch monitor with a single file.                                                                                                    |                                           |      | 0      | ×                   | 35 |
| *.gp4     | Holds the waveform data sampled by the graph       G         function. The saved waveform data can be displayed       G         again by opening the file with the graph function.       G         Holds the waveform data sampled by the graph       G         function in the text file format.       Graph |                                           | 0    | 0      | 0                   | 55 |
| *.CSV     |                                                                                                    |                                           | ×    | 0      | ×                   | 55 |
| *.st1     | Holds the operating status of the inverter in a USB memory tracing it.                                                                                                    |                                           | 0    | ×      | 0                   | 55 |
| *.jpg     | Holds the waveform data of the displayed graph                                                                                                    | 1                                         | ×    | 0      | ×                   | 55 |
| *.emf     | window as an image file.                                                                                                    |                                           | ×    | 0      | ×                   | 55 |
| *.pr4     | Holds the parameter setting values set in FR Configurator2.                                                                                                    | Parameter list                            | 0    | 0      | ×                   | 49 |
| *.xls     | Holds Parameter List data in Microsoft Excel format.                                                                                                    |                                           | ×    | 0      | ×                   | 49 |
| *.cp1     | Holds the parameter setting that has been copied from the inverter to a USB memory device.                                                                                                    | USB memory<br>parameter copy file<br>edit | 0    | 0      | ×                   | 89 |

(O: Available, x: Unavailable)

### 2.3.2 Open the file

### Saving a project file

This function reads the information of each function window that is saved in a project file (\*.frc2), such as model information and parameter setting values, and reflects it to the windows.

Select [Open] in the [Project] menu or click project on the toolbar to display the "Open the file" window. To read a saved file, select the target file, then press the [Open] button.

Regardless whether each function window is shown or hidden, the information of the opened file is reflected to FR Configurator2.

#### Open the file of each function

The information of files having an extension \*.gp4, \*.pr4, or \*.cp1 can be imported and displayed on the screen by selecting

[Open...] in the [File] menu or 📄 on the tool menu of each function window while the corresponding function window is displayed.

### 2.3.3 Save the file

Select [Save <u>As</u>] in the [Project] menu or the [File] menu to display the "Save As" window. Check the save destination, name a file, and save it.

Select [Save] in the [Project] menu or the [File] menu to overwrite the file. When saving a file for the first time, "Save As" window is displayed.

#### • NOTE

• If the project file (\*.frc2) needs to be shared with another user, place it in the folder that another user can access.

### 2.3.4 Import the data

By importing the saved data (\*.gp4) of the "Graph", the information of the data can be displayed on the "Graph" sub window. Select [Import] in the [File] menu to display a window for selecting the importing file.

### 2.3.5 Print

The windows of "Parameter List" or "Graph" can be printed. Select [Print...] in the [Project] menu or click 📓 on the toolbar.

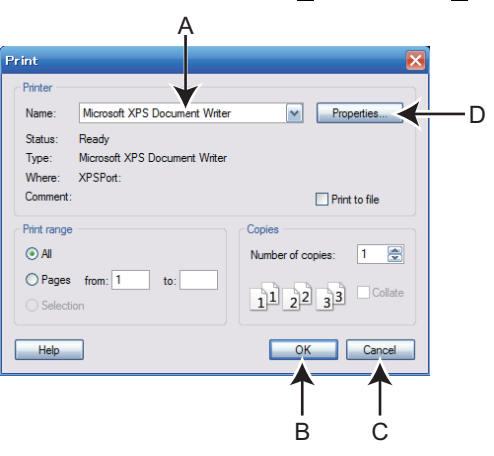

| Symbol | Name          | Function / description                                      |
|--------|---------------|-------------------------------------------------------------|
| А      | Na <u>m</u> e | Select a printer.                                           |
| В      | OK            | Click to start printing.                                    |
| С      | Cancel        | Cancels the printing, and closes the window.                |
| D      | Properties    | Displays a printer property window of the selected printer. |

The parameter list is printed in the following format.

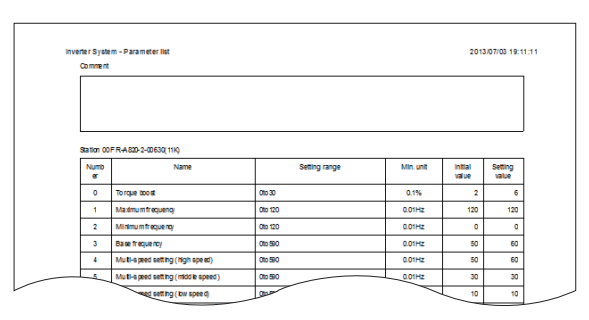

Printing example of a parameter list

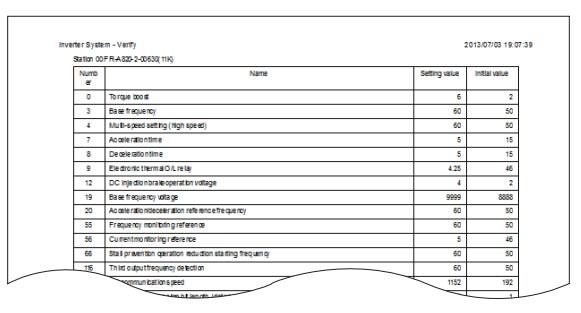

Printing example of a verification list

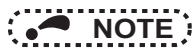

· The comments entered in the system setting window are printed in the comment field of the parameter list.

The Graph is printed in the following format.

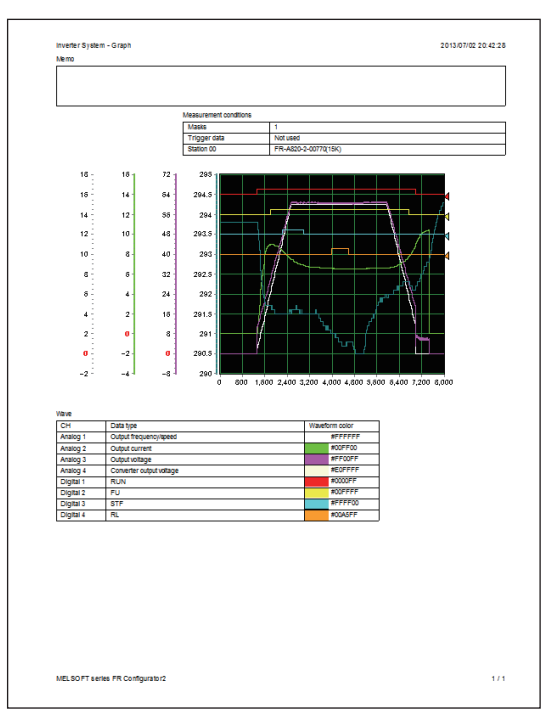

Example of the Graph print

### • NOTE

- The graph drawing area is printed in black. To print the area in white, turn ON the grayout setting before printing.
- The displayed position in the print preview may differ from the actual printed position on a print.

### 2.3.6 Print preview

The printing image of the "parameter list" window or "graph" window can be displayed in the sub window before printing. Select [Print preview] in the [Project] menu.

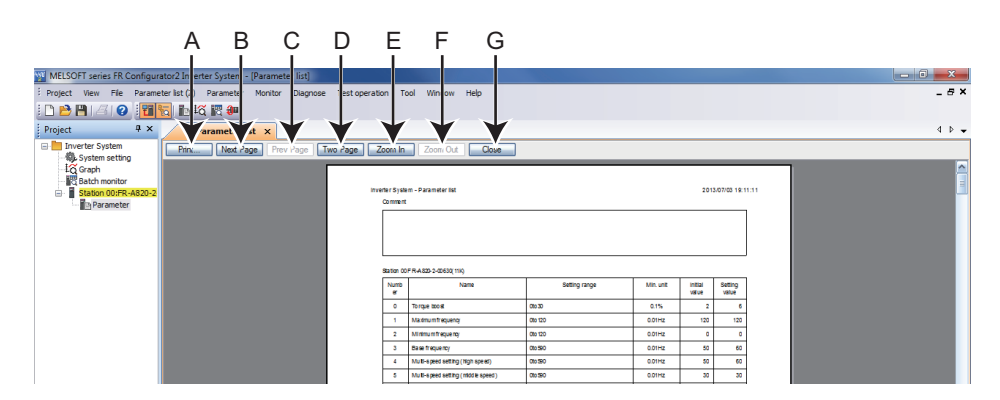

| Symbol | Name              | Function / description                                                        |
|--------|-------------------|-------------------------------------------------------------------------------|
| А      | <u>P</u> rint     | Click to start printing.                                                      |
| В      | <u>N</u> ext Page | Displays the next page when the print target has two pages or more.           |
| С      | Pre <u>v</u> Page | Displays the previous page when the print target has two pages or more.       |
| D      | <u>T</u> wo Page  | Displays two pages on one window when the print target has two pages or more. |
| D      | <u>O</u> ne Page  | Displays one page on one window when the print target has two pages or more.  |
| E      | Zoom <u>I</u> n   | Enlarges the display of the print preview by three steps.                     |
| F      | Zoom <u>O</u> ut  | Reduces the display of the print preview by three steps.                      |
| G      | <u>C</u> lose     | Closes the print preview window.                                              |

2

# MEMO

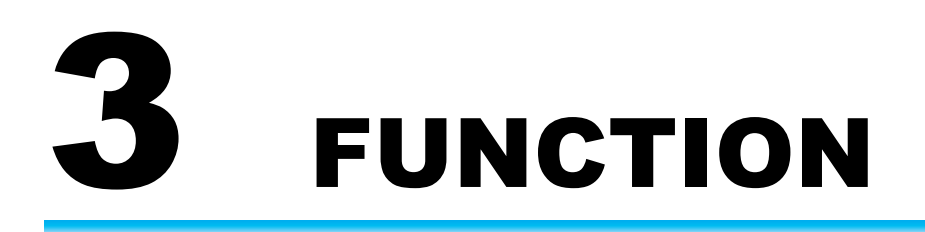

This chapter explains the "Functions" of this product. Always read the instructions before using the equipment.

| 3.1 | Parameter list                               | <b>48</b> |
|-----|----------------------------------------------|-----------|
| 3.2 | Graph                                        | 53        |
| 3.3 | Batch monitor                                | 69        |
| 3.4 | Diagnostics                                  | 73        |
| 3.5 | Test Operation                               | 74        |
| 3.6 | Using the PLC function                       | 77        |
| 3.7 | USB memory parameter copy file edit function | 89        |
| 3.8 | Help                                         | 92        |

# **3.1** Parameter list

The following functions can be performed using the "Parameter list".

- · Parameter display
- Parameter setting value read, batch read
- · Parameter setting value input, write, batch write
- Parameter clear / all parameter clear
- · Parameter verify
- · Parameter search

To display the "Parameter list", select [Parameter list...] in the [Parameter] menu, or the "Parameter list" can be displayed by

clicking no the toolbar. "Parameter list" cannot be displayed if no project file has been created, or if no project file is open.

The available "Parameter list" functions are different at online and offline.

| Function                      | Online | Offline |
|-------------------------------|--------|---------|
| All parameter clear           | 0      | ×       |
| Parameter clear               | 0      | ×       |
| Batch read                    | 0      | ×       |
| Read                          | 0      | ×       |
| Batch write                   | 0      | ×       |
| Write                         | 0      | ×       |
| Verify                        | 0      | 0       |
| Parameter setting value input | 0      | 0       |
| Undo                          | 0      | 0       |
| Redo                          | 0      | 0       |
| Search                        | 0      | 0       |

(O: operation available; x: operation not available)

NOTE :

- FR Configurator2 parameter list supports the latest inverter at the time of FR Configurator2 upgrade. The setting range, initial value, number of parameters, etc., may be different with the inverter before upgrading (additional functions).
- Although the parameter name of the instruction manual and the parameter name of FR Configurator2 may be different, there is no difference in the parameter function.
- Pr.296 and 297 do not appear in the parameter list. Pr.296 and 297 will not change even if parameter settings of another inverter are read. Change Pr.296 and 297 from the operation panel or the parameter unit.

# 3.1.1 Parameter list

| Par | rameter list                                         | V          |                      |               |               |
|-----|------------------------------------------------------|------------|----------------------|---------------|---------------|
| S   | t.00 PU EXT NET Operation m<br>atch read Batch write | de EXT     |                      | _             |               |
| No. | Name                                                 | Setting re | get item • Min. unit | Initial value | Setting value |
| 0   | Torque toost                                         | 0 to 30    | 0.1%                 | 6             | 6             |
| 1   | Maximun frequency                                    | 0 to 120   | 0.01Hz               | 120           | 120           |
| 2   | Minimum frequency                                    | 0 to 120   | 0.01Hz               | 0             | 0             |
| 3   | Base frequency                                       | 0 to 590   | 0.01Hz               | 50            | 60            |
| 4   | Multi-speed setting (high speed)                     | 0 to 590   | 0.01Hz               | 50            | 60            |
| 5   | Multi-speed setting (middle speed)                   | 0 to 590   | 0.01Hz               | 30            | 30            |
| 6   | Multi-speed setting (Icw speed)                      | 0 to 590   | 0.01Hz               | 10            | 10            |
| 7   | Acceleration time                                    | 0 to 360(  | 0.1s                 | 5             | 5             |
| 8   | Deceleration time                                    | 0 to 3600  | 0.1s                 | 5             | 5             |
| -   | Electronic theorem [Off color:                       | 0.4+ 500   | 0.044                | 4.05          | 4.25          |

| Symbol | Name                      | Function / description                                                                                                    |
|--------|---------------------------|----------------------------------------------------------------------------------------------------|
| А      | St. No. (Station number)  | Selects a station registered in the project.                                                                                                    |
| В      | Operation mode switch     | The inverter operation mode can be switched by selecting the operation mode button.                                                                                                    |
| С      | Operation mode indication | Shows the operation mode.                                                                                                    |
| D      | Batch read                | Reads all the parameter setting values of the selected inverter.                                                                                                    |
| E      | Read                      | Reads the selected parameter setting values of the selected inverter.                                                                                                    |
| F      | Batch write               | Writes all the selected parameter setting values in the setting value column to the selected inverter.                                                                                                    |
| G      | Write                     | Writes all selected parameter setting values to the selected inverter.                                                                                                    |
| Н      | All clear                 | Returns all parameters which can be cleared including calibration parameters and terminal function selection parameters to their initial values.                                                                                                    |
| I      | Parameter clear           | Returns parameters excluding calibration parameters and terminal function selection parameters to their initial values.                                                                                                    |
| J      | Verify                    | Verifies the parameter settings, initial values and parameter files (*.pr4) set in FR Configurator2 against such settings already written to the inverter.                                                                                                    |
| К      | Open                      | Displays the "Open" dialog box for a parameter file (*. pr4) to be opened.                                                                                                    |
| L      | Save as                   | Shows the "Save as" dialog box. Verifies the save location, and saves with the specified [File Name]. The extension for savable parameter information files is *.pr4. The parameter list data can also be saved in the Microsoft Excel file format (*. xls) by using "File Type" in the "Save as" dialog box. |
| М      | Undo                      | Returns the edited parameter setting value to the setting value before editing.                                                                                                    |
| Ν      | Redo                      | Redoes the setting value changed by "Undo".                                                                                                    |
| 0      | Search                    | Searches for the input character string from within the parameter list.                                                                                                    |
| Р      | Back                      | Searches for the input character string in the downward direction.                                                                                                    |
| Q      | Next                      | Searches for the input character string in the upward direction.                                                                                                    |
| R      | Target item               | Specifies the column to search.                                                                                                    |

#### **Parameter list**

· Parameter list display item

| ltem                 | Function / Description                                                                                                    |
|----------------------|----------------------------------------------------------------------------------------------------|
| Number               | Shows the parameter number.<br>Calibration parameters ( <b>Pr.902, 903, 904, 905,</b> etc.) will be shown with ().                          |
| Name                 | Shows the parameter name.                                                                                                    |
| Setting range        | Shows the setting range of the parameter setting value.                                                                                     |
| Minimum setting unit | Shows the minimum setting unit of the parameter setting value.                                                                              |
| Initial value        | Shows the factory default parameter setting values of the inverter.                                                                         |
| Setting value        | Inputs the value to be written to the inverter. Selecting [Write] or [Batch write] will write the setting value field data to the inverter. |

#### • NOTE

• To display the explanation about a parameter on the help window, double-click the parameter in the parameter list.

### 3.1.2 Parameter clear / all parameter clear

Performing parameter clear or all parameter clear will return the parameters to the initial values.

By selecting [All clear] or [Parameter clear] in the [Parameter list ( $\underline{Z}$ )] menu, or by selecting [All clear] or [Parameter clear] from the toolbar, the confirmation dialog will be displayed, and parameter clear or all parameter clear will be executed. Refer to the Instruction Manual of the inverter for availability of parameter clear and all parameter clear for each parameter.

#### NOTE

• If parameter clear or all parameter clear is performed from FR Configurator2, clearing of the following communication parameters is not performed. For details regarding each parameter, refer to the Instruction Manual (Startup) for the inverter or the instruction manual for the communication option.

Pr.117 to Pr.124, Pr.331 to Pr.341, Pr.345, Pr.346, Pr.349, Pr.541 to Pr.544, Pr.547 to Pr.549

# 3.1.3 Parameter read (batch read) and write (batch write)

Parameter read and write can be performed by accessing the inverter parameters. By selecting from among [Batch read], [Read], [Read], [Batch write], or [Write] in the [Parameter list (*Z*)] menu, or by selecting [Batch read], [Read], [Batch write], or [Write] from the toolbar, the confirmation dialog will be displayed, and batch read, read, batch write, or write will be performed. The following window is shown when batch read, read, batch write, or write is finished and an error has occurred.

|                | Parame   | ter reading result           |                |              |
|----------------|----------|------------------------------|----------------|--------------|
| ر <sub>م</sub> | Result d | isplay                       |                |              |
| )              | ⊙ Erro   | r parameter O Read pr.       | Canceled param | eter         |
| $\rightarrow$  | St.      |                              |                |              |
|                | No.      | Name                         | Setting value  | Error number |
|                | 009      | Current output hiter         |                | 80010016     |
|                | 930      | Current output bias signal   |                | 80010016     |
|                | (330)    | Current output plas current  |                | 80010016     |
|                | (931)    | Current output gain signal   |                | 80010016     |
|                | 977      | Input voltage mode selection |                | 80010016     |
|                |          |                              |                |              |
|                |          | elp                          |                | Close        |
|                |          |                              |                |              |
|                |          |                              |                |              |

| Symbol | Name              |                               | Function / description                                                                         |  |  |
|--------|-------------------|-------------------------------|------------------------------------------------------------------------------------------------|--|--|
|        | Result<br>display | Error parameter               | Shows only the parameters with read errors or write errors.                                    |  |  |
| A      |                   | Read successful<br>parameter  | Shows only the parameters successfully read.                                                   |  |  |
|        |                   | Write successful<br>parameter | Shows only the parameters successfully written.                                                |  |  |
|        |                   | Canceled parameter            | Shows only the parameters with read or write canceled.                                         |  |  |
| В      | Station tag       | Shows the read or write       | hows the read or write target station.                                                         |  |  |
| C      | Result list       | Read                          | Shows parameter number, name, initial value, and error number of the reading error parameters. |  |  |
| C      |                   | Write                         | Shows parameter number, name, data, and error number of the writing error parameters.          |  |  |
| D      | Help              | Help appears.                 |                                                                                                |  |  |
| E      | Close             | Closes the operation window.  |                                                                                                |  |  |

#### NOTE

- If the setting value of Pr.342 is changed from "0" to "1" by batch writing, only the Pr.77 Parameter write selection, Pr.122 PU communication check time interval, and Pr.336 RS-485 communication check time interval setting values will be written to RAM only. (They will not be written to EEPROM.) To change the setting values for Pr.77, Pr.122, and Pr.336, write from the parameter unit or the operation panel.
- Due to the setting values of Pr.77 Parameter write selection and Pr.79 Operation mode selection, when batch writing parameters a write error will occur for Pr.122 PU communication check time interval, Pr.336 RS-485 communication check time interval, and Pr.342 Communication EEPROM write selection.
- For the FR-A820-55K (03160) or FR-A840-55K (01800), changing the **Pr.570 Multiple rating setting** to the SLD or LD rating (**Pr.570=**"0" or "1") does not change the minimum increment and setting range displays of **Pr.90 to 94, Pr.458 to Pr.462, Pr.859, and Pr.860**.

If a setting value is entered in accordance with the displayed minimum increment, the lower digits may be dropped when it is written to the inverter.

Example with **Pr.90 Motor constant (R1)**: "0.001" is displayed on the parameter list, but the inverter's minimum setting increment is "0.01". If "12.567" is input in this condition, "12.56" is written to the inverter.

### 3.1.4 Parameter verification

This function accesses the inverter parameters, and verifies the parameter setting values set by FR Configurator2 with the values selected in the verify destination window.

The "Select destination selection" window can be displayed by selecting [Verify...] in the [Parameter list ( $\underline{Z}$ )] menu, or by selecting [Verify] on the toolbar.

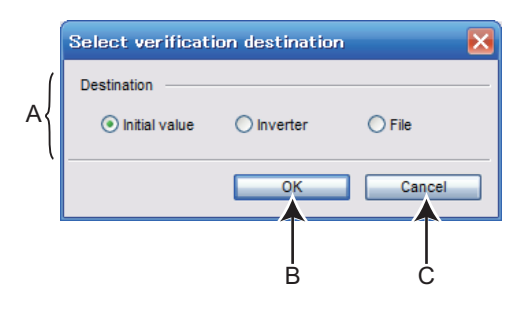

| Symbol | Name        |               | Function / description                                                          |  |  |
|--------|-------------|---------------|---------------------------------------------------------------------------------|--|--|
| A      | Destination | Initial value | Verifies against the initial value.                                             |  |  |
|        |             | Inverter      | Verifies against parameter setting values written to the inverter.              |  |  |
|        |             | File          | Verifies against parameter list setting values saved to a file (*.pr4).         |  |  |
| В      | OK          | Shows the Ve  | Shows the Verify window.                                                        |  |  |
| С      | Cancel      | Closes the Ve | Closes the Verify destination selection window without performing verification. |  |  |

The Verify window appears after selecting the destination on the Verify destination window.

|                     | Veri | fy                                                      |               |               | ×            |
|---------------------|------|---------------------------------------------------------|---------------|---------------|--------------|
| $A \longrightarrow$ | St.  | 00 💌                                                    |               |               |              |
| 1                   | No.  | Name                                                    | Setting value | Initial value | $\mathbf{A}$ |
|                     | 3    | Base frequency                                          | 60            | 50            |              |
|                     | 4    | Multi-speed setting (high speed)                        | 60            | 50            |              |
|                     | 7    | Acceleration time                                       | 5             | 15            | Ξ            |
|                     | 8    | Deceleration time                                       | 5             | 15            |              |
|                     | 9    | Electronic thermal O/L relay                            | 4.25          | 61            |              |
|                     | 12   | DC injection brake operation voltage                    | 4             | 2             |              |
| 1                   | 19   | Base frequency voltage                                  | 9999          | 8888          |              |
| /                   | 20   | Acceleration/deceleration reference frequency           | 60            | 50            |              |
| В(                  | 42   | Output frequency detection                              | 90            | 6             |              |
| 1                   | 50   | Second output frequency detection                       | 450           | 30            |              |
|                     | 55   | Frequency monitoring reference                          | 60            | 50            |              |
|                     | 56   | Current monitoring reference                            | 3.7           | 61            |              |
|                     | 66   | Stall prevention operation reduction starting frequency | 60            | 50            |              |
|                     | 71   | Applied motor                                           | 330           | 0             |              |
|                     | 80   | Motor capacity                                          | 1             | 9999          |              |
| 1                   | 81   | Number of motor poles                                   | 8             | 9999          |              |
| 1                   | 84   | Rated motor frequency                                   | 2000          | 9999          | ~            |

| Symbol | Name                     | Function / description                                 |  |
|--------|--------------------------|--------------------------------------------------------|--|
| А      | St. No. (Station number) | Shows the verified station number.                     |  |
| В      | Verify list              | Shows parameters whose verified values are mismatched. |  |

# 3.2 Graph

The inverter output frequency, current, and other data is sampled, and the result is displayed in a graph (waveform). Sampled data can be saved to a file (\*.jpg, \*.emf, \*.gp4, or \*.csv file), and sampling data saved to a file can be read (\*.gp4 file, or \*.st1 import) and displayed.

The [Graph] window can be displayed by selecting [Graph] from the [Monitor] menu, or by clicking  $\stackrel{1}{\fbox}$  on the toolbar. There are two types of sampling methods.

· High speed sampling

Data is collected with the shortest sampling interval, approx. 0.125 [ms]. The target station of the sampling is only 1 station. The high speed sampling is available only during USB connection.

Monitor sampling

The sampling interval varies depending on communication settings (communication speed, communication port) and the number of sampling items.

| Setting item       | Specifications                              |                                                                                                    |  |
|--------------------|---------------------------------------------|----------------------------------------------------------------------------------------------------|--|
|                    | High speed sampling:                        | Set to between approx. 1 [ms] (mask count: 1) and approx 20 [ms] (mask count: 30)                                                 |  |
| Sampling interval  | Monitor sampling:                           | Set to the range from 50 [ms] to 60000 [ms] (varies due to communication speed, communication port, and number of sampling items) |  |
| Sampling time [ms] | High speed sampling:                        | Maximum = (mask count +1) × 4000                                                                                                  |  |
| Sampling time [ms] | Monitor sampling:                           | Maximum = sampling interval × 4000                                                                                                |  |
| Analog data        | Analog data for 4 channels can be sampled.  |                                                                                                    |  |
| Digital data       | Digital data for 4 channels can be sampled. |                                                                                                    |  |

Trace data display

Displays in the graph window the trace data that is saved to the USB memory by the inverter.

| Setting item | Specifications                                                    |
|--------------|-------------------------------------------------------------------|
| Analog data  | Analog data for 8 channels can be displayed in the graph window.  |
| Digital data | Digital data for 8 channels can be displayed in the graph window. |

#### • NOTE

- Running other applications during high speed sampling, or performing personal computer file operations during high speed sampling, etc., will cause communication errors (error code 0x80020007 or 0x80020008) or buffer overflow errors to occur, and data will not be able to be displayed correctly. In this case, execute such countermeasures as terminating the other applications, refraining from operation of FR Configurator2, and increasing the mask count setting of the sampling interval.
- The sampling interval varies depending on the inverter control method and presence/absence of plug-in options.

### 3.2.1 Graph window

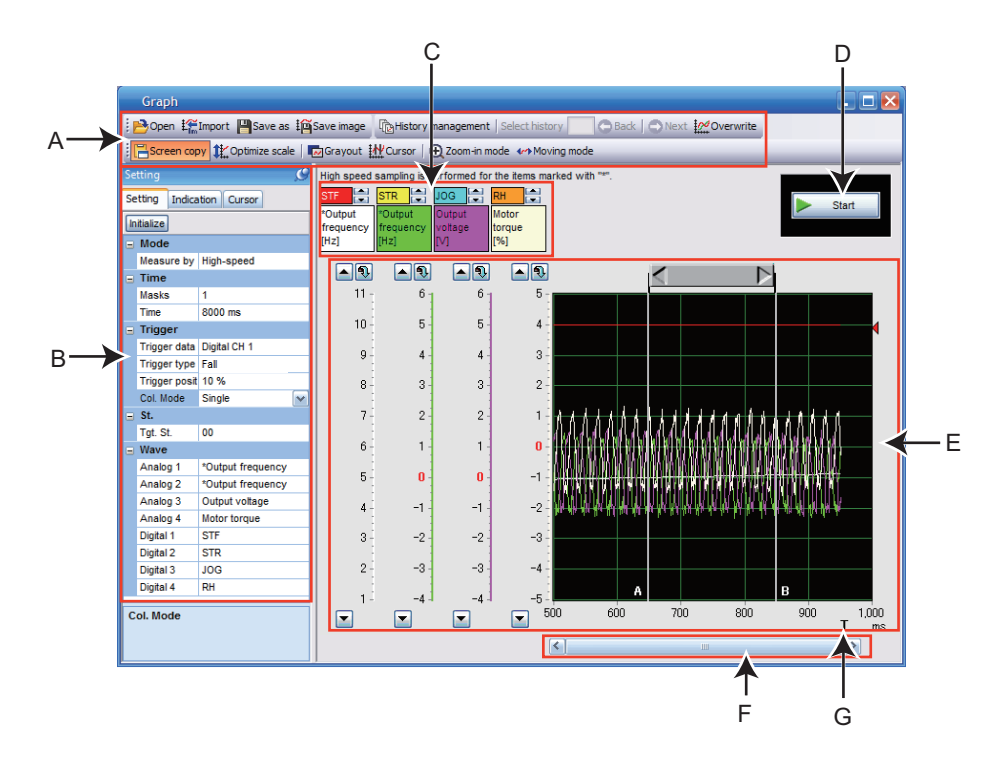

| Symbol | Name                              | Function, description                                                                                                    |                                                                              |  |
|--------|-----------------------------------|----------------------------------------------------------------------------------------------------|------------------------------------------------------------------------------|--|
| А      | Toolbar                           | Allows operation of the file, history control, and graph display settings.                                               |                                                                              |  |
| В      | Properties                        | Setting of the measureme                                                                                                 | nt conditions, display conditions, and cursor can be done in the properties. |  |
| С      | Sampling item column              | Displays the contents of the analog CH and digital CH set by [Waveform] in the settings tab of the condition properties. |                                                                              |  |
| D      | Measurement start/<br>stop button | > Start                                                                                                    | Starts sampling.                                                             |  |
|        |                                   | 🧾 Stop                                                                                                    | Stops sampling. This button only appears when operating.                     |  |
| E      | Graph display area                | Displays the sampled data in a graph.                                                                                    |                                                                              |  |
| F      | Horizontal axis scroll bar        | Allows scrolling of the displayed section in the graph display area.                                                     |                                                                              |  |
| G      | Trigger position                  | Shows the position in which the trigger completes. "T" on the graph horizontal axis denotes measuring time period.       |                                                                              |  |

### • NOTE

• If a normal communication with inverter is not maintained (communication error, etc.), the sampling stops.

- If a fault occurs during sampling, sampling continues.
- During sampling, other communication tasks such as parameter reading are unavailable.

# 3.2.2 Graph window toolbar

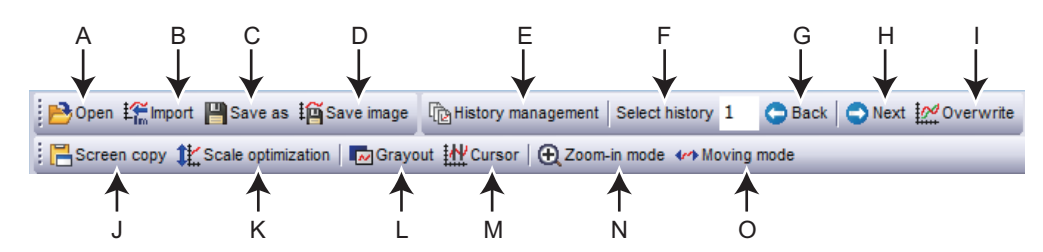

| Symbol | Name               | Function / description                                                                                                    |  |
|--------|--------------------|----------------------------------------------------------------------------------------------------|--|
| А      | Open               | Opens a file (*.gp4, *.st1).                                                                                                    |  |
| В      | Import             | Imports a file (*.gp4, *.st1). Use to overlay and compare with previously acquired waveform data.                                                                               |  |
| С      | Save as            | Saves the file with a different name (*.gp4, *.csv).                                                                                                    |  |
| D      | Save image         | Saves the graph screen as image data (*.jpg, *.emf).                                                                                                    |  |
| E      | History management | Switches between show/hide of the waveform history window.                                                                                                    |  |
| F      | Select history     | Shows the history number of the displayed graph window.                                                                                                    |  |
| G      | Back               | Changes the order of history numbers displayed in the graph window to ascending.                                                                                                |  |
| Н      | Next               | Changes the order of history numbers displayed in the graph window to descending.                                                                                               |  |
| I      | Overwrite          | Switches overlaying of the entire history ON/OFF.                                                                                                    |  |
| J      | Screen copy        | Saves the entire sub window to the clipboard as image data (*.bmp).                                                                                                    |  |
| к      | Scale optimization | In order to fit all of the waveform of the selected history within the window, the scale and 0-point position of the drawn waveform's vertical axis are automatically adjusted. |  |
| L      | Grayout            | Changes the display color of the waveform and the display area of the graph (color/gray).                                                                                       |  |
| М      | Cursor             | Switches between show/hide of the screen cursor.                                                                                                    |  |
| Ν      | Zoom-in mode       | Specifies a range of the waveform, and zooms in.                                                                                                    |  |
| 0      | Moving mode        | Scrolls the waveform data being displayed.                                                                                                    |  |

### 3.2.3 Sampling settings

The sampling settings column can be shown by selecting the [Setting] tab in the property conditions. The time, trigger, station, and waveform of the analog CH can be set as analog data, and that of the digital CH can be set as digital data.

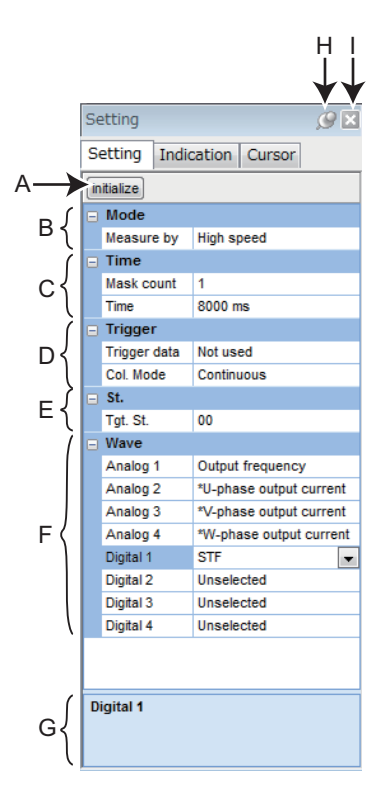

| Symbol | Name                          | Function / description                                                                                                    |                                                                                            |  |
|--------|-------------------------------|----------------------------------------------------------------------------------------------------|--------------------------------------------------------------------------------------------|--|
| А      | Initialize                    | Initializes the sampling se                                                                                                    | ettings.                                                                                   |  |
| В      | Mode                          | Sets the measurement m                                                                                                    | ode for sampling.                                                                          |  |
|        |                               | Mask count                                                                                                    | Sets the interval for data sampling measurement.                                           |  |
| С      | Time                          | Measurement time (ms)                                                                                                    | Displays the maximum time for data sampling measurement.<br>For details, refer to page 57. |  |
| D      | Trigger                       | Sets the start conditions                                                                                                    | Sets the start conditions of the sampling measurement. For details, refer to page 60.      |  |
| E      | St. (Station)                 | Selects the station to be set for sampling.                                                                                                    |                                                                                            |  |
| F      | Wave                          | Selects the items to be sampled. For analog data, 4 CHs (8 CHs of trace data) can be selected, and for digital data, 4 CHs (8 CHs of trace data) can be selected. For the sampling items, refer to <b>page 58</b> .  |                                                                                            |  |
| G      | Help area                     | Shows a description of the currently selected item.                                                                                                    |                                                                                            |  |
| н      | Show/hide<br>switching<br>pin | Shows/hides the property window.                                                                                                    |                                                                                            |  |
| I      | Close                         | Closes the currently-selected tab ([Setting], [Indication], or [Cursor]) of the property window. To open the closed tab again, from [Graph (Z)] of the menu bar, choose [Property window] and click the tab to open. |                                                                                            |  |

#### Setting range and setting unit of sampling interval and sampling time

• The setting range of the sampling interval and sampling time are different for high speed sampling and monitor sampling.

#### · High speed sampling (only for USB connections)

The sampling interval can be about 0.125 [ms] (mask count 1) to about 20 [ms] (mask count 30). The sampling time can be up to "(mask count + 1)  $\times$  4000". The sampling interval varies depending on the control mode.

#### Monitor sampling

The sampling interval and sampling time changes due to communication settings. The lower limit of the sampling interval becomes "sampling items × sampling interval lower limit". Refer to the following table for the sampling interval lower limit.

| Communication port | Communication speed [bps] | Sampling interval lower limit<br>[ms] *1 |
|--------------------|---------------------------|------------------------------------------|
|                    | 4800                      | 250                                      |
|                    | 9600                      | 150                                      |
| Sorial port        | 19200                     | 100                                      |
|                    | 38400                     | 100                                      |
|                    | 57600                     | 50                                       |
|                    | 115200                    | 50                                       |
| USB                | —                         | 50                                       |

For the sampling interval and sampling time maximum values, minimum values, and setting units sampling intervals set under actual measurement conditions, refer to the following table.

|                           | Maximum value            | Minimum value                                                            | Setting unit |
|---------------------------|--------------------------|--------------------------------------------------------------------------|--------------|
| Sampling interval<br>[ms] | 60000                    | Sampling interval lower limit (table above) × number of sampling items*1 | 1            |
| Sampling time<br>[ms]     | Sampling interval × 4000 | Sampling interval × 50*2                                                 | 1            |

\*1 If an alarm trigger is set, the alarm trigger is also counted as a sampling item.

\*2 Even if a sampling time shorter than 3000 [ms] is set, the minimum sampling time of 3000 [ms] applies.

Example: Connected to the serial port with a communication speed of 19200 bps, when monitoring three items of output frequency, output current, and output voltage as data items to be displayed in a graph.

Sampling interval lower limit = 100 [ms]

Sampling interval maximum value = 60000 [ms] (60 [s])Sampling interval minimum value =  $100 \times 3 = 300 \text{ [ms]}$ 

Sampling interval maximum value =  $60000 \times 4000 = 240000000$  [ms] (approx. 66.67 [h]) Sampling time minimum value =  $300 \times 50 = 15000$  [ms] (15 [s])

### Sampling item list

• Items for high speed sampling intervals have " \* " attached to the beginning of the name. For details on monitor items, refer to the Instruction Manual of the inverter.

For digital data sampling items, refer to the Instruction Manual (Detailed) of the inverter.

| Sampling mode                                     |         |            |
|---------------------------------------------------|---------|------------|
|                                                   | Monitor | High speed |
| Sampling item                                     |         |            |
| Output frequency                                  | 0       | 0          |
| Output current                                    | 0       | 0          |
| Output voltage                                    | 0       | 0          |
| Frequency setting value                           | 0       | 0          |
| Speed/machine speed                               | 0       | 0          |
| Motor torque                                      | 0       | 0          |
| Converter output voltage                          | 0       | 0          |
| Regenerative brake duty                           | O *1    | O *1       |
| Electronic thermal O/L relay function load factor | 0       | 0          |
| Output current peak value                         | 0       | 0          |
| Converter output voltage peak value               | 0       | 0          |
| Input power                                       | 0       | 0          |
| Output power                                      | 0       | 0          |
| Load meter                                        | 0       | 0          |
| Motor excitation current                          | 0       | 0          |
| Position pulse                                    | 0       | 0          |
| Cumulative energization time                      | 0       | 0          |
| Orientation status                                | 0       | 0          |
| Actual operation time                             | 0       | 0          |
| Motor load factor                                 | 0       | 0          |
| Torque command                                    | 0       | 0          |
| Torque current command                            | 0       | 0          |
| Motor output                                      | 0       | 0          |
| Feedback pulse                                    | 0       | 0          |
| PLC function user monitor 1                       | 0       | 0          |
| PLC function user monitor 2                       | 0       | 0          |
| PLC function user monitor 3                       | 0       | 0          |
| PID set point                                     | 0       | 0          |
| PID measured value                                | 0       | 0          |
| PID deviation                                     | 0       | 0          |
| Motor thermal load factor                         | 0       | 0          |
| Inverter thermal load factor                      | 0       | 0          |
| PTC thermistor resistance                         | 0       | 0          |
| PID measured value 2                              | 0       | 0          |
| Remote output value 1                             | 0       | 0          |
| Remote output value 2                             | 0       | 0          |
| Remote output value 3                             | 0       | 0          |
| Remote output value 4                             | 0       | 0          |
| PID manipulated amount                            | 0       | 0          |
| Second PID set point                              | 0       | 0          |
| Second PID measured value                         | 0       | 0          |

| Sampling mode                          |         |            |
|----------------------------------------|---------|------------|
|                                        | Monitor | High speed |
| Sampling item                          |         |            |
| Second PID deviation                   | 0       | 0          |
| Second PID measured value 2            | 0       | 0          |
| Second PID manipulated amount          | 0       | 0          |
| Dancer main speed setting              | 0       | 0          |
| *Output frequency                      | ×       | 0          |
| *U-phase output current                | ×       | 0          |
| *V-phase output current                | ×       | 0          |
| *W-phase output current                | ×       | 0          |
| *Converter output voltage              | ×       | 0          |
| *Output current (for all three phases) | ×       | 0          |
| *Excitation current (A)                | ×       | 0          |
| *Torque current (A)                    | ×       | 0          |
| Terminal 2                             | ×       | 0          |
| Terminal 4                             | ×       | 0          |
| Terminal 1                             | ×       | 0          |
| *Excitation current (%)                | ×       | 0          |
| *Torque current (%)                    | ×       | 0          |
| Position command                       | ×       | 0          |
| Current position                       | ×       | 0          |
| Droop pulse                            | ×       | 0          |
| *Output frequency monitor (with sign)  | ×       | 0          |
| *Motor rotations par minute            | ×       | 0          |
| *Speed command                         | ×       | 0          |
| *Torque command                        | ×       | 0          |
| *Motor torque                          | ×       | 0          |
| *Excitation current command            | ×       | 0          |
| *Torque current command                | ×       | 0          |

\*1 Available for the standard model only.

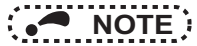

- When changing the sampling setting mode (monitor/high speed), change the sampling items before setting. Because the monitor contents change if the mode is changed, unshared sampling items are cleared.
- When setting sampling items, set analog data (CH1 to CH4) sequentially from the analog data CH1, and digital data (CH1 to CH4) sequentially from the digital data CH1.
- When sampling the voltage input of terminal 2, terminal 4, and terminal 1, **Pr.241 Analog input display unit switchover** will be set to "0" (% display), and the sampled data will be shown as 10 V = 100%.

Example: If **Pr.73** = 1 (Terminal 2 input 0 to 5 V), **Pr.241** = 0 (% display) Sampling data of the graph will be shown at 50% even if 5 V is input to terminal 2.

### 3.2.4 Trigger settings

Setting a trigger allows sampling to start when an alarm occurs or sampling item conditions are met.

| G           | Trigger                           | Trigger     |  |  |
|-------------|-----------------------------------|-------------|--|--|
| A>          | Trigger data                      | Analog CH 1 |  |  |
| В→          | Trigger type                      | Rise        |  |  |
| с— <b>)</b> | Trigger level                     | 0.00        |  |  |
| D>          | <ul> <li>Trigger posit</li> </ul> | 10 %        |  |  |
| E>          | Col. Mode                         | Single      |  |  |

| Symbol | Name                           | Function / description                                                                                                    |  |
|--------|--------------------------------|----------------------------------------------------------------------------------------------------|--|
| A      | Trigger data                   | <ul> <li>Selects the signal that triggers the start of sampling. The trigger signals are as follows.</li> <li>Not used</li> <li>Analog CH, digital CH (sampling starts if the sampling items meet the conditions)</li> <li>Alarm trigger (sampling starts if an alarm occurs)</li> </ul>                                                                                                    |  |
| В      | Trigger type                   | Selects the conditions to determine trigger condition satisfaction from rise or fall. (Only appears when trigger data is analog CH or digital CH.) <ul> <li>Rise</li> </ul> Analog CH: When the value specified by the trigger level is exceeded Digital CH: When the signal changes from OFF to ON <ul> <li>Fall</li> </ul> Analog CH: When the value drops to a level lower than the trigger level Digital CH: When the signal changes from OFF to ON <ul> <li>Fall</li> </ul> |  |
| с      | Trigger level                  | Sets the threshold to determine trigger condition satisfaction by the analog signal. (Only appears when the trigger data is set to Analog CH.)                                                                                                    |  |
| D      | Trigger position               | Sets the ratio of sampling data to collect before the trigger conditions are met. (Only appears when the trigger data is set to Analog CH, Digital CH, or Alarm trigger.)                                                                                                    |  |
| E      | Col. mode<br>(Collection mode) | Sets whether the sampling should be continuously operated.<br>Single: Sampling is performed only once.<br>Continuous: Sampling is performed continuously.                                                                                                    |  |

### NOTE

Activation of analog data

The trigger will not start if the trigger starting conditions have already been met when [ >>> Start] is selected. If "Rise" is selected, the trigger occurs when the set value in "level" is exceeded, and with "Fall", the trigger occurs when the set value drops to a level lower than "level".

Example: If trigger start condition is "Rise" and the level is set to "3"

If the level is 4 when sampling starts, the trigger will not start. When changed from less than 3 to 3 or more, the trigger conditions are met and sampling will start.

If the machine speed is displayed by setting Pr.37 Speed display to a value other than 0
 To set the "Output frequency" or "Frequency" as the trigger data, enter the trigger activation machine speed as is to the "level" column.

For example, if **Pr.37 Speed display** is set to "1800" with "Output frequency" as the sampling item, and the trigger is to be activated at "900", input "900" as is to the "level" column.

#### • Trigger standby state

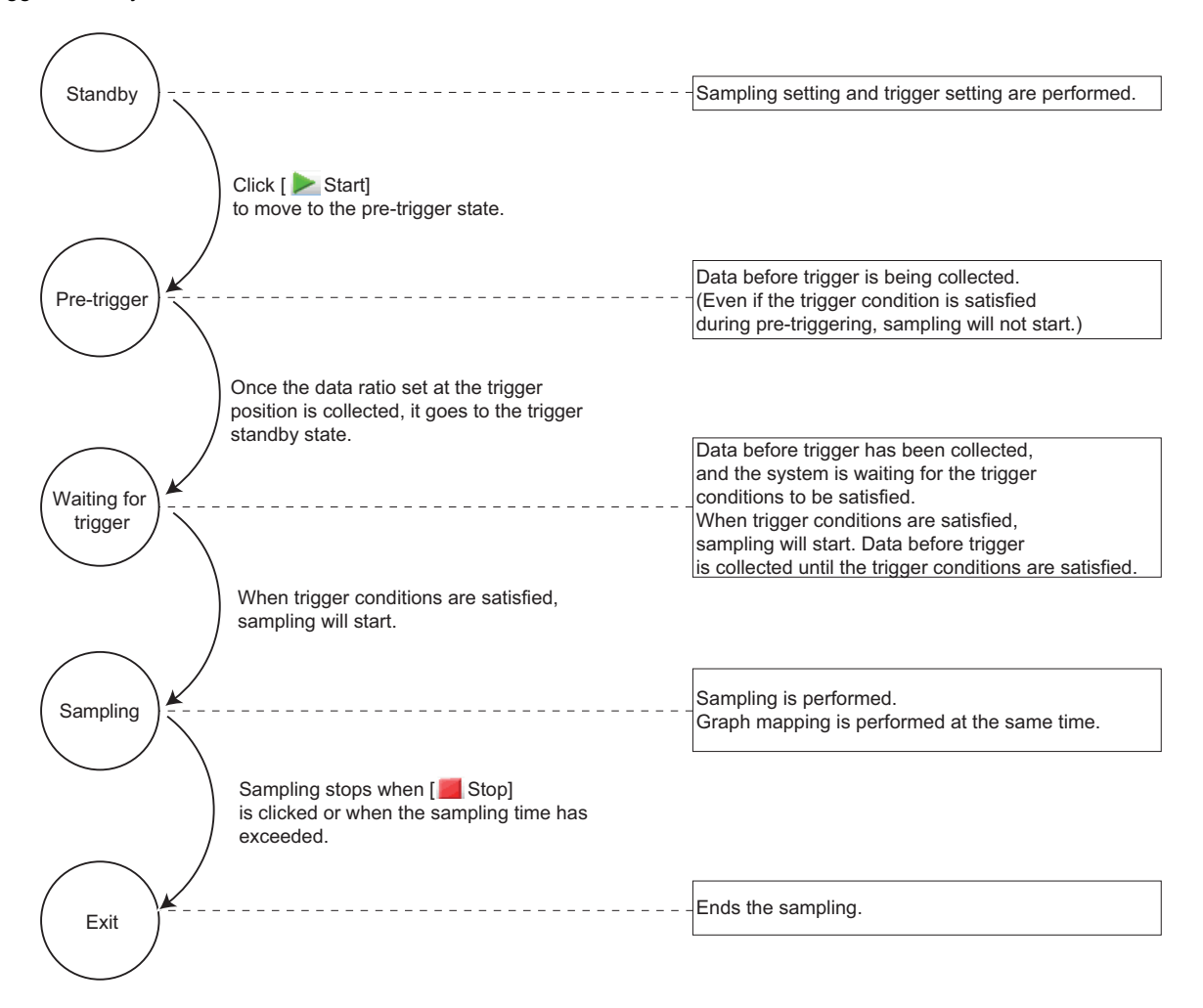

### 3.2.5 Changing scale and the graph display

The scale and waveform data display of the displayed graph can be changed. The graph's displayed portion can be divided into a grid of 10 vertical and 10 horizontal sections. The scale of the vertical axis and the horizontal axis can be changed by setting a numerical value for each 1 divided grid.

It is possible to slide and display the selected graph up and down by calibrating of the 0 position.

The scale value displayed on the vertical axis changes according to changes in the vertical axis scale.

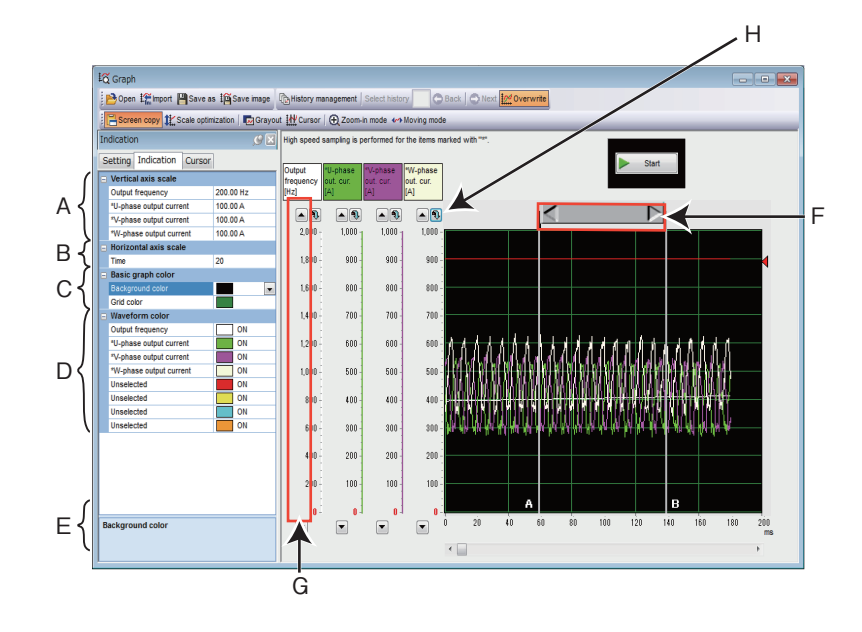

| Symbol | Name                                   | Function / description                                                                                                    |
|--------|----------------------------------------|----------------------------------------------------------------------------------------------------|
| А      | Vertical axis scale                    | Changes the vertical axis scale intervals for the analog CH set as sampling items.                                        |
| В      | Horizontal axis scale                  | Changes the horizontal axis scale interval based on the set operating time.                                               |
| С      | Basic graph color                      | Changes the background color of the graph and the color of the grid lines.                                                |
| D      | Waveform color                         | Changes the color of the measured waveform data.                                                                          |
| E      | Help area                              | Shows a description of the currently selected item.                                                                       |
| F      | Cursor bar                             | Adjusts the cursor position.                                                                                              |
| G      | Scroll buttons for each analog channel | Moves up/down the graph waveform data for each analog channel.                                                            |
| н      | Scroll destination setting button      | Displays a dialog box to directly input a numerical value for the position of the travelling target of the waveform data. |

#### · Reading position setting window

When displaying the trace data (\*.st1), which is saved in the recorder mode, on the graph window, the start position and end position of the waveform data can be specified. The reading area of waveform data can be specified by sliding pointers or entering numerical values into the start position and end position input boxes.

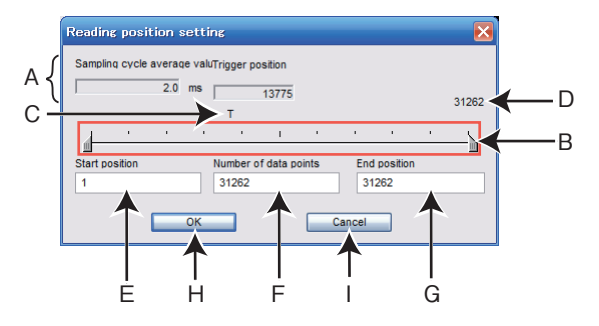

| Symbol | Name                               | Function / description                                                                            |
|--------|------------------------------------|---------------------------------------------------------------------------------------------------|
| А      | Sampling cycle average value       | Displays the sampling cycle.                                                                      |
| В      | Reading position setting slide bar | Sets the reading start position, the number of reading data points, and the reading end position. |
| С      | Trigger position                   | Displays the trigger position saved in the trace file.                                            |
| D      | Number of all points               | Displays the number of points sampled and saved in the trace file.                                |
| E      | Start position                     | Set the reading start position for the waveform data in sampling point number.                    |
| F      | Number of points                   | Set the number of sampling points to display in the graph window.                                 |
| G      | End position                       | Set the reading end position for the waveform data in sampling point number.                      |
| Н      | ОК                                 | Applies the settings in the read position setting window and reads the trace data.                |
| 1      | Cancel                             | Closes the window without applying the settings of the reading position setting window.           |

#### • NOTE

• When opening the the trace data (\*.st1) saved in the recorder mode using the graph function, reading of the file may take time.

### 3.2.6 Cursor function

Displays the numerical value, actual value between any two points, maximum value, and minimum value at the cursor on the waveform.

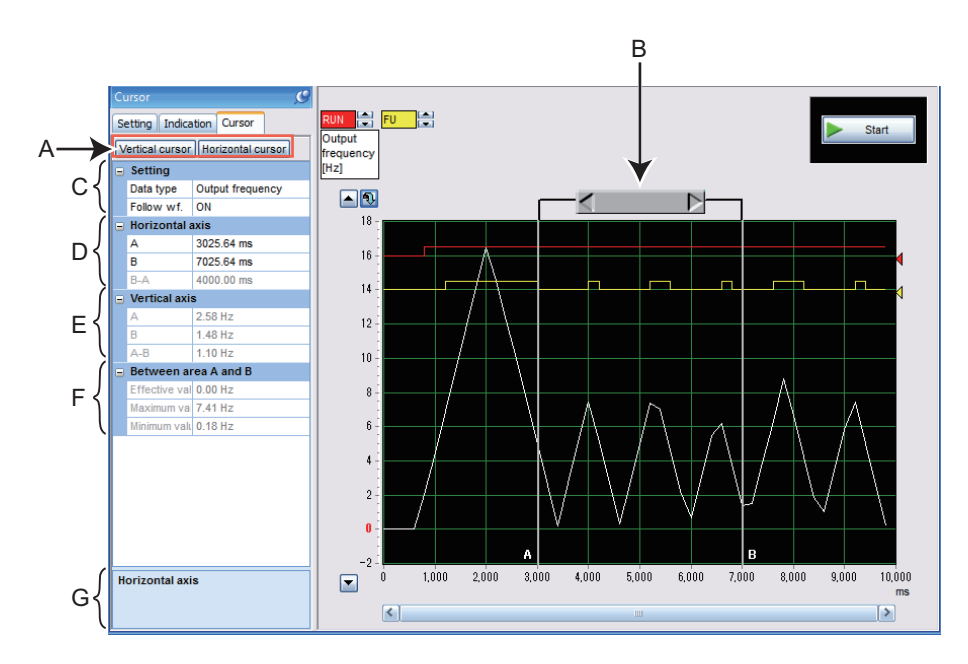

| Symbol | Name                           | Function / description                                                       |                                                                                                    |
|--------|--------------------------------|------------------------------------------------------------------------------|----------------------------------------------------------------------------------------------------|
| А      | Vertical/<br>horizontal cursor | Specifies cursor A and cursor B as the horizontal axis or the vertical axis. |                                                                                                    |
| В      | Cursor bar                     | Specifies the position                                                       | on between cursor A and cursor B.                                                                                                    |
|        |                                | Data type                                                                    | Selects the analog CH subject to the cursor measurement.                                                                                                    |
| С      | Setting                        | Follow wf.<br>(Follow waveform)                                              | ON: Moves the cursor so as not to change the value of the vertical axis or horizontal axis scale.<br>OFF: Moves the cursor so as not to change the position of the graph display area. |
|        | Horizontal axis                | A                                                                            | Shows the time (ms) at cursor point A.                                                                                                    |
| D      |                                | В                                                                            | Shows the time (ms) at cursor point B.                                                                                                    |
|        |                                | B-A                                                                          | Shows the time (ms) between cursor points A and B.                                                                                                    |
|        | Vertical axis                  | A                                                                            | Shows the measured values at cursor point A on the waveform.                                                                                                    |
| E      |                                | В                                                                            | Shows the measured values at cursor point B on the waveform.                                                                                                    |
|        |                                | A-B                                                                          | Shows the values between cursor points A and B.                                                                                                    |
| F      | Between area A<br>and B        | Effective value                                                              | Calculates and displays the effective value between cursor A and cursor B.                                                                                                    |
|        |                                | Maximum value                                                                | Shows the maximum value between cursor A and cursor B.                                                                                                    |
|        |                                | Minimum value                                                                | Shows the minimum value between cursor A and cursor B.                                                                                                    |
| G      | Help area                      | Shows a description of the currently selected item.                          |                                                                                                    |

# 3.2.7 Displaying history

Data of the past 20 samplings (including the current data) can be saved as history and then displayed. The graph data is saved as history data at the time of sampling is stopped. If 20 history data are already present, the oldest data is deleted. The "History management" window will be displayed by selecting [History management...] from the [Monitor ( $\underline{Z}$ )] menu while

the graph window is displayed, or by clicking if from the toolbar.

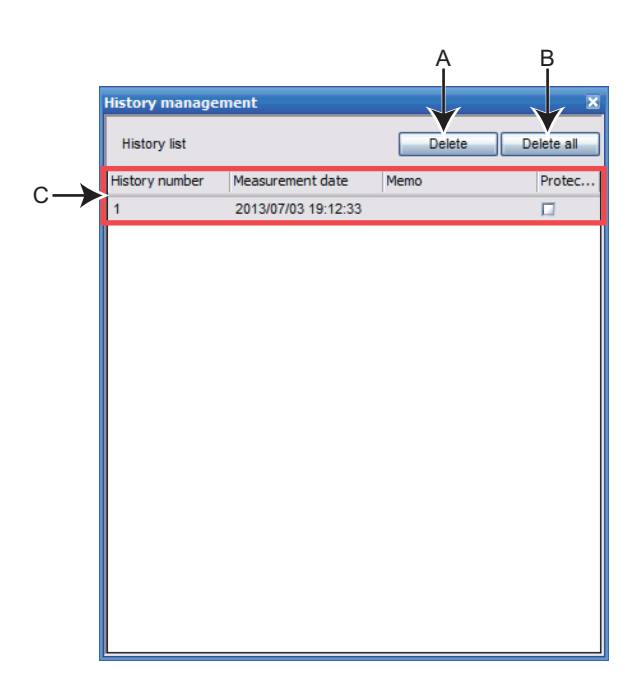

| Symbol | Name         | Function / description                                               |                                                                                                    |
|--------|--------------|----------------------------------------------------------------------|----------------------------------------------------------------------------------------------------|
| А      | Delete       | Deletes the selected history.                                        |                                                                                                    |
| В      | Delete all   | Deletes all history. However, protected history will not be deleted. |                                                                                                    |
| С      | History list | History number                                                       | History is displayed by number from the most recent history. The allowable history count limit is 20.                                              |
|        |              | Measurement date and time                                            | Shows the date and time when sampling was executed.                                                                                                |
|        |              | Memo                                                                 | Comment can be input to be attached to history.                                                                                                    |
|        |              | Protection                                                           | Prevents the checked history from being deleted by the delete button or by continuous sampling.<br>The maximum allowable history protection is 10. |

#### NOTE :

• When continuously sampling, all acquired data will be added sequentially to history, and the next sampling will be performed.

• When display is several graphs, cursor functions are available only for the currently displayed graph.

#### 3.2.8 **Graph measurement procedure example** (monitoring output frequency, terminal RUN, and terminal FU)

· If operating without a trigger

- (1) Specify the station number to be measured as the "Tgt. St."(Target station). Next, from the "Analog 1" column of 'Wave", select "Output frequency", from "Digital 1" select "RUN", and from "Digital 2" select "FU".
- (2) The sampling interval can be set from "measurement interval" in "time", and the sampling time can be set from "measurement time".
- (3) Measurement will start by clicking
  - [ b Start].

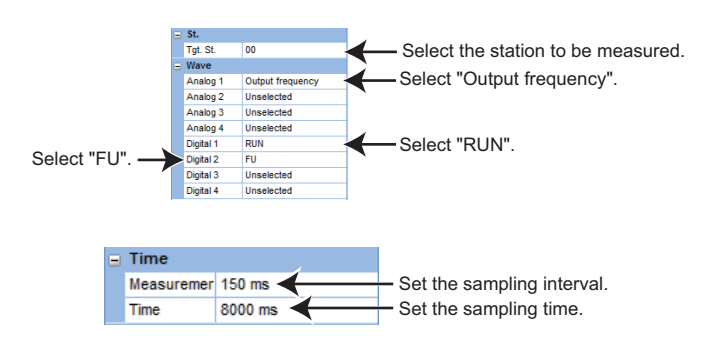

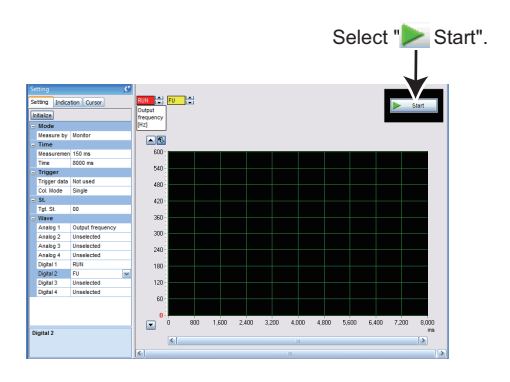

(4) Measurement is finished by clicking

[ **E** Stop], or when the set sampling time is elapsed.

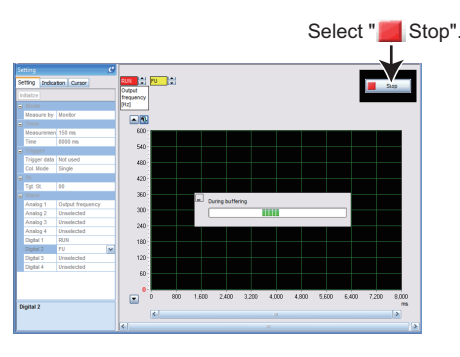

Changes the displayed position of the vertical axis scale.

(5) The graph display can be adjusted.

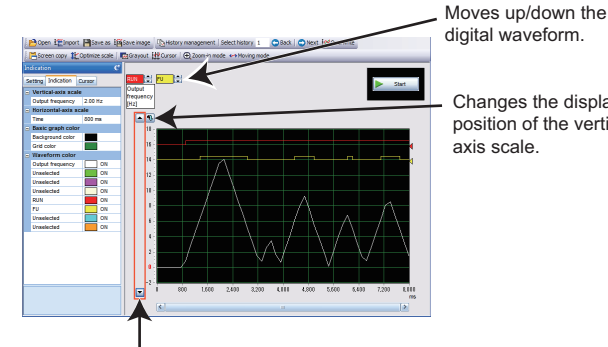

Move up/down the waveform.

(6) Data can be saved to a file by "Save as" (Refer to page 43).

- Select the station to be measured.

-Select "Output frequency".

Select "Digital CH 1".

Select "Rise".

Select " Start".

Select "10".

Select "RUN".

• If the trigger is set, sampling is started at the rise of the terminal RUN signal, and the measuring includes data from 10% before the trigger completion.

Select "FU".

Trigger

Col Mode

Trigger data Digital CH 1

Single

Trigger type Rise

Trigger positi 10 %

- (1) Specify the station number to be measured as the "Tgt. St."(Target station). Next, from the "Analog 1" column of 'Waveform" select "Output frequency", from "Digital 1" select "RUN", and from "Digital 2" select "FU".
- (2) For trigger settings,
  - · Select "Digital CH1" from the "Trigger data" column.
  - Select "Rise" from the "Trigger type" column.
  - Select "10%" in the "Trigger position" column.
- (3) By clicking [ >> Start], data before trigger occurrence (10% of sampling time) will be collected.

- (4) Measurement automatically starts if the trigger conditions are met (rise of the terminal RUN signal).
- (5) Measurement is finished when

[ Z Stop] is clicked, or when the set sampling time is elapsed.

(6) The graph display can be adjusted.

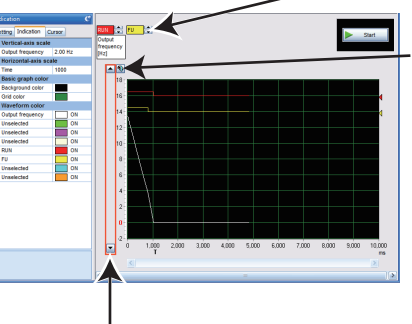

Move up/down the waveform.

(7) Data can be saved to a file by "Save as" (Refer to page 43).

### • NOTE

• In this example, "Trigger position" is set to "10%". After clicking [ >>> Start], the rise of the terminal RUN signal within 10% of the sampling time will be ignored, and measurement will not start.

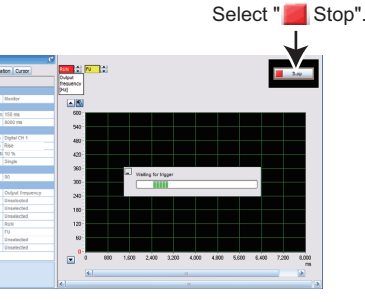

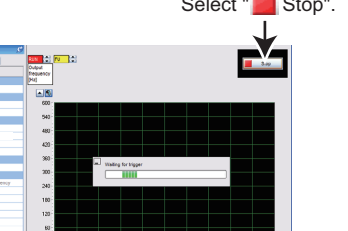

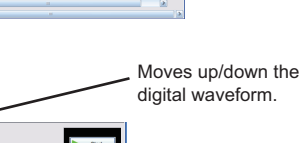

Changes the displayed position of the vertical axis scale.

#### Graph

- If the alarm trigger is set, sampling is started due to an alarm occurrence, and the measuring includes data from 90% before the alarm occurrence.
- Specify the station number to be measured as the "Tgt. St."(Target station).
   Next, from the "Analog 1" column of 'Waveform" select "Output frequency", from "Digital 1" select "RUN", and from "Digital 2" select "FU".
- (2) For trigger settings, perform the following:
  Select "Alarm trigger" from the "Trigger data" column.
  - Select "90%" in the "Trigger position" column.
- By clicking [ >> Start], data before trigger occurrence will be collected.

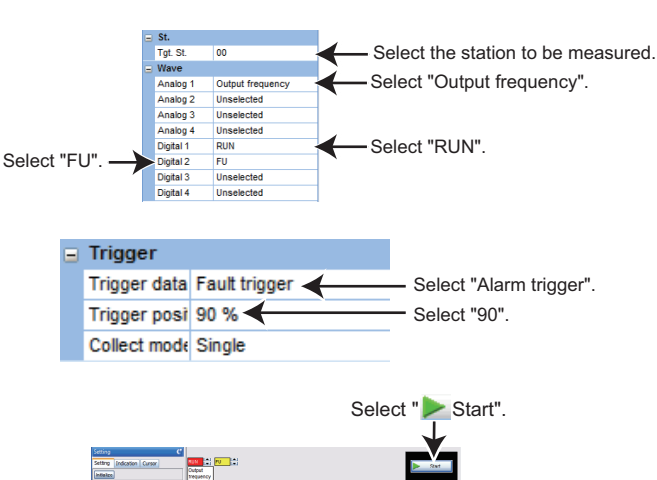

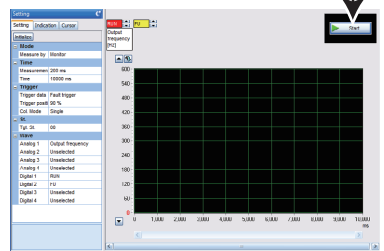

- (4) Operation starts automatically if an inverter alarm occurs.
- (5) Measurement is finished when

[ Stop] is clicked, or when the set sampling time is elapsed.

(6) The graph display can be adjusted.

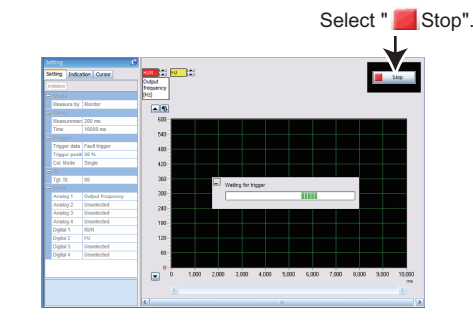

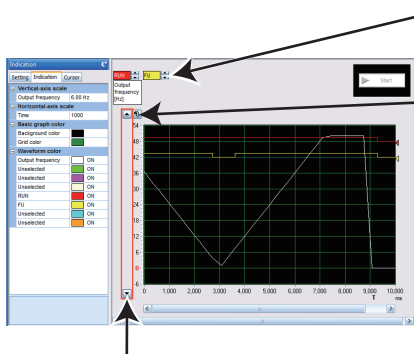

Moves up/down the digital waveform.

Changes the displayed position of the vertical axis scale.

Move up/down the waveform.

(7) Data can be saved to a file using "Save as" (Refer to page 43).

#### • NOTE

• In this example, "Trigger position" is set to "90%". After selecting [ >>> Start], alarms within 90% of the sampling time will be ignored, and measurement will not start

# **3.3** Batch monitor

### 3.3.1 Batch monitor window

"Batch monitor" monitors more than one inverter monitored item at a time. To show the "Batch monitor" window, select [Batch monitor ( $\underline{D}$ )] in the [ $\underline{M}$ onitor] menu, or select [Batch monitor] from the project tree area.

|         | A B C D                                  | ) E<br>       |          |
|---------|------------------------------------------|---------------|----------|
| Bat     | :h manitor                               |               | _ 🗆 🔀    |
| Font si | re 10pt 🔹 Row height 15 🛟 🗍 Pause 🖓 Res  | ume 🛱 Setting | _        |
| No.     | ltem                                     | St. 00        | <u>^</u> |
| 1       | Output frequency                         | 120.00Hz      |          |
| 2       | Output current                           | 0.00A         |          |
| 3       | Output voltage                           | 0.0V          | =        |
| 4       | Frequency setting value                  | 120.00Hz      |          |
| 5       | Speed/machine speed                      | 3600r/min     |          |
| 6       | Motor torque                             | 0.0%          |          |
| 7       | Converter output voltage                 | 4.8V          |          |
| 8       | Regenerative brake duty                  | 0.0%          |          |
| 9       | Electronic thermal O/L relay load factor | 0.0%          |          |
| 10      | Output current peak value                | 0.00A         |          |
| 11      | Converter output voltage peak value      | 4.8V          |          |
| 12      | Input power                              | 0.00kW        |          |
| 13      | Output power                             | 0.00kW        |          |
| 14      | Load meter                               | 0.0%          |          |
| 15      | Motor excitation current                 | 0.00A         |          |
| 16      | Position pulse                           | 0             |          |
| 17      | Cumulative energization time             | 1048h         |          |
| 10      | Orientation status                       | 0             | ×        |
|         |                                          | $\sim$        |          |
| F       | G                                        | Н             |          |

| Symbol | Name                     | Function / description                                |  |
|--------|--------------------------|-------------------------------------------------------|--|
| А      | Font size                | Changes the size of monitor item characters.          |  |
| В      | Row height               | Adjusts the row height of monitor items.              |  |
| С      | Pause                    | Pauses acquisition of monitor data.                   |  |
| D      | Resume                   | Resumes acquisition of monitor data.                  |  |
| E      | Setting                  | Sets the monitor items to display. Refer to page 70.  |  |
| F      | No.                      | Shows the monitor item number.                        |  |
| G      | Item                     | Shows the monitor item.                               |  |
| н      | St. No. (Station number) | Shows the acquired data of the corresponding station. |  |

The available "Batch monitor" functions are different when online and when offline.

### 3.3.2 Monitor setting window

The station number and monitored item to be displayed in the batch monitor window can be set by the monitor setting window. Selecting a monitored item will add the item in the batch monitor window, and unselecting the item will hide the item.

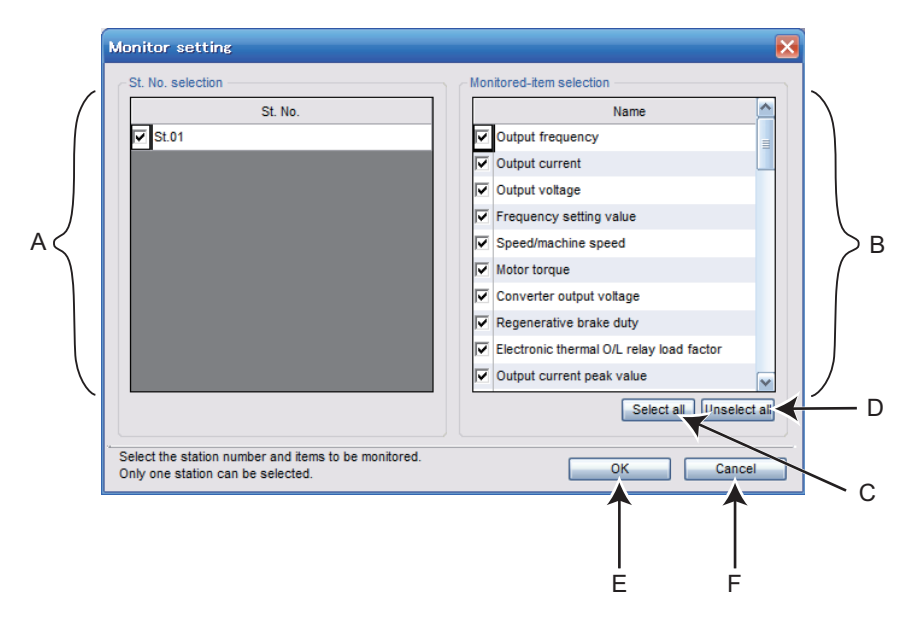

| Symbol | Name                                            | Function / description                                                                |
|--------|-------------------------------------------------|---------------------------------------------------------------------------------------|
| А      | St. No. selection<br>(Station number selection) | Selects a station registered in the project.                                          |
| В      | Monitored-item selection                        | Sets the monitor items to display.                                                    |
| С      | Select all                                      | Selects all monitored items.                                                          |
| D      | Unselect all                                    | Unselects all monitored items.                                                        |
| E      | ОК                                              | Applies all selected station numbers and monitored items to the batch monitor window. |
| F      | Cancel                                          | Discards the monitor settings, and closes the monitor setting window.                 |

### Monitored item list

• For details on monitored items, refer to the Instruction Manual of the inverter.

| Sampling item                                     |
|---------------------------------------------------|
| Output frequency                                  |
| Output current                                    |
| Output voltage                                    |
| Frequency setting value                           |
| Speed/machine speed                               |
| Motor torque                                      |
| Converter output voltage                          |
| Regenerative brake duty                           |
| Electronic thermal O/L relay function load factor |
| Output current peak value                         |
| Converter output voltage peak value               |
| Input power                                       |
| Output power                                      |
| Load meter                                        |
| Motor excitation current                          |
| Position pulse                                    |
| Cumulative energization time                      |
| Orientation status                                |
| Actual operation time                             |
| Motor load factor                                 |
| Cumulative power                                  |
| Torque command                                    |
| Torque current command                            |
| Motor output                                      |
| Feedback pulse                                    |
| PLC function user monitor 1                       |
| PLC function user monitor 2                       |
| PLC function user monitor 3                       |
| Energy saving effect                              |
| Cumulative energy saving                          |
| PID set point                                     |
| PID measured value                                |
| PID deviation                                     |
| Motor thermal load factor                         |
| Inverter thermal load factor                      |
| PTC thermistor resistance                         |
| PID measured value 2                              |
| Remote output value 1                             |
| Remote output value 2                             |
| Remote output value 3                             |
| Remote output value 4                             |
| PID manipulated amount                            |
| Second PID set point                              |
| Second PID measured value                         |
| Second PID deviation                              |
| Second PID measured value 2                       |
|                                                   |
#### **Batch monitor**

| Sampling | item |
|----------|------|
| Sampling | item |

Second PID manipulated amount

Dancer main speed setting

#### NOTE

- If a communication error occurs, batch monitoring will be stopped. To perform batch monitoring again, go offline once after correcting the cause of the communication error, and then go online again.
- If an inverter fault occurs during batch monitoring, the output frequency, output current, and output voltage monitors hold the monitored values at the time the fault.

# **3.4** Diagnostics

"Diagnosis" displays fault information of the inverter.

#### 3.4.1 Faults history function

Select [Faults history...] in the [Diagnosis] menu to display "faults history" in the sub-window.

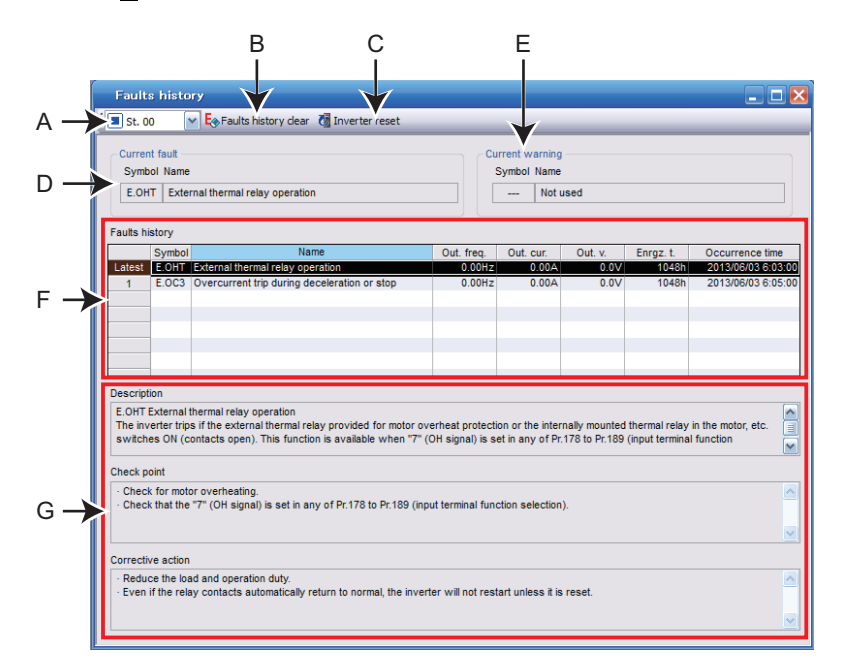

| Symbol | Name                     | Function / description                                                                                                    |
|--------|--------------------------|----------------------------------------------------------------------------------------------------|
| А      | St. No. (Station number) | Selects a station of which fault history is to be displayed.                                                                                                    |
| В      | Faults history clear     | Clears the selected station's faults history. When selected, the confirmation window appears. Select [Yes] to clear the faults history.                                                      |
| с      | Inverter reset           | Resets the selected station's inverter. When selected, the confirmation window appears. Select [Yes] to clear the faults history.                                                            |
| D      | Current fault            | Shows the current fault.                                                                                                    |
| E      | Current warning          | Shows the current warning.                                                                                                    |
| F      | Faults history           | Shows a list of the faults history read from the inverter. The output frequency, output current, output voltage, energization time, and occurrence time at the fault are displayed together. |
| G      | Fault details            | Shows explanations of selected fault details, check points, and corrective actions.                                                                                                    |

# **3.5** Test Operation

## 3.5.1 Test operation window

Select [Test operation...] in the [Test operation] menu or an the toolbar to display the test operation window.

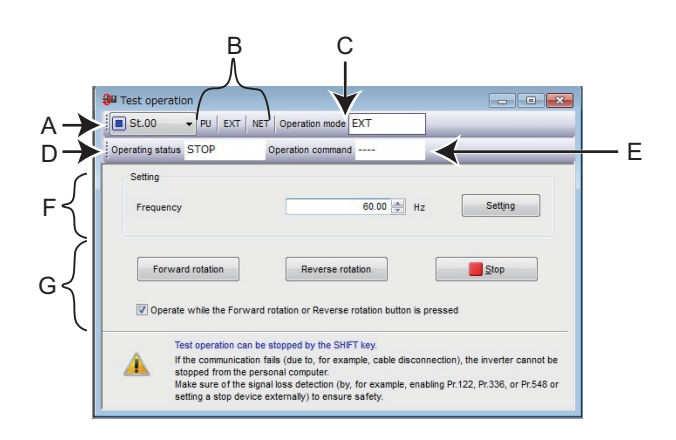

| Symbol | Name                     |                            | Function/description                                                       |  |  |
|--------|--------------------------|----------------------------|----------------------------------------------------------------------------|--|--|
| А      | St. No. (Station number) | Selects a stati            | Selects a station to perform test operation with.                          |  |  |
| В      | Operation mode switch    | Switches over              | the inverter's operation mode.                                             |  |  |
|        |                          | PU                         | PU operation mode                                                          |  |  |
|        |                          | EXT                        | External operation mode                                                    |  |  |
| C      | Operation mode           | NET                        | NET operation mode                                                         |  |  |
| C      | Operation mode           | PU + EXT                   | External/PU combined operation mode                                        |  |  |
|        |                          | —                          | Indicates that the operation mode information was not acquired properly.   |  |  |
|        |                          | No display                 | Nothing is displayed when offline.                                         |  |  |
|        | Operating status         | FWD                        | Rotating forward                                                           |  |  |
|        |                          | REV                        | Rotating reversely                                                         |  |  |
| D      |                          | STOP                       | Stopped                                                                    |  |  |
| D      |                          | ALARM                      | Being stopped by the fault                                                 |  |  |
|        |                          | —                          | Appears when operating status information acquisition fails.               |  |  |
|        |                          | No display                 | Nothing is displayed when offline.                                         |  |  |
|        |                          | STF                        | During forward rotation command                                            |  |  |
| E      | Operation command        | STR                        | During reverse rotation command                                            |  |  |
| E      |                          | —                          | Indicates that the operating status information was not acquired properly. |  |  |
|        |                          | No display                 | Nothing is displayed when offline.                                         |  |  |
| F      | Setting                  | Set the running frequency. |                                                                            |  |  |
| G      | Run/Stop command buttons | Sends the run              | /stop commands.                                                            |  |  |

## **3.5.2** Displaying and switching the operation mode

The operation mode can be switched by selecting the [PU], [EXT], or [NET] operation mode switching button or by selecting [PU], [EXT], or [NET] in the [Operation mode (*Z*)] menu.

The connected inverter's operation mode can be verified in the operation mode indicator.

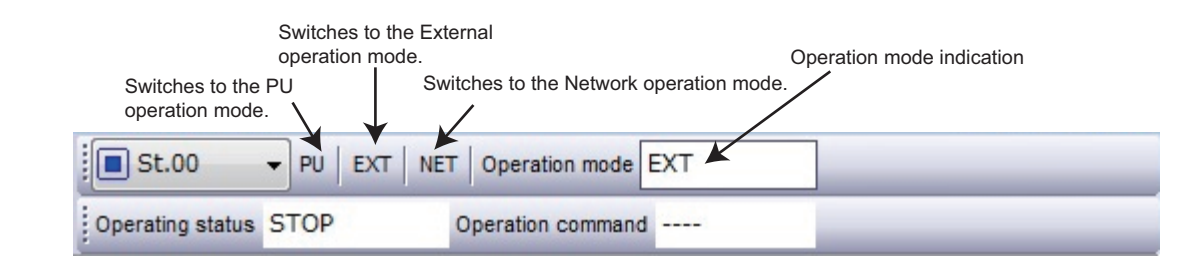

#### NOTE :

 Some operation modes cannot be switched according to the present operation mode and parameter settings. For example, the initial setting does not allow switching between the PU operation mode and the Network operation mode. (For details, refer to the Instruction Manual (Detailed) of the inverter.)

# 3.5.3 Specifying the running frequency (rotation speed, machine speed)

Input a desired frequency (rotation speed, machine speed) to the frequency (speed) input section and press the [Setting] button to write the set frequency to the inverter. To increase or decrease a read setting frequency in minimum setting increments, use the buttons at the right side of the input section. The unit indicator varies depending on the frequency setting.

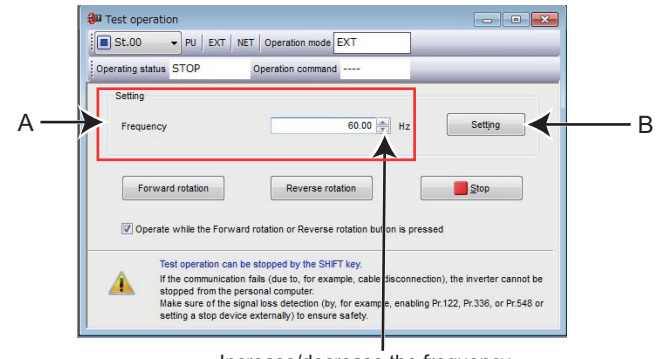

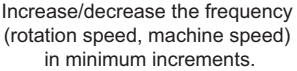

| Symbol | Name      |                                                | Function/description                                                                                                    |
|--------|-----------|------------------------------------------------|----------------------------------------------------------------------------------------------------|
| A      |           | Frequency/<br>rotation speed/<br>machine speed | <ul> <li>Appears in the following situations.</li> <li>When offline</li> <li>When the selected station's set frequency unit is other than the frequency, rotation speed, and machine speed.</li> <li>When the set frequency information acquisition fails.</li> </ul> |
|        | Frequency | Frequency                                      | Appears when the frequency (Hz) has been set as the set frequency unit for the selected station.                                                                                                    |
|        |           | Rotation speed                                 | Appears when the rotation speed (r/min) has been set as the set frequency unit for the selected station.                                                                                                    |
|        |           | Machine speed                                  | Appears when the machine speed has been set as the set frequency unit for the selected station.                                                                                                    |
| В      | Setting   | Sets the set frequ                             | ency.                                                                                                    |

#### 3.5.4 Running the inverter in test operation (forward rotation, reverse rotation, and stop commands)

Press the [Forward rotation] or [Reverse rotation] button to execute test operation. Press the STOP button to stop operation. Selecting "Operate while the Forward rotation or Reverse rotation button is pressed" will execute test operation only while the [Forward rotation] or [Reverse rotation] button is held down. Simply pressing the [Forward rotation] or [Reverse rotation] button will write the input frequency value to the inverter. After the value is written to the inverter, the test operation will start. Release the [Forward rotation] or [Reverse rotation] button to stop the operation.

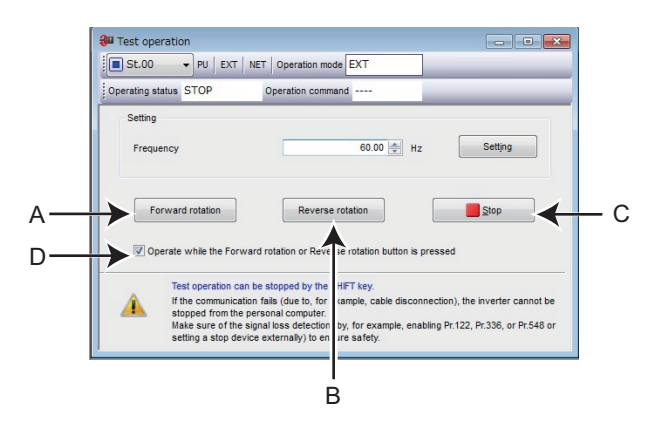

| Symbol | Name             | Function/description                                                                                                    |
|--------|------------------|----------------------------------------------------------------------------------------------------|
| А      | Forward rotation | Rotates the motor forward.                                                                                                  |
| В      | Reverse rotation | Rotates the motor reversely.                                                                                                |
| С      | Stop             | Stops the operation.                                                                                                    |
| D      | Operation option | Selecting this box will execute test operation only while the [Forward rotation] or [Reverse rotation] button is held down. |

#### • NOTE

- Open the batch monitor window (on page 69) to check the output frequency during test operation.
- If FR Configurator2 had to be terminated, stop the operation by sending an operation stop command to the inverter.
- Do not press an individual operation button, such as [Forward rotation] or [Reverse rotation], repeatedly. Doing so may make the FR Configurator2 operation unstable.
  - If operation continues unintentionally, press [Stop] to stop operation.
- When the following action is performed due to the Windows operation method, operation may continue without the [Forward rotation] or [Reverse rotation] button being held down. Press the [Stop] button to stop operation.
- Drag the mouse cursor off the button while holding down the [Stop] button.

#### 

 If communication fails (due to, for example, cable disconnection), the inverter cannot be stopped from the personal computer.

Ensure safety by, for example, enabling signal loss detection (Pr.122, Pr.336, or Pr.548) or externally setting a stop device.

# **3.6** Using the PLC function

Developer is used for creating sequence programs and writing them to the inverter to enable the use of the PLC function of the inverter.

PLC function is used for customizing inverter operation to meet the machine specifications. PLC function operates the inverter according the input signals, or outputs signals and monitored values according to inverter operation.

## 3.6.1 Before using Developer

When using Developer, enable the PLC function of the inverter (**Pr.414 PLC function operation selection**  $\neq$  0).

| Pr.  | Name                             | Initial value             | Description                    |
|------|----------------------------------|---------------------------|--------------------------------|
| 414  | PLC function operation selection | 0 (PLC function disabled) | 1 (SQ signal external/network) |
| A800 | PEC function operation selection |                           | 2 (SQ signal external input)   |

#### Outline of PLC function

When Pr.414 = "2", the sequence start (SQ) signal from the external input terminal is valid regardless of the Pr.338 Communication operation command source setting.

Switch the execution key (RUN/STOP) of the sequence program by turning the SQ signal ON/OFF. The sequence program can be executed by turning the SQ signal ON. To input the SQ signal, set "50" in any of **Pr.178 to Pr.189 (input terminal function selection)** to assign the function to a terminal.

• NOTE

• Developer cannot be used if a communication speed setting of 4800 bps or less is set for PU connector communication (Pr.118) or RS-485 communication (Pr.332). To use Developer, set 9600 bps or more.

#### 3.6.2 Starting the Developer function

Select [Developer] in the [Tool] menu to start Developer.

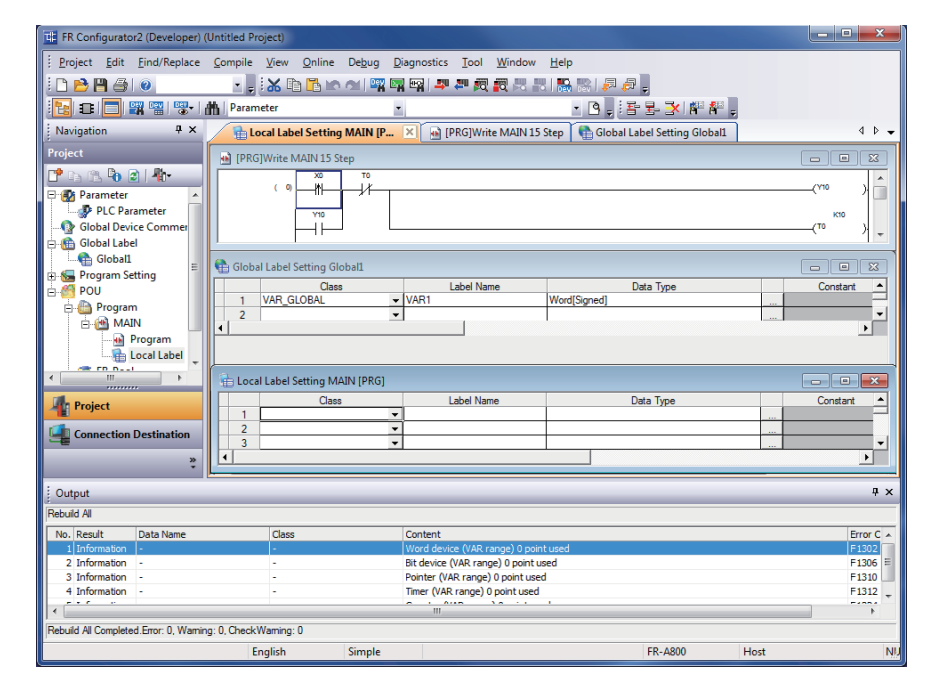

#### • NOTE

- Use the help function of Developer to refer to the contents of the manuals relevant to Developer. Refer to the contents of the manuals from [Help] (on page 81) in the Developer menu.
- To use the USB/RS-485 conversion cable DINV-U4, set RS-232C (initial setting) in the PC side I/F in the Developer Connection Destination setting window.
- A file created by GX Developer or GX Works2 cannot be used by Developer of FR Configurator2. Conversely, a file created by Developer of FR Configurator2 cannot be used for GX Developer or GX Works2.

# 3.6.3 Basic menu

The following table shows the basic menus of Developer. The basic menus can be operated in the same way under any window condition. For details on each function, refer to each Instruction Manual of GX Works2.

| Menu            | Pull-down menu                         | Sub-menu                  | Sub-menu 2 | lcon       |
|-----------------|----------------------------------------|---------------------------|------------|------------|
|                 | <u>N</u> ew                            | —                         | —          |            |
|                 | <u>O</u> pen                           | -                         | -          | 2          |
|                 | Close                                  | —                         | —          | —          |
|                 | <u>S</u> ave                           | —                         | —          |            |
|                 | Save <u>A</u> s                        | —                         | —          | —          |
|                 | <u>D</u> elete                         | —                         | —          | —          |
|                 | Verify                                 | —                         | -          | —          |
|                 | Change Project Type                    | —                         | -          | —          |
|                 |                                        | <u>N</u> ew               | _          | 2          |
|                 |                                        | Rename                    | —          | —          |
|                 |                                        | Delete                    | —          | —          |
| <u>P</u> roject | Obj <u>e</u> ct                        | С <u>о</u> ру             | _          |            |
|                 |                                        | P <u>a</u> ste            | —          |            |
|                 |                                        | Set as Default Connection | —          | —          |
|                 |                                        | Property                  | —          | <b>*</b> • |
|                 | Print ( <u>J</u> )                     | —                         | _          |            |
|                 | Print Preview ( <u>B</u> )             | —                         | —          | —          |
|                 | Print <u>W</u> indow                   | —                         | —          | —          |
|                 | Print Window Preview                   | —                         | —          | —          |
|                 | Printer Setup                          | —                         | —          | —          |
|                 | Recently used GXW2 project path 1 to 4 | _                         | _          | _          |
|                 | Exit (Q)                               | —                         | —          | —          |
|                 | <u>U</u> ndo                           | _                         | _          |            |
| <u>E</u> dit    | Redo                                   | _                         | _          |            |
|                 | Cu <u>t</u>                            | —                         | —          | Ж          |
|                 | <u>С</u> ору                           | _                         | -          |            |
|                 | Paste                                  | _                         | _          |            |

| Menu                  | Pull-down menu                   | Sub-menu                              | Sub-menu 2 | lcon        |
|-----------------------|----------------------------------|---------------------------------------|------------|-------------|
|                       | Cross Reference                  | —                                     | —          | —           |
|                       | Device List                      | —                                     | —          | -           |
|                       | Find Device                      | -                                     | _          | Dev         |
|                       | Find Instruction                 | _                                     | _          |             |
| Find/Poplaco          | Find Contact or Coil             | _                                     | _          | ±o:         |
| <u>F</u> illu/Replace | <u>F</u> ind String              | —                                     | —          | _           |
|                       | Replace Device                   | —                                     | -          | -           |
|                       | Replace Instruction              | —                                     | -          | —           |
|                       | Re <u>p</u> lace String          | —                                     | -          | -           |
|                       | Change Open/Close Contact        | —                                     | -          | —           |
|                       | Devic <u>e</u> Batch Replace     | —                                     | -          | —           |
|                       | Register to Device Batch Replace | —                                     | -          | —           |
| Compilo               | Build                            | _                                     | _          | <b>1</b>    |
|                       | Rebuild All                      | _                                     | _          | <u>1</u> 11 |
|                       |                                  | Standard                              | —          | —           |
|                       | Toolbar                          | Program Common                        | -          | -           |
|                       |                                  | Docking Window/Switch<br>Project Data | -          | _           |
|                       |                                  | Intelligent Function Module           | -          | —           |
|                       |                                  | Display <u>A</u> ll                   | -          | —           |
|                       | Status <u>b</u> ar               | —                                     | _          | —           |
|                       | Colors and Font                  | —                                     | _          | -           |
| View                  |                                  | <u>N</u> avigation                    | _          |             |
|                       |                                  | Element Selection                     | _          |             |
|                       |                                  | <u>O</u> utput                        | -          |             |
|                       | Doc <u>k</u> ing Window          | C <u>r</u> oss Reference              | _          | Dev         |
|                       |                                  | Device Use <u>L</u> ist               | _          | Dev         |
|                       |                                  | Watch1 to 4                           | —          | —           |
|                       |                                  | Find/Replace                          | -          |             |
|                       | Read from PLC                    | -                                     | -          | te<br>te    |
|                       | Write to PLC                     | -                                     | -          | 4           |
| Online                | Verify with PLC                  | —                                     |            | _           |
|                       | Remote Operation(S)              | —                                     | —          | —           |
|                       |                                  | <u>N</u> ew                           | —          | [—          |
|                       | Password/ <u>K</u> eyword        | Delete                                | -          | [—          |
|                       |                                  | Disa <u>b</u> le                      | —          | —           |

#### Using the PLC function

| Menu                | Pull-down menu                                 | Sub-menu                                     | Sub-menu 2             | lcon     |
|---------------------|------------------------------------------------|----------------------------------------------|------------------------|----------|
|                     |                                                | Start Monitoring ( <u>A</u> ll Windows)      | —                      |          |
|                     |                                                | Stop Monitoring (All Windows)                | 1                      | <b>1</b> |
|                     |                                                | Start <u>M</u> onitoring                     | 1                      | Ŗ        |
|                     |                                                | Stop Monitoring                              | -                      | <b>o</b> |
|                     |                                                | Change Value Format(Decimal)                 | —                      | —        |
|                     |                                                | Change Value<br>Format( <u>H</u> exadecimal) |                        | _        |
| Online              |                                                | Device / <u>B</u> atch Monitor               | -                      | Dev      |
| _                   |                                                | Monitor Condition Setting                    | —                      | —        |
|                     |                                                | Monitor Stop Condition Setting               | —                      | _        |
|                     |                                                | Change Instance ( <u>F</u> unction Block)    | —                      | _        |
|                     |                                                | Start Watching                               | —                      | —        |
|                     | Wa <u>t</u> ch                                 | Stop Watching                                | —                      | —        |
|                     |                                                | Display Format of <u>B</u> it Device         | <u>N</u> umber Display | —        |
|                     |                                                |                                              | ON/OFF Display         | —        |
|                     |                                                |                                              | <u>S</u> ymbol Display | —        |
|                     |                                                | Register Watch                               | —                      | —        |
| De <u>b</u> ug      | Modify Value                                   | _                                            | _                      | Dev      |
| <u>D</u> iagnostics | PLC Diagnostics                                | —                                            | —                      | —        |
|                     | IC Memory Card                                 | Read IC Memory Card                          | —                      | —        |
|                     |                                                | Write IC Memory Card                         | —                      | —        |
|                     | Check Program                                  | —                                            | —                      | —        |
|                     | Check Parameter                                | —                                            | —                      | —        |
|                     | Clear All Parameters (F)                       | —                                            | _                      | —        |
| Tool                | De <u>v</u> ice/Label Automatic-Assign Setting | _                                            | -                      | _        |
|                     | Block Password                                 | —                                            | -                      | —        |
|                     | Merge D <u>a</u> ta                            | —                                            | _                      | —        |
|                     | Language Selection                             | —                                            | _                      | —        |
|                     | Options                                        | —                                            | _                      | —        |
|                     | <u>C</u> ascade                                | —                                            | —                      | —        |
|                     | Tile <u>V</u> ertically                        | —                                            | —                      | —        |
| Window              | Tile <u>H</u> orizontally                      | —                                            | —                      | —        |
|                     | Arrange Icons                                  | —                                            | —                      | —        |
|                     | Close All                                      | —                                            | —                      | —        |
|                     | Other Window                                   | —                                            | —                      | —        |

| Menu         | Pull-down menu             | Sub-menu                                                           | Sub-menu 2 | lcon |
|--------------|----------------------------|--------------------------------------------------------------------|------------|------|
|              | FR-A800 Programming Manual | —                                                                  | _          | —    |
|              | GX Works2 <u>H</u> elp     | _                                                                  | _          | 2    |
|              | Operating Manual           | GX Works2 Beginner's Manual (Simple Project)( <u>1</u> )           | _          | _    |
|              |                            | GX Works2 Beginner's Manual (Structured Project)(2)                | _          | _    |
|              |                            | Operating Manual Common(3)                                         | —          | —    |
| <u>H</u> elp |                            | Operating Manual (Simple Project)( <u>4</u> )                      | _          | _    |
|              |                            | Operating Manual (Structured Project)(5)                           | _          | _    |
|              |                            | Operating Manual<br>Intelligent Function Module ( <u>6</u> )       | _          | _    |
|              |                            | Operating Manual<br>Simple Project, Function Block<br>( <u>7</u> ) | _          | _    |

## 3.6.4 Ladder edit menu

The following menus can be used for ladder editing by Developer. The following menus include SFC-Zoom. For details on each function, refer to each Instruction Manual of GX Works2.

| Menu         | Pull-down menu                  | Sub-menu 1                     | Sub-menu 2                        | lcon                    |
|--------------|---------------------------------|--------------------------------|-----------------------------------|-------------------------|
|              | Continuous Paste (Q)            | —                              | —                                 | —                       |
|              | Delete                          |                                |                                   | —                       |
|              | Restore After Ladder Conversion | —                              | -                                 | —                       |
|              | Insert Ro <u>w</u>              | _                              | _                                 | —                       |
|              | Delete Row                      |                                | —                                 | <u> </u>                |
|              | Insert Column                   | -                              | -                                 |                         |
|              | Delete Colu <u>m</u> n          | —                              | —                                 | —                       |
|              | NPO Batch Insert                | —<br>                          | —                                 | <u> </u>                |
|              |                                 |                                | -                                 | —                       |
|              | Edit L <u>i</u> ne              | _                              | _                                 | ∟<br>F10                |
|              | Delete Line                     | _                              | _                                 | T <mark>X</mark><br>aF9 |
|              | Change TC Setting               |                                |                                   | —                       |
|              | Ladder Edit Mode (Z)            | Read Mode                      | _                                 |                         |
|              |                                 | Write Mode                     | _                                 | ****                    |
|              |                                 | Open Cont <u>a</u> ct          |                                   | ⊣                       |
|              |                                 | Close Contact                  | -                                 | 1/†<br>F6               |
|              |                                 | Open Branch                    | -                                 | Ч Р<br>sF5              |
|              |                                 | Close Branch                   | -                                 | 中小<br>5F6               |
| <u>E</u> dit |                                 | <u>C</u> oil                   |                                   | ÷                       |
|              |                                 | Application Instruction        |                                   | -[ ]<br>F8              |
|              |                                 | Vertical Line                  | _                                 | l<br>sF9                |
|              |                                 | Horizontal Line                | _                                 | F9                      |
|              |                                 | Delete Vertical Line           | _                                 | CFI0                    |
|              | Ladder <u>S</u> ymbol           | Delete Horizontal <u>L</u> ine | _                                 | <b>2</b>                |
|              |                                 |                                | Rising Pulse                      | ┤↑⊦<br>sF7              |
|              |                                 |                                | <u>F</u> alling Pulse             | H↓F<br>sF8              |
|              |                                 |                                | Rising Pulse Branch               | Ч↑Р<br>аF7              |
|              |                                 | Pulse Contact Symbol           | Falling Pulse Branch              | 414<br>аF8              |
|              |                                 |                                | Rising Pulse Close                | 년위<br>saF5              |
|              |                                 |                                | Fa <u>l</u> ling Pulse Close      | -₩7F<br>saF6            |
|              |                                 |                                | Risi <u>ng</u> Pulse Close Branch | 以知<br>SaF7              |
|              |                                 |                                | Falling Pulse Close Branch        | 나라<br>SaF8              |
|              |                                 | Invert Operation Results       | _                                 | caF10                   |

| Menu         | Pull-down menu                      | Sub-menu 1                               | Sub-menu 2 | lcon      |
|--------------|-------------------------------------|------------------------------------------|------------|-----------|
|              |                                     | Operation Result Rising<br>Pulse         | —          | ↑<br>aF5  |
|              | Ladder Symbol                       | Operation Result <u>Falling</u><br>Pulse | _          | ↓<br>caF5 |
|              |                                     | Insert Inline Structured Text<br>Box     | -          | ST        |
|              | Inline Structured Text              | Display T <u>e</u> mplate                | _          |           |
|              |                                     | MarkTemplate(Le <u>f</u> t)              | _          | No.       |
|              |                                     | MarkTemplate(Right) (J)                  | —          | Q         |
|              | Edit F <u>B</u> Instance            | —                                        | —          | —         |
|              |                                     | Device <u>C</u> omment                   | _          | 墙         |
|              | Documentation                       | Statement                                | _          | ¶¶<br>₽   |
| Edit         |                                     | Note                                     | _          | <b>∂</b>  |
|              |                                     | Statement/Note Batch Edit                | -          | ₽₩        |
|              | Eas <u>y</u> Edit                   | Connect Line to Right-Side<br>Symbol     | _          | _         |
|              |                                     | Connect Line to Left-Side<br>Symbol      | _          | _         |
|              |                                     | Enter/Delete HLine Rightward             | -          | —         |
|              |                                     | Enter/Delete HLine Leftward              | -          | —         |
|              |                                     | Enter/Delete VLine Downward              |            | —         |
|              |                                     | Enter/Delete VLine Upward                | —          | —         |
|              |                                     | Switch Open/Close Contact                | —          | —         |
|              |                                     | Switch Statement/Note Type               |            | —         |
|              |                                     | Instruction Partial Edit                 | —          | —         |
|              |                                     | Edit List for Ladder Block               | —          | —         |
|              | Read from CSV File(J)               | _                                        | _          |           |
|              | Write to CSV File( <u>K</u> )       | _                                        | _          |           |
|              | Change Module I/O No                | —                                        | —          | —         |
|              | Switch Statement/Note Type          | —                                        | —          | —         |
|              | Line Statement List                 | —                                        | —          | 0.ª       |
|              | <u>J</u> ump                        | —                                        | —          | —         |
| Find/Replace | Jump to Next Ladder Block Start     | —                                        | —          | —         |
|              | Jump to Previous Ladder Block Start | _                                        | -          | -         |
|              | Next Device                         | —                                        | —          | —         |
|              | Next Contact (Y)                    | —                                        | —          | —         |
|              | Next Coil (Z)                       | —                                        | —          | —         |
|              | Back                                | -                                        | —          | —         |

#### Using the PLC function

| Menu         | Pull-down menu                                        | Sub-menu 1                               | Sub-menu 2 | lcon |
|--------------|-------------------------------------------------------|------------------------------------------|------------|------|
|              | Co <u>m</u> ment                                      | —                                        | —          | —    |
|              | <u>S</u> tatement                                     | —                                        | —          | —    |
|              | Note                                                  | —                                        | —          | —    |
|              | Display Lines of Monitored Current Value ( <u>W</u> ) | —                                        | —          | _    |
|              | Display Format for Device Comment (Q)                 | _                                        | —          | _    |
|              |                                                       | Hi <u>d</u> e Ladder Block               | —          | —    |
|              | Display Ladder Block                                  | Display <u>L</u> adder Block             | —          | —    |
|              |                                                       | Hide All Ladder Block                    | —          | _    |
|              |                                                       | Dis <u>p</u> lay All Ladder Block        | —          | —    |
|              |                                                       | De <u>v</u> ice Display                  | _          | P84  |
| <u>V</u> iew | Device Display                                        | Batch Device Display                     | —          | —    |
|              |                                                       | Cancel All Device Display                | —          | —    |
|              | Display Compile Result                                | —                                        | —          | —    |
|              | <u>Z</u> oom                                          | —                                        | —          | Ð    |
|              | Text Size                                             | <u>B</u> igger                           | —          | —    |
|              |                                                       | S <u>m</u> aller                         | —          | _    |
|              |                                                       | Open <u>R</u> eference Window            | —          | —    |
|              |                                                       | Update Reference Window                  | —          | —    |
|              | Open Ot <u>h</u> er Windows                           | Op <u>e</u> n Reference Source<br>Window | _          | _    |
|              |                                                       | Tile FB Horizontally                     | —          | —    |
|              |                                                       | Open Header                              | —          | —    |
|              | Open Instruction Help                                 | —                                        | —          | —    |

# 3.6.5 Structured ladder edit menu

The following menus can be used for structured ladder edit by Developer. For details on each function, refer to each Instruction Manual of GX Works2.

| Menu         | Pull-down menu         | Sub-menu                | lcon           |
|--------------|------------------------|-------------------------|----------------|
|              | Delete                 | —                       | —              |
|              | Select Mode            | _                       | 2              |
|              | Interconnect Mode      | _                       |                |
|              |                        | Guided Editing          | 10             |
|              |                        | Overwrite Mode          | —              |
|              | <u>G</u> uided Mode    | Insert Mode             | —              |
|              |                        | Line Mode               | -              |
|              |                        | <u>A</u> uto Comment    | 멾              |
|              | Auto Connect           | _                       | <del>و</del> گ |
|              | Recalculate Line       | —                       | —              |
|              | Insert Row             | _                       | <b>-</b>       |
|              | Insert Colu <u>m</u> n | _                       |                |
|              |                        | <u>T</u> op             | —              |
|              | Now Lodder Disck List  | Before                  |                |
|              |                        | After                   | <b>  ↓  </b>   |
|              |                        | Bottom                  | —              |
| <u>E</u> dit | Input Instruction      | _                       | <b>-</b>       |
|              |                        | Open <u>C</u> ontact    | Ť.             |
|              |                        | Close Co <u>n</u> tact  | ¥              |
|              |                        | C <u>o</u> il           | ç              |
|              |                        | Jump                    | ⇒              |
|              |                        | Return                  | ŝ              |
|              |                        | O <u>p</u> en Branch    | H              |
|              | Ladder Symbol          | Close Branch            | 4              |
|              |                        | Input Label             | VAR=<br>9      |
|              |                        | Output La <u>b</u> el   | VAR=<br>O      |
|              |                        | Horizontal Line Segment | 6              |
|              |                        | Vertical Line Segment   | 5              |
|              |                        | Rising Pulse            | ITH            |
|              |                        | Falling Pulse           | 111            |

#### Using the PLC function

| Menu                 | Pull-down menu              | Sub-menu                         | lcon           |
|----------------------|-----------------------------|----------------------------------|----------------|
|                      |                             | Risin <u>g</u> Pulse Close       | -121-          |
|                      |                             | Falling Pulse Close              | H1             |
|                      | Ladder S <u>y</u> mbol      | Comment                          |                |
|                      |                             | Ladder Bloc <u>k</u> Label       |                |
| Edit                 |                             | Left Po <u>w</u> er Rail         |                |
| _                    | List <u>O</u> perands       | _                                | -              |
|                      | Number of Pins              | Increment                        | <del>ئ</del> ا |
|                      |                             | <u>D</u> elete                   | 3              |
|                      | Ladder Bloc <u>k</u> List   | —                                | —              |
|                      | Signal Configuration        | <u>C</u> onfigure                | —              |
|                      | olgha ooli <u>i</u> gu alon | Toggle                           | _              |
| <u>F</u> ind/Replace | <u>J</u> ump                | —                                | —              |
|                      |                             | Label                            | _              |
|                      |                             | Device                           | —              |
|                      | View Mode                   | Address                          | —              |
|                      |                             | <u>C</u> omment                  | —              |
|                      |                             | Change Label-Device-Address Mode | —              |
|                      |                             | Change Label-Comment Mode        | —              |
|                      | All D <u>e</u> vice Display | —                                | —              |
|                      | Cancel All Device Display   | —                                | —              |
| \ /                  | Grid                        | —                                | —              |
| view                 | Print Wrap Position         | —                                | —              |
|                      | Display Compile Result      | —                                | —              |
|                      |                             | Set Zoom Factor                  | —              |
|                      | <u>Z</u> oom                | Increase Zoom                    | Ð              |
|                      |                             | Decrease Zoom                    | Q              |
|                      | Zoom Header/Body            | Header                           | _              |
|                      | Zoom <u>n</u> eadenbody     | Body                             | —              |
|                      | Ope <u>n</u> Header         |                                  | _              |

# 3.6.6 Label edit menu

The following menus can be used for label (global labels, local labels, tasks, and structures) edit by Developer. For details on each function, refer to each Instruction Manual of GX Works2.

| Menu         | Pull-down menu                  | Sub-menu           | lcon        |
|--------------|---------------------------------|--------------------|-------------|
|              | Delete                          | —                  | —           |
|              | Select <u>A</u> ll              |                    | —           |
|              | New Declaration (Before)        | -                  |             |
|              | Ne <u>w</u> Declaration (After) |                    | <b>1</b> 4  |
|              | D <u>e</u> lete Row             | _                  | ×           |
|              | Read from CSV File(J)           | _                  | <b>K</b>    |
| <u>E</u> dit | Write to CSV File( <u>K</u> )   | _                  | <b>5</b> 13 |
|              |                                 | Class              | —           |
|              | <u>S</u> ort                    | <u>L</u> abel Name | —           |
|              |                                 | <u>D</u> ata Type  | —           |
|              |                                 | Co <u>n</u> stant  | —           |
|              |                                 | De <u>v</u> ice    | —           |
|              |                                 | Co <u>m</u> ment   | —           |
|              |                                 | Remark             | —           |
|              | Unused label list (J)           |                    | —           |

#### 3.6.7 Device comment edit menu

The following menus can be used for device comment editing by Developer. For details on each function, refer to each Instruction Manual of GX Works2.

| Menu | Pull-down menu                                                           | lcon |
|------|--------------------------------------------------------------------------|------|
|      | Delete                                                                   | —    |
|      | Select <u>A</u> ll                                                       | —    |
|      | Clear All                                                                | _    |
|      | Cl <u>e</u> ar All (All Devices)                                         | —    |
|      | Read from CSV File(J)                                                    |      |
| Edit | Write to CSV File( <u>K</u> )                                            |      |
|      | Hide Bit Specification Information                                       | _    |
|      | Show Bit Specification Information                                       | _    |
|      | Cut The Range including Hidden Bit Specification Information             | _    |
|      | Copy The Range including Hidden Bit Specification Information            | _    |
|      | Paste The Range including Hidden <u>Bit</u><br>Specification Information | _    |

#### 3.6.8 Verification result menu

The following menus can be used for showing verification results by Developer. Verification is performed between the project of Developer and other project data, or the data (program, parameter, etc.) in the programmable controller CPU. For details on each function, refer to each Instruction Manual of GX Works2.

| Menu         | Pull-down menu              | lcon |
|--------------|-----------------------------|------|
| <u>E</u> dit | Write to CSV File(K) —      |      |
| Find/Penlace | Next Unmatch                |      |
|              | Previous Unmatch            |      |
|              | Return to Result List       | R    |
| View         | Close <u>D</u> etail Result | ×    |
|              | Close Detail Result         | ×    |

# **3.7 USB memory parameter copy file edit** function

The USB memory parameter copy file editor is a dedicated software for editing setting values of USB memory parameter copy files of the FR Configurator2 compatible models.

To start the USB memory parameter copy file editor, choose [USB memory parameter copy file edit] in the [Tool] menu.

#### 3.7.1 USB parameter copy file editor menu and toolbar

The following functions can be accessed from the menu.

| Menu                                                | Pull-down menu                                                                                      | Toolbar<br>icon                         | Function/description                                                                                                    |
|-----------------------------------------------------|----------------------------------------------------------------------------------------------------|-----------------------------------------|----------------------------------------------------------------------------------------------------|
|                                                     | <u>O</u> pen                                                                                        | 2                                       | Shows the "Open" dialog box, and opens the USB memory parameter copy file (*.cp1).                                                                                            |
|                                                     | <u>C</u> lose                                                                                       | —                                       | Closes the Open file edit window.                                                                                                    |
| <u>F</u> ile                                        | <u>S</u> ave                                                                                        |                                         | Saves the USB memory parameter copy file (*.cp1).                                                                                                    |
|                                                     | Save <u>A</u> s                                                                                     | _                                       | Shows the "Save as" dialog box. Verifies the save location, and saves with the specified [File <u>N</u> ame]. The extension for savable parameter information files is *.cp1. |
|                                                     | E <u>x</u> it                                                                                       | —                                       | Exits the USB parameter file editor.                                                                                                    |
|                                                     | System —                                                                                            |                                         | Switches between show/hide of the system toolbar.                                                                                                    |
| View                                                | Edit —                                                                                              |                                         | Switches between show/hide of the edit toolbar.                                                                                                    |
|                                                     | Search                                                                                              | —                                       | Switches between show/hide of the search toolbar.                                                                                                    |
|                                                     | Verify                                                                                              | —                                       | Switches between show/hide of the verify toolbar.                                                                                                    |
| Tool Verify Shows the Verify file selection window. |                                                                                                    | Shows the Verify file selection window. |                                                                                                    |
|                                                     | <u>C</u> ascade                                                                                     | —                                       | Shows the open windows in an overlapping and slightly shifted state.                                                                                                    |
| <u>W</u> indow                                      | Tile <u>V</u> ertically                                                                             | —                                       | Shows the open windows side-by-side.                                                                                                    |
|                                                     | Tile <u>H</u> orizontally                                                                           | —                                       | Shows the open windows with one on top of the other.                                                                                                    |
|                                                     | Arrange icons —                                                                                     |                                         | Arranges icons which represent different windows.                                                                                                    |
|                                                     | Close All                                                                                           | —                                       | Closes all open windows.                                                                                                    |
| <u>H</u> elp                                        | elp     USB parameter copy     Image: Help appears.       file editor help     Image: Help appears. |                                         | Help appears.                                                                                                    |

The following functions can be accessed from the toolbar.

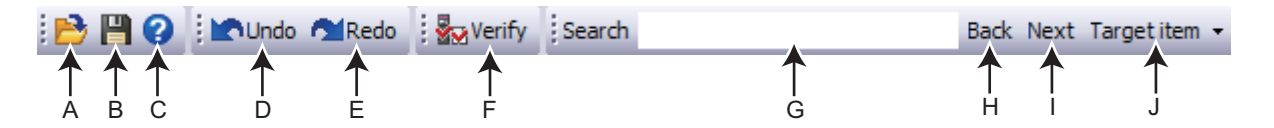

| Symbol | Name        | Function/description                                                                                                    |
|--------|-------------|----------------------------------------------------------------------------------------------------|
| А      | Open        | Shows the "Open" dialog box, and opens the USB memory parameter copy file (*.cp1).                                                                                  |
| В      | Save        | Saves the USB memory parameter copy file (*.cp1).                                                                                                    |
| С      | Help        | Help appears.                                                                                                    |
| D      | Undo        | Returns the edited parameter setting value to the setting value before editing.                                                                                     |
| E      | Redo        | Redoes the setting value changed by "Undo".                                                                                                    |
| F      | Verify      | Verifies the setting value in the USB memory parameter copy file (*.cp1) with the initial value or setting values in other USB memory parameter copy files (*.cp1). |
| G      | Search      | Inputs the character string, and searches for a matching character string from within the parameter list.                                                           |
| Н      | Back        | Locations that contain the matching character string will be selected from the selected parameter list search column from the bottom.                               |
| I      | Next        | Locations that contain the matching character string will be selected from the selected parameter list search column from the top.                                  |
| J      | Target item | Specifies the column to search.                                                                                                    |

#### **3.7.2 Editing parameter setting values**

The listed setting values can be edited from the file edit window.

The file edit window can be shown by opening the USB memory parameter copy file.

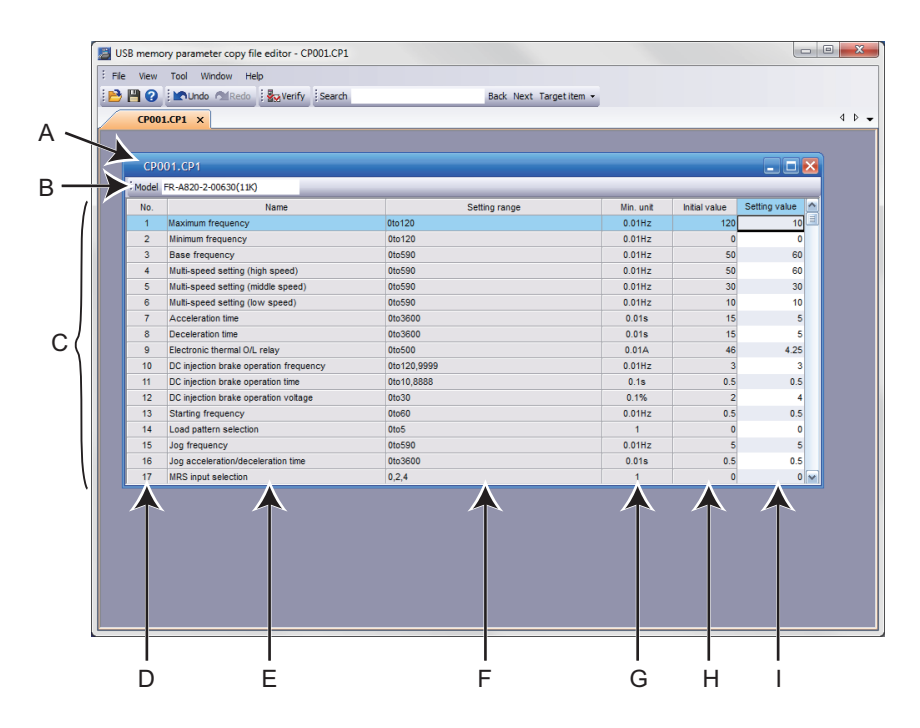

| Symbol | Name           | Function/description                                                                                                    |
|--------|----------------|----------------------------------------------------------------------------------------------------|
| А      | Title bar      | Shows the file name of the open file.                                                                                                    |
| В      | Model          | Shows the model set by the file.                                                                                                    |
| С      | Parameter list | Shows the parameters of the USB memory parameter copy file.                                                                                                    |
| D      | No.            | Shows the parameter number.                                                                                                    |
| E      | Name           | Shows the parameter name.                                                                                                    |
| F      | Setting range  | Shows the setting range of the parameter setting value.                                                                                                    |
| G      | Min. unit      | Shows the minimum setting unit of the parameter setting value.                                                                                                    |
| Н      | Initial value  | Shows the factory default parameter setting values of the inverter.                                                                                                    |
| I      | Setting value  | Shows the parameter setting values saved to the USB memory parameter copy file, and inputs the setting values to be written to the inverter. Setting values cannot be set as blank. |

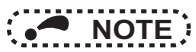

- Edited setting values are not checked when saving the USB memory parameter copy file or when writing to the inverter. Therefore, even values that cannot normally be set to the inverter (setting range, write-limited values) are written to the inverter. In this case, because operation of the inverter cannot be guaranteed, change setting values with extreme caution.
- To display the explanation about a parameter on the help window, double-click the parameter in the parameter list.
- · Changing a parameter by FR Configurator2 may affect other parameter settings.
- When using the FR-A820-55K (03160) or FR-A840-55K (01800), do not change Pr.570 Multiple rating setting from SLD or LD rating (Pr.570 = "0 or 1") to ND or HD rating, or vice versa.
- Do not change the **Pr.71 Applied motor** and **Pr.450 Second applied motor** settings from an induction motor to a PM motor or vice versa.

• Calibration parameters cannot be set.

# 3.7.3 Verifying parameters

A list of differences between the USB memory parameter copy file to verify (\*.cp1) and the parameter initial values or the parameter setting values of the verify destination file (\*.cp1) can be displayed.

The "Verify file selection" window can be displayed by selecting [Verify] in the [Tool] menu, or by selecting 🔤 from the toolbar.

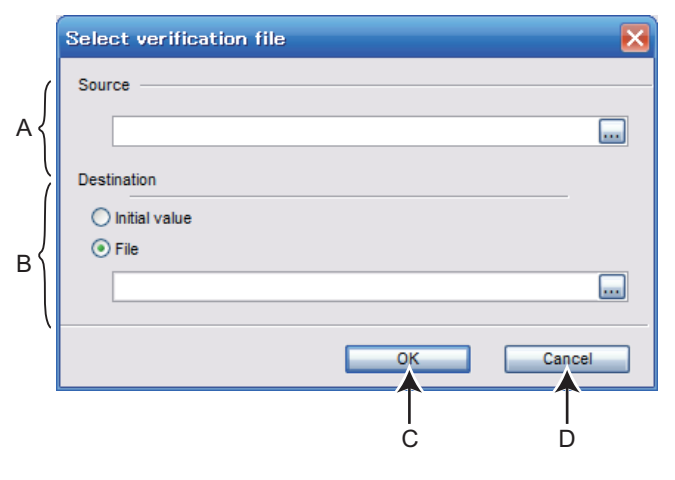

| Symbol | Name        | Function/description                                                                                                    |
|--------|-------------|----------------------------------------------------------------------------------------------------|
| A      | Source      | Specifies the verify source file.<br>The method for specifying the file is as follows.<br>• Input the path of the file to verify (*.cp1) in the verify source text box.                                                                                                    |
|        | Source      | <ul> <li>Select in the verify source text box, and specify the file by opening the "Open file" dialog.</li> <li>With the file edit window open, open the "Verify file selection" window, and the path of the selected edit window file (*.cp1) will appear in the text box.</li> </ul>                                                                        |
| В      | Destination | When the option button for "Initial value" is selected, parameter verification will be performed against the initial parameter settings of the verify source inverter model. When the option button for "File" is selected, parameter verification is performed against the parameter settings of the inverter model specified by a file (*.cp1). Set a file. |
| С      | ОК          | Verification of the verify source parameter values with the verify destination parameter values starts.                                                                                                    |
| D      | Cancel      | Closes the verify file selection window without performing verification.                                                                                                    |

Verify result window

|       | E                                      |               |           |               | F      | Ģ           |
|-------|----------------------------------------|---------------|-----------|---------------|--------|-------------|
| Ver   | ify CP001.CP1 - CP003.CP1              |               |           |               |        |             |
| Model | FR-A820-2-00630(11K)                   |               |           |               |        |             |
| No.   | Name                                   | Setting range | Min. unit | Initial value | Source | Destination |
| 0     | Torque boost                           | 0to30         | 0.1%      | 2             | 6      | 10          |
| 1     | Maximum frequency                      | 0to120        | 0.01Hz    | 120           | 120    | 100         |
| 3     | Base frequency                         | 0to590        | 0.01Hz    | 50            | 60     | 66          |
| 4     | Multi-speed setting (high speed)       | 0to590        | 0.01Hz    | 50            | 60     | 50          |
| 5     | Multi-speed setting (middle speed)     | 0to590        | 0.01Hz    | 30            | 30     | 40          |
| 6     | Mutti-speed setting (low speed)        | 0to590        | 0.01Hz    | 10            | 10     | 20          |
| 7     | Acceleration time                      | 0to3600       | 0.01s     | 15            | 5      | 1000        |
| 8     | Deceleration time                      | 0to3600       | 0.01s     | 15            | 5      | 1500        |
| 9     | Electronic thermal O/L relay           | 0to500        | 0.01A     | 46            | 4.25   | 425         |
| 10    | DC injection brake operation frequency | 0to120,9999   | 0.01Hz    | 3             | 3      | 50          |
| 11    | DC injection brake operation time      | 0to10,8888    | 0.1s      | 0.5           | 0.5    | 5           |
| 12    | DC injection brake operation voltage   | 0to30         | 0.1%      | 2             | 4      | 20          |
| 12    | Stadiog frequency                      | 01460         | 0.0182    | 0.5           | 0.5    | 10          |

| Symbol | Name        | Function/description                                                                                                    |
|--------|-------------|----------------------------------------------------------------------------------------------------|
| E      | Title bar   | Shows the verify source file name and the verify destination file name.<br>If the initial value is specified as the verify destination, "[Initial value]" is displayed.                                                                                                    |
| F      | Source      | Shows the parameter setting value of the file (*.cp1) specified by verify source in the "Verify file selection" window.                                                                                                    |
| G      | Destination | If the verify destination is the initial value<br>Shows the initial value as the verify destination.<br>If the verify destination is a file<br>Shows the parameter setting value of the file (*.cp1) specified by verify destination in the "Verify file<br>selection" window. |

• NOTE

• Parameter setting values cannot be input to the verify source and verify destination cells.

# 3.8 Help

#### 3.8.1 Help window

The Help window shows the contents of the software and inverter's instruction manuals. There are the following ways of displaying Help.

- Select [FR Configurator2 Help...F1] in [Help] menu.
- Click 🕜 on the toolbar.
- Press the F1 key.
- Double clicking a parameter on the parameter list will show the explanation of the selected parameter.

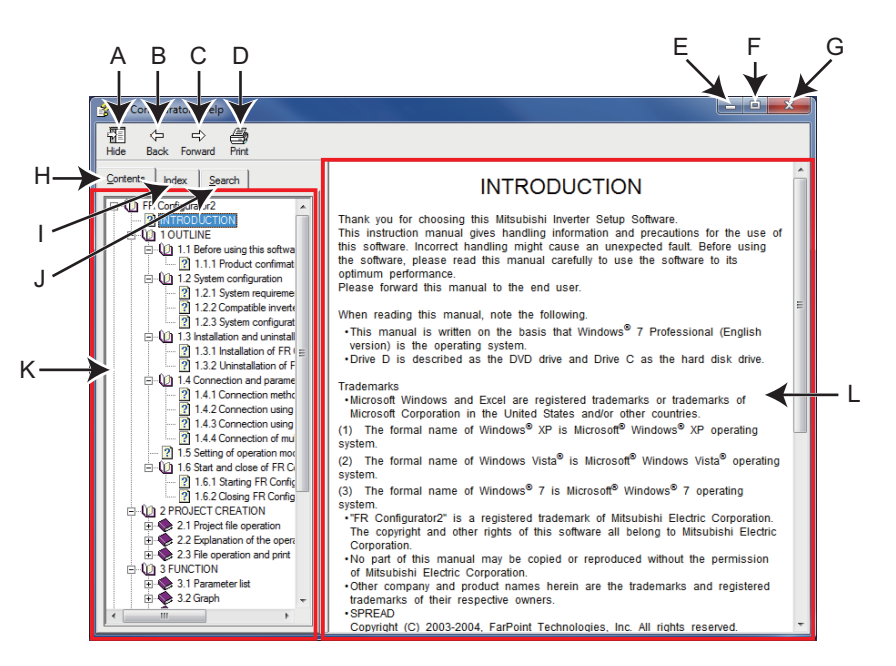

| Symbol | Name             | Function/description                                                                                                    |  |
|--------|------------------|----------------------------------------------------------------------------------------------------|--|
|        |                  | Hides the navigation panel, [Contents], [Index], and [Search] tabs. While hiding the navigation panel                                                                                      |  |
| А      | Hide             | and the tabs, the button changes to $\stackrel{\ensuremath{\sc {show}}}{\sc {show}}$ . Click $\stackrel{\ensuremath{\sc {show}}}{\sc {show}}$ to display the navigation panel and the tabs |  |
|        |                  | again.                                                                                                    |  |
| В      | Back             | Returns to the previous help description.                                                                                                    |  |
| с      | Forward          | Click this to read forward the help description again after using ${E \atop {Back}}$ .                                                                                                    |  |
| D      | Print            | Prints help description.                                                                                                    |  |
| E      | Minimize button  | Minimizes the help window.                                                                                                    |  |
| F      | Maximize button  | Maximizes the help window.                                                                                                    |  |
| G      | Close button     | Exits the help window.                                                                                                    |  |
| Н      | <u>C</u> ontents | Click this to check the contents. Contents will be displayed in the navigation panel.                                                                                                    |  |
| 1      | l <u>n</u> dex   | Click this to use the index. Index will be displayed in the navigation panel.                                                                                                    |  |
| J      | <u>S</u> earch   | Click this to use the search function. Search will be displayed in the navigation panel.                                                                                                   |  |
| К      | Navigation       | Display the Contents, Index, or Search.                                                                                                    |  |
| L      | Contents         | Shows help description.                                                                                                    |  |

· HTML format and link

Help description is displayed in the contents panel. Help description is displayed in HTML format. Hyperlink is available to jump to the related help description. Hyperlink in description is shown in blue and underline.

Contents

Click [Contents] to display a list of contents. Click a desired item to show the help description.

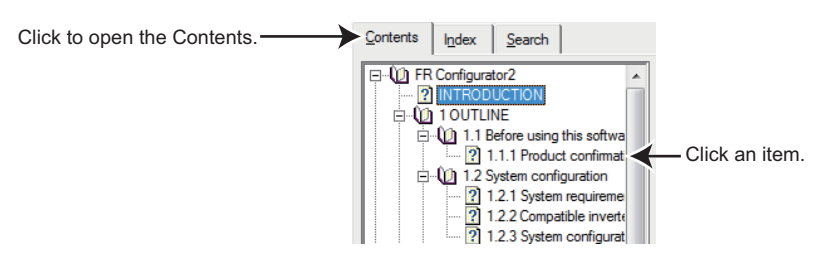

Index

Click [Index] to display the index of keywords contained in the Help.

Type characters to narrow down the index search. Click a desired item to show the help description.

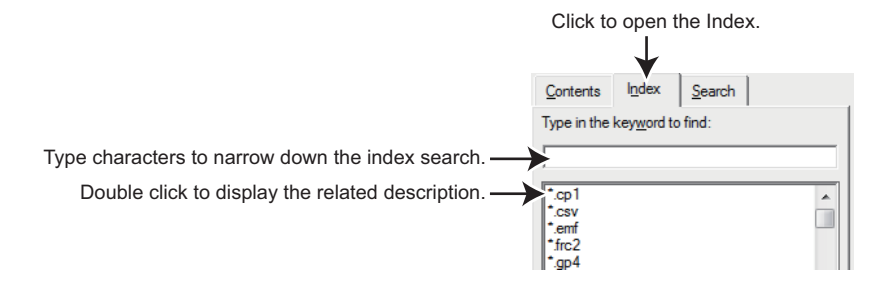

Search

Click [Search] to display the search panel. Type a character string and click [List Topics] to perform full-text search with the character string in the Help. Click a desired topic in the search result to show the help description.

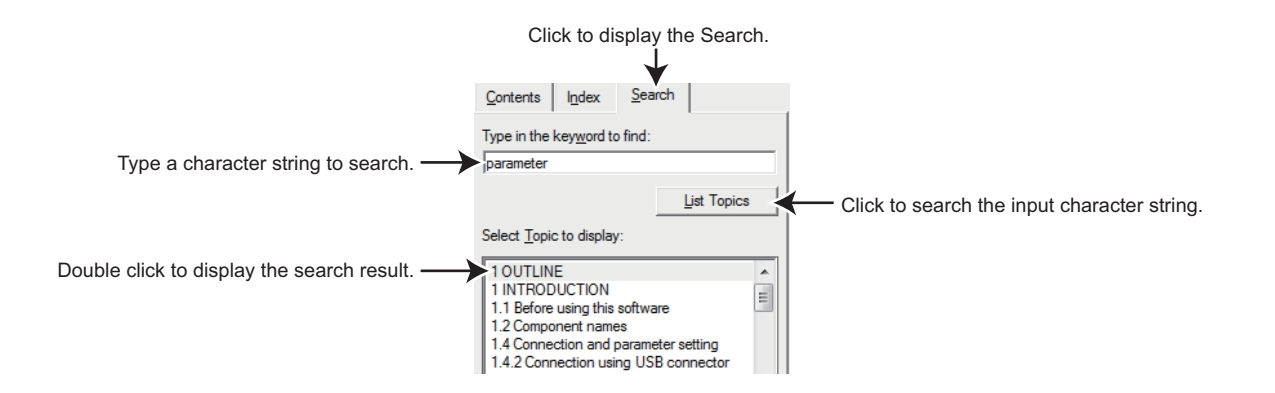

## **3.8.2 Version information**

Go to [Help] and select [Version...] to show the software version of the FR Configurator2.

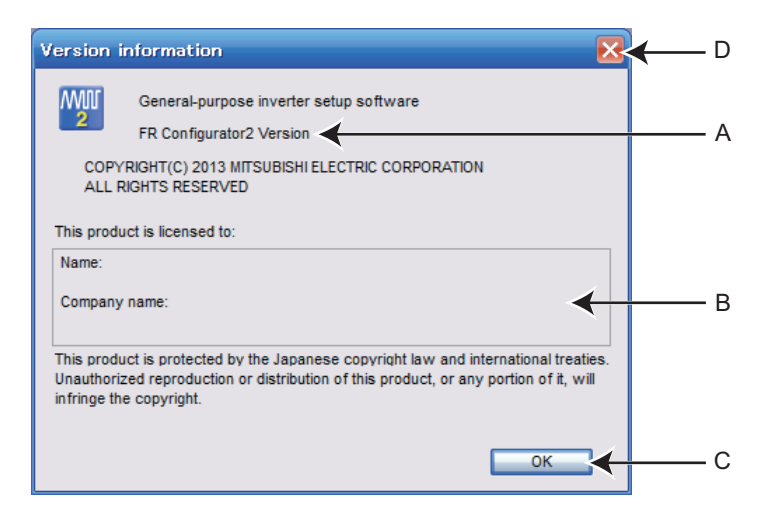

| Symbol | Name                | Function/description                                   |  |
|--------|---------------------|--------------------------------------------------------|--|
| А      | Version information | Shows the version information of the FR Configurator2. |  |
| В      | Registration        | Shows the information registered during installation.  |  |
| С      | OK                  | - Exits the version information window.                |  |
| D      | Close button        |                                                        |  |

# 4 TROUBLE INDICATION

This chapter explains the "trouble indications" of this product. Always read the instructions before using the equipment.

| 4.1 | Error code | 96 |
|-----|------------|----|
|-----|------------|----|

4

# 4.1 Error code

If an error occurs, the following error codes and error messages appear in the error detail display area.

# 4.1.1 Communication error with the inverter

#### NOTE

- If a timeout error occurs, set the FR Configurator2 to the offline mode. Check the connection of the communication cable, etc., and remove any error causing condition, then set it to online.
- The parameter list of FR Configurator2 shows the parameters of the latest inverter at the time of the FR Configurator2 upgrade. (For the upgrade timing of FR Configurator2, refer to **page 102**.) The parameters' setting range, initial value, and numbers may be different before and after a version upgrade (with functions added).

| Error code<br>(HEX)                    | Error message                                                                                                    | Possible cause                                                                                                    | Countermeasure                                                                                                    |
|----------------------------------------|----------------------------------------------------------------------------------------------------|----------------------------------------------------------------------------------------------------|----------------------------------------------------------------------------------------------------|
| 0x80A00101                             | The communication line cannot be opened.                                                                                               | <ul> <li>Communication setting is not set for the<br/>USB while connecting via USB.</li> <li>No communication port exists on the<br/>personal computer, or it is not<br/>recognized.</li> </ul>                                                                                | <ul> <li>Check the connection type on the [System setting] window.</li> <li>(Refer to page 35)</li> <li>Check that a communication ports exists on the personal computer.</li> </ul>                                                                                                    |
| 0x80A00104<br>0x80A00107<br>0x80A0010A | An unexpected error occurred in S/W.                                                                                                   | Please contact your sales representative.                                                                                                    |                                                                                                    |
| 0x80010000                             | The transmission data from<br>the computer was<br>containing errors for the<br>permissible number of<br>retries or more.               | <ul> <li>The Pr.124 PU communication CR/LF<br/>selection and Pr.341 RS-485<br/>communication CR/LF selection<br/>settings are different with the software<br/>settings.</li> <li>Electromagnetic interference.</li> <li>Cable breakage.</li> </ul>                             | <ul> <li>Match the Pr.124 PU communication CR/<br/>LF selection and Pr.341 RS-485<br/>communication CR/LF selection settings<br/>with the software settings.</li> <li>Set a larger value in Pr.121 Number of PU<br/>communication retries and Pr.335 RS-<br/>485 communication retry count.</li> <li>Replace the cable.</li> </ul>                             |
| 0x80010001                             | The content does not match with the specified parity.                                                                                  | <ul> <li>The Pr.120 PU communication parity<br/>check and Pr.334 RS-485<br/>communication parity check selection<br/>settings are different with the software<br/>settings.</li> <li>Electromagnetic interference.</li> <li>Cable breakage.</li> </ul>                         | <ul> <li>The Pr.120 PU communication parity<br/>check and Pr.334 RS-485 communication<br/>parity check selection settings are<br/>different with the software settings.</li> <li>Set a larger value in Pr.121 Number of PU<br/>communication retries and Pr.335 RS-<br/>485 communication retry count.</li> <li>Replace the cable.</li> </ul>                  |
| 0x80010002                             | The sum check code of the computer is different from the sum check code of the data received by the inverter.                          | <ul> <li>The communication setting is different<br/>between the inverter and the software.</li> <li>Data is corrupted due to electromagnetic<br/>noise, etc.</li> </ul>                                                                                                    | <ul> <li>Make the same communication setting.</li> <li>Check for electromagnetic noise and<br/>wiring.</li> </ul>                                                                                                    |
| 0x80010003                             | The data received by the inverter contains a syntax error. Or the inverter was not able to receive the data within the specified time. | <ul> <li>The Pr.124 PU communication CR/LF selection and Pr.341 RS-485 communication CR/LF selection settings are different with the software settings.</li> <li>Electromagnetic interference.</li> <li>Cable breakage.</li> </ul>                                             | <ul> <li>Match the Pr.124 PU communication CR/<br/>LF selection and Pr.341 RS-485<br/>communication CR/LF selection settings<br/>with the software settings.</li> <li>Set a larger value in Pr.121 Number of PU<br/>communication retries and Pr.335 RS-<br/>485 communication retry count.</li> <li>Replace the cable.</li> </ul>                             |
| 0x80010004                             | The stop bit length is different from the initial value.                                                                               | <ul> <li>The Pr.119 PU communication stop bit<br/>length / data length and Pr.333 RS-485<br/>communication stop bit length / data<br/>length settings are different with the<br/>software settings.</li> <li>Electromagnetic interference.</li> <li>Cable breakage.</li> </ul> | <ul> <li>Match the Pr.119 PU communication stop<br/>bit length / data length and Pr.333 RS-<br/>485 communication stop bit length / data<br/>length settings with the software settings.</li> <li>Set a larger value in Pr.121 Number of PU<br/>communication retries and Pr.335 RS-<br/>485 communication retry count.</li> <li>Replace the cable.</li> </ul> |

| Error code<br>(HEX) | Error message                                                                                       | Possible cause                                                                                                    | Countermeasure                                                                                                    |
|---------------------|----------------------------------------------------------------------------------------------------|----------------------------------------------------------------------------------------------------|----------------------------------------------------------------------------------------------------|
| 0x80010005          | Because of incorrect wiring,<br>data was transmitted before<br>completing a data reception.         | <ul> <li>The settings of Pr.123 PU<br/>communication waiting time setting<br/>and Pr.337 RS-485 communication<br/>waiting time setting are too small.</li> <li>Electromagnetic interference.</li> <li>Cable breakage.</li> </ul>                                               | <ul> <li>Set a larger value in Pr.123 PU<br/>communication waiting time setting and<br/>Pr.337 RS-485 communication waiting<br/>time setting.</li> <li>Set a larger value in Pr.121 Number of PU<br/>communication retries and Pr.335 RS-<br/>485 communication retry count.</li> <li>Replace the cable.</li> </ul>                                                                                                    |
| 0x80010007          | The inverter received an<br>unusable character (other<br>than 0 to 9, A to F, or control<br>codes). | <ul> <li>The Pr.119 PU communication stop bit<br/>length / data length and Pr.333 RS-485<br/>communication stop bit length / data<br/>length settings are different with the<br/>software settings.</li> <li>Electromagnetic interference.</li> <li>Cable breakage.</li> </ul> | <ul> <li>Match the Pr.119 PU communication stop<br/>bit length / data length and Pr.333 RS-<br/>485 communication stop bit length / data<br/>length settings with the software settings.</li> <li>Set a larger value in Pr.121 Number of PU<br/>communication retries and Pr.335 RS-<br/>485 communication retry count.</li> <li>Replace the cable.</li> </ul>                                                                                                    |
| 0x8001000A          | A mode error occurred.                                                                              | A test operation was attempted without<br>setting FR Configurator2 as the operation<br>(start) command source, for example in<br>the External operation mode (EXT).                                                                                                    | Change the operation mode to the PU<br>operation mode (or NET).<br>Check the setting values of <b>Pr.338</b><br><b>Communication operation command</b><br><b>source, Pr.550 NET mode operation</b><br><b>command source selection,</b> and <b>Pr.551</b><br><b>PU mode operation command source</b><br><b>selection.</b><br>(The operation command source changes<br>according to inverter communication<br>connection. Refer to <b>page 14, 28.</b> )                                                                     |
| 0x8001000C          | Any value outside the setting range cannot be written.                                              | An out-of-range value or operation frequency was written to the parameter.                                                                                                    | Set a value within the setting range, and<br>enter the setting.<br>If a writing error occurs even if a value within<br>the setting range is written, check for the<br>writing requirements. For the details on the<br>writing requirements, refer to the Instruction<br>Manual of the inverter.                                                                                                    |
| 0x80010011          | The parameter outside the setting range cannot be written.                                          | An out-of-range value was written to the parameter.                                                                                                    | Set a value within the setting range, and<br>enter the setting.<br>If a writing error occurs even if a value within<br>the setting range is written, check for the<br>writing requirements for each parameter. For<br>the details on the writing requirements, refer<br>to the Instruction Manual of the inverter.                                                                                                    |
| 0x80010012          | A mode error occurred.                                                                              | <ul> <li>• Pr.79 Operation mode selection is not<br/>set for PU/NET (RS-485).</li> <li>• A parameter or frequency setting was<br/>attempted without setting FR<br/>Configurator2 as such command source,<br/>for example in the External operation<br/>mode (EXT).</li> </ul>  | <ul> <li>Click [PU] button of Test operation. Change<br/>the setting of Pr.79 for PU/NET (RS-485).</li> <li>Change the operation mode to the PU<br/>operation mode (or NET).<br/>Check the setting values of Pr.339<br/>Communication speed command<br/>source, Pr.550 NET mode operation<br/>command source selection, and Pr.551<br/>PU mode operation command source<br/>selection.<br/>(The operation command source changes<br/>according to inverter communication<br/>connection. Refer to page 14, 28.)</li> </ul> |
| 0x80010013          | No parameter can be written during inverter running.                                                | Parameter writing was attempted during inverter operation.                                                                                                    | Perform parameter writing after the inverter is stopped.                                                                                                    |
| 0x80010014          | The setting value cannot be written to the parameters to which writing is prohibited.               | <ul> <li>Writing is disabled by Pr.77 Parameter write selection.</li> <li>Set Pr.77 = "1 (write disabled)".</li> <li>Password lock is activated.</li> </ul>                                                                                                    | <ul> <li>Set Pr.77 Parameter write selection to other than "1".</li> <li>Enter the password in Pr.297 to unlock the password lock.</li> </ul>                                                                                                    |
| 0x80010016          | Non-existed parameters cannot be read or written.                                                   | <ul> <li>The version of the parameter file in the setup software is different from the inverter version.</li> <li>Simple mode is set by <b>Pr.160 User</b> group read selection.</li> <li>Password lock is activated.</li> </ul>                                               | <ul> <li>Reinstall the software.</li> <li>Change the setting of <b>Pr.160</b> to choose a mode other than the simple mode.</li> <li>Enter the password in <b>Pr.297</b> to unlock the password lock.</li> </ul>                                                                                                    |

4

#### Error code

| Error code<br>(HEX)      | Error message                                                                                                    | Possible cause                                                                                                    | Countermeasure                                                                                                    |
|--------------------------|----------------------------------------------------------------------------------------------------|----------------------------------------------------------------------------------------------------|----------------------------------------------------------------------------------------------------|
| 0x80010017               | The set option is not connected to the inverter.                                                                                  | Reading of option parameter was attempted while the option is not installed.                                                                                                    | Install the option to the inverter.                                                                                                    |
| 0x80010018               | The bias and gain settings for an analog value are too close.                                                                     | There is only small difference between the gain and bias settings for an analog value.                                                                                                    | Widen the gap between the gain and bias settings for an analog value.                                                                                                    |
| 0x8001001A               | An unsupported model is connected.                                                                                                | Please contact your sales representative.                                                                                                    |                                                                                                    |
| 0x80010021               | The mode cannot be switched during inverter running.                                                                              | Change the operation mode after the inverter stops.                                                                                                    | Set <b>Pr.77 Parameter write selection</b> to "2".<br>Stop the inverter.                                                                                                    |
| 0x80010022               | While the forward rotation<br>command (STF) is ON, the<br>operation mode cannot be<br>switched to the External<br>operation mode. | Switching to the External mode was attempted while the forward rotation signal (STF) is ON.                                                                                                    | Change the operation mode after switching STF to OFF.                                                                                                    |
| 0x80010023               | While the reverse rotation<br>command (STR) is ON, the<br>operation mode cannot be<br>switched to the External<br>operation mode. | Switching to the External mode was<br>attempted while the reverse rotation signal<br>(STR) is ON.                                                                                                    | Change the operation mode after switching STR to OFF.                                                                                                    |
| 0x80010024               | The mode cannot be switched during the present operation mode.                                                                    | The operation mode was attempted to be switched to the mode other than the one selected by <b>Pr.79 Operation mode selection</b> .                                                                                                    | Change the setting of <b>Pr.79 Operation</b><br>mode selection.                                                                                                    |
| 0x80010025               | The inverter cannot be reset with the present setting.                                                                            | Reset is disabled by Pr.75 Reset<br>selection/disconnected PU detection/<br>PU stop selection.                                                                                                    | Change the setting of <b>Pr.75 Reset</b><br>selection/disconnected PU detection/PU<br>stop selection.                                                                                                    |
| 0x80010026               | An unexpected error occurred in S/W.                                                                                              | Please contact your sales representative.                                                                                                    |                                                                                                    |
| 0x80010101               | Communication was not<br>established with the inverter<br>within the timeout time.                                                | <ul> <li>The settings of Pr.122 PU<br/>communication check time interval,<br/>Pr.336 RS-485 communication check<br/>time interval, and Pr.548 USB<br/>communication check time interval are<br/>too small.</li> <li>Electromagnetic interference.</li> <li>Cable breakage/damage.</li> <li>Personal computer port is set disabled or<br/>its port is broken.</li> </ul> | <ul> <li>Set a larger value in Pr.122 PU<br/>communication check time interval,<br/>Pr.336 RS-485 communication check<br/>time interval, and Pr.548 USB<br/>communication check time interval.</li> <li>Set a larger value for the timeout setting of<br/>the software.</li> <li>Connect or replace the cable.</li> <li>Activate the port using Device Manager, or<br/>replace the port.</li> </ul>                            |
| 0x80010102               | The data received by the computer contains incorrect data.                                                                        | <ul> <li>The Pr.124 PU communication CR/LF selection and Pr.341 RS-485 communication CR/LF selection settings are different with the software settings.</li> <li>Electromagnetic interference.</li> <li>Inverter reset (or power-OFF)</li> <li>Cable breakage.</li> </ul>                                                                                               | <ul> <li>Match the Pr.124 PU communication CR/<br/>LF selection and Pr.341 RS-485<br/>communication CR/LF selection settings<br/>with the software settings.</li> <li>Set a larger value in Pr.121 Number of PU<br/>communication retries and Pr.335 RS-<br/>485 communication retry count.</li> <li>Do not reset the inverter or turn OFF the<br/>inverter power during communication.</li> <li>Replace the cable.</li> </ul> |
| 0x80020001               | An unexpected error occurred in S/W.                                                                                              | Please contact your sales representative.                                                                                                    |                                                                                                    |
| 0x80020002               | The parameter outside the setting range cannot be written.                                                                        | An out-of-range value was written to the parameter.                                                                                                    | Set a value within the setting range, and<br>enter the setting.<br>If a writing error occurs even if a value within<br>the setting range is written, check for the<br>writing requirements for each parameter. For<br>the details on the writing requirements, refer<br>to the Instruction Manual of the inverter.                                                                                                    |
| 0x80020003<br>0x80020004 | An unexpected error occurred in S/W.                                                                                              | Please contact your sales representative.                                                                                                    |                                                                                                    |

#### Error code

| Error code<br>(HEX)                                                                                                    | Error message                                                                        | Possible cause                                                                               | Countermeasure                                                                                                   |
|----------------------------------------------------------------------------------------------------|--------------------------------------------------------------------------------------|----------------------------------------------------------------------------------------------|----------------------------------------------------------------------------------------------------|
| 0x80020005<br>0x80020006<br>0x80020007<br>0x80020008                                                                                     | The reception data could not be acquired.                                            | The sampling data could not be obtained by the high speed sampling.                          | Close other applications.<br>Set a larger value for the mask count.<br>Decrease the number of sampling channels. |
| 0x80020009                                                                                                    | The time cannot be set if the difference with the inverter time is 10 years or more. | Real time clock setting error                                                                | Set appropriate time in <b>Pr.1006</b> to <b>Pr.1008</b> of the inverter.                                        |
| 0x80030001                                                                                                    | The specification of the<br>communication port is<br>incorrect.                      | The communication port is set disabled.<br>Another application is already using the<br>port. | Activate the port using Device Manager.<br>Close other applications, and go online.                              |
| 0x80030002<br>0x80030003<br>0x80030004<br>0x80030005<br>0x80030006<br>0x80030007<br>0x80030008<br>0x80030008<br>0x8003000A<br>0x8003000B | An unexpected error occurred in S/W.                                                 | Please contact your sales representative.                                                    |                                                                                                    |
| 0x8003000C                                                                                                    | Duplication was detected in station number of the USB communication.                 |                                                                                              |                                                                                                    |
| 0x8003000D                                                                                                    | An unexpected error occurred in S/W.                                                 | Please contact your sales representative.                                                    |                                                                                                    |
| 0x8003000E                                                                                                    | The driver is not installed or broken.                                               | The driver is not installed or is broken.                                                    | Reinstall the software.                                                                                          |
| 0x8003000F<br>0x80030010<br>0x80030011<br>0x80030012<br>0x80030013                                                                       | An unexpected error occurred in S/W.                                                 | Please contact your sales representative.                                                    |                                                                                                    |

# 4.1.2 Communication error when connected through GOT

#### • NOTE

- If a Time Out error occurs, set FR Configurator2 to OFFLINE. Please check a communication cable connection etc, to fix the error and then set FR Configurator2 to ONLINE again.
- The parameter list of FR Configurator2 shows the parameters of the latest inverter at the time of the FR Configurator2 upgrade. (For the upgrade timing of FR Configurator2, refer to **page 102**.) The parameters' setting range, initial value, and numbers may be different before and after a version upgrade (with functions added).

| Error Code<br>HEX)       | Error Message                                                                                | Cause                                                                                                    | Countermeasure                                                                                                    |
|--------------------------|----------------------------------------------------------------------------------------------|----------------------------------------------------------------------------------------------------|----------------------------------------------------------------------------------------------------|
| 0x80110001               | An unexpected error occurred to S/W.                                                         | GOT type error.                                                                                                    | Check for the GOT type.                                                                                                    |
| 0x80110002<br>0x80110003 | An unexpected error occurred to S/W.                                                         | Please contact your sales representative.                                                                                                    |                                                                                                    |
| 0x80110004               | Failed to make a<br>communication with the<br>inverter during the time set<br>with Time Out. | Communication protocol of the inverter and<br>GOT are not the same.<br>Setting of <b>Pr. 122 PU communication</b><br><b>check time interval</b> , <b>Pr. 336 RS-485</b><br><b>communication check time interval</b> , <b>Pr.</b><br><b>548 USB communication check time</b><br><b>interval</b> is other than "0".<br>Electromagnetic interference<br>Cable breakage/damaged | Set communication protocol of the inverter<br>and GOT same.<br>Set a value other than "0" in <b>Pr. 122 PU</b><br><b>communication check time interval, Pr.</b><br><b>336 RS-485 communication check time</b><br><b>interval, Pr. 548 USB communication</b><br><b>check time interval</b> .<br>Set larger value for Time Out setting of the<br>software.<br>Cable connection/replacement<br>Check for communication cable and power<br>supply of devices. |
| 0x80110005               | Failed to make a<br>communication with the<br>inverter during the time set<br>with Time Out. | FR Configurator2 was started and a<br>communication was established when GX<br>drawing software was starting.                                                                                                    | After closing GX drawing software, try communication again.                                                                                                    |
| 0x80110006               | Failed to make a<br>communication with the<br>inverter during the time set<br>with Time Out. | GX drawing software was started when FR Configurator2 was starting.                                                                                                    | After closing GX drawing software, try communication again.                                                                                                    |
| 0x80110007               | An unexpected error occurred to S/W.                                                         | Communication line quality error                                                                                                    | Set lower baud rate and make a communication.                                                                                                    |
| 0x80110008               | An unexpected error occurred to S/W.                                                         | Baud rate not supported by connected device                                                                                                    | Check for the baud rate supported by connected devices.                                                                                                    |
| 0x80110009               | Failed to make a<br>communication with the<br>inverter during the time set<br>with Time Out. | Electromagnetic interference<br>Cable breakage/damage                                                                                                    | Set larger value for Time Out setting of the<br>software.<br>Cable connection/replacement<br>Check that line is connected.                                                                                                    |
| 0x8011000A               | Failed to make a communication with the inverter during the time set with Time Out.          | Other process is ongoing in GOT and line is<br>BUSY.<br>(retry is performed in the EZSocket)<br>A station not connected is being monitored.                                                                                                    | Set a larger value for Time Out setting of<br>the software.<br>Monitor only the station which the GOT is<br>connected.<br>Check that the GOT is operating correctly<br>and try again.                                                                                                    |
| 0x8011000B               | An unexpected error occurred to S/W.                                                         | Protocol type error                                                                                                    | Check for protocol type.                                                                                                    |
| 0x8011000C               | An unexpected error occurred to S/W.                                                         | Host name error                                                                                                    | Check for connected GOT host name.                                                                                                    |
| 0x8011000D               | An unexpected error occurred to S/W.                                                         | Socket port number error                                                                                                    | Check for the port number.                                                                                                    |

#### Error code

| Error Code<br>HEX)                                                                                                    | Error Message                                                                              | Cause                                                                                                    | Countermeasure                                                                      |
|----------------------------------------------------------------------------------------------------|--------------------------------------------------------------------------------------------|----------------------------------------------------------------------------------------------------|-------------------------------------------------------------------------------------|
| 0x80111001<br>0x80111002<br>0x80111003<br>0x80111004<br>0x80111005<br>0x80111101<br>0x80111102<br>0x80111103<br>0x80111103<br>0x80111105<br>0x80111105<br>0x80111107<br>0x801111FF | Failed to make<br>communication with the<br>inverter during the time set<br>with Time Out. | Electromagnetic interference, etc. are propagated when receiving GOT software.                                                                                                    | Set a larger value for Time Out setting of the software and try again.              |
| 0x80112001                                                                                                    | Wrong communication port is assigned.                                                      | Serial line open error                                                                                                    | Check for the communication port setting.                                           |
| 0x80112002                                                                                                    | An unexpected error occurred to S/W.                                                       | Serial line closed error                                                                                                    | Try again.                                                                          |
| 0x80112003                                                                                                    | An unexpected error occurred to S/W.                                                       | Serial line setting error                                                                                                    | Try again.                                                                          |
| 0x80112004                                                                                                    | An unexpected error occurred to S/W.                                                       | Serial line baud rate error                                                                                                    | Try again.                                                                          |
| 0x80112005                                                                                                    | Failed to make<br>communication with the<br>inverter during the time set<br>with Time Out. | Occurred before starting FR Configurator2,<br>or during communication<br>serial cable between the GOT and PC is<br>disconnected                                                              | Connect the cable.                                                                  |
| 0x80112201                                                                                                    | An unexpected error occurred to S/W.                                                       | EZSocket GOT is installed, but the file is broken.                                                                                                    | Install software again.                                                             |
| 0x80112202                                                                                                    | Failed to make<br>communication with the<br>inverter during the time set<br>with Time Out. | Before starting FR Configurator2<br>A cable between the GOT and PC is<br>disconnected.<br>The GOT power is OFF.                                                                              | Connect the cable.<br>Power ON the GOT.                                             |
| 0x80112203                                                                                                    | Failed to make<br>communication with the<br>inverter during the time set<br>with Time Out. | Electromagnetic interference, etc. are affecting between the PC and GOT.                                                                                                    | Set a larger value for Time Out setting of the software and try again.              |
| 0x80112204                                                                                                    | An unexpected error occurred to S/W.                                                       | USB line error (at the GOT device error communication ending)                                                                                                    | Try again.                                                                          |
| 0x80112205                                                                                                    | An unexpected error occurred to S/W.                                                       | USB line error (sending function is invalid)                                                                                                    | Try again.                                                                          |
| 0x80112206                                                                                                    | An unexpected error occurred to S/W.                                                       | USB line error (receiving function is invalid)                                                                                                    | Try again.                                                                          |
| 0x80112207                                                                                                    | An unexpected error occurred to S/W.                                                       | USB line error (cable disconnection registration failure)                                                                                                    | After reconnecting with the GOT, try again.                                         |
| 0x80112208                                                                                                    | Failed to make<br>communication with the<br>inverter during the time set<br>with Time Out. | USB line error (cable was disconnected<br>halfway)<br>When a cable between the GOT and PC<br>was disconnected during communication.<br>When the GOT power turned OFF during<br>communication | Check for cable connection.<br>Power ON the GOT.                                    |
| 0x80112401                                                                                                    | An unexpected error<br>occurred to S/W.                                                    | The GOT was not found on the network.                                                                                                    | Check that the GOT is connected to the network.                                     |
| 0x80112402                                                                                                    | An unexpected error occurred to S/W.                                                       | Socket line open error (socket generation failed)                                                                                                    | Check that specified port number is correct<br>and specified IP address is for GOT. |
| 0x80112403                                                                                                    | An unexpected error occurred to S/W.                                                       | Please contact your sales representative.                                                                                                    |                                                                                     |
| 0x80112405                                                                                                    | An unexpected error occurred to S/W.                                                       | Network error                                                                                                    | Check that the GOT is connected to the network.                                     |
| 0x80112406                                                                                                    | An unexpected error occurred to S/W.                                                       | Connected socket forced disconnection                                                                                                    | Check that the GOT is not making a communication in other connection method.        |

#### REVISIONS

\*The manual number is given on the bottom left of the back cover.

| Print date | *Manual number      | Revision                                            |
|------------|---------------------|-----------------------------------------------------|
| Jul. 2013  | IB(NA)-0600516ENG-A | First edition<br>(Ver.1.00 supported)               |
| Jun. 2014  | IB(NA)-0600516ENG-B | Compatibility with FR-A802<br>(Ver.1.03D supported) |
|            |                     |                                                     |
|            |                     |                                                     |
|            |                     |                                                     |
|            |                     |                                                     |
|            |                     |                                                     |
|            |                     |                                                     |
|            |                     |                                                     |
|            |                     |                                                     |
|            |                     |                                                     |
|            |                     |                                                     |
|            |                     |                                                     |
|            |                     |                                                     |
|            |                     |                                                     |
|            |                     |                                                     |
|            |                     |                                                     |
|            |                     |                                                     |
|            |                     |                                                     |
|            |                     |                                                     |
|            |                     |                                                     |
|            |                     |                                                     |
|            |                     |                                                     |
|            |                     |                                                     |
|            |                     |                                                     |
|            |                     |                                                     |
|            |                     |                                                     |
|            |                     |                                                     |

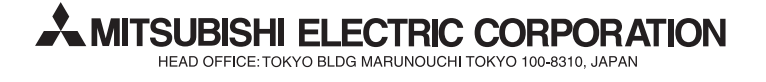